# RAMCO AVIATION SOLUTION ENHANCEMENT NOTIFICATION Version 5.8.9

**MX-Mobility** 

©2020 Ramco Systems Ltd. All rights reserved. All trademarks acknowledged

## ramco

©2020 Ramco Systems Ltd. All rights reserved. All trademarks acknowledged.

This document is published by **Ramco Systems Ltd.** without any warranty. No part of this document may be reproduced or transmitted in any form or by any means, electronic or mechanical, for any purpose without the written permission of **Ramco Systems Limited.** 

Improvements and changes to this text necessitated by typographical errors, inaccuracies of current information or improvements to software programs and/or equipment, may be made by Ramco Systems Limited, at any time and without notice. Such changes will, however, be incorporated into new editions of this document. Any hard copies of this document are to be regarded as temporary reference copies only.

The documentation has been provided for the entire Aviation solution, although only a part of the entire solution may be deployed at the customer site, in accordance with the license agreement between the customer and Ramco Systems Limited. Therefore, the documentation made available to the customer may refer to features that are not present in the solution purchased / deployed at the customer site.

## contents

| WHAT'S NEW IN MechanicAnywhere?                                                   | 6    |
|-----------------------------------------------------------------------------------|------|
| Ability to view Work Assignment and Work Actuals in a Calendar in                 |      |
| MechanicAnywhere                                                                  | 6    |
| Background                                                                        | 6    |
| Change Details                                                                    | 6    |
| Cognitive support for Discrepancy Corrective Action from MechanicAnywhere         | 15   |
| Background                                                                        | 15   |
| Change Details                                                                    | 15   |
| Ability to view Exe. Doc. in a List page in MechanicAnywhere                      | 18   |
| Background                                                                        | 18   |
| Change Details                                                                    | 18   |
| Ability to show Work Status and Cost Details in Exec. Doc. Card                   | 25   |
| Background                                                                        | 25   |
| Change Details                                                                    | 25   |
| Ability record Resource Consumption in MechanicAnywhere                           | 31   |
| Background                                                                        | 31   |
| Change Details                                                                    | 31   |
| Ability to Mandate Sign Off Comments during Sign Off/Void/Reverse/Reject in       |      |
| MechanicAnywhere                                                                  | 38   |
| Background                                                                        |      |
| Change Details                                                                    | 38   |
| Ability to demarcate any voided sign off when there is a pending sign off and als | o to |
| show sign off status exclusively for Pending RII in Mechanic Anywhere             | 42   |
| Background                                                                        | 42   |
| Change Details                                                                    | 42   |
| Ability to search with Part/Serial and sort by Seq # in List pages                | 49   |
| Background                                                                        | 49   |
| Change Details                                                                    | 49   |
| Ability to clear data in Record Time page for quick input in MechanicAnywhere     | 50   |
| Background                                                                        | 50   |
| Change Details                                                                    | 50   |

| Ability to use multiple search criteria to search for discrepancies in the Discrepan | су    |
|--------------------------------------------------------------------------------------|-------|
| List screen                                                                          | 52    |
| Background                                                                           | 52    |
| Change Details                                                                       | 52    |
| Ability to Print Component Due List Report from MechanicAnywhere                     | 54    |
| Background                                                                           | 54    |
| Change Details                                                                       | 54    |
| Ability to open Rejected Timebooking for Re-booking on click of the Rejected         |       |
| Timebooking Notification                                                             | 55    |
| Background                                                                           | 55    |
| Change Details                                                                       | 55    |
| Ability to default Object Type as 'Other Parts' for aircraft that do not have        |       |
| Configuration in MechanicAnywhere                                                    | 57    |
| Background                                                                           | 57    |
| Change Details                                                                       | 57    |
| Ability to capture Repair Classification and Discr. Category in Create Discrepancy   | UI of |
| MechanicAnywhere                                                                     | 58    |
| Background                                                                           | 58    |
| Change Details                                                                       | 58    |
| Ability to record new Time quickly in MechanicAnywhere                               | 60    |
| Background                                                                           | 60    |
| Change Details                                                                       | 60    |
| Ability to prevent Mechanics from closing the Package from eLog                      | 68    |
| Background                                                                           | 68    |
| Change Details                                                                       | 68    |
| WHAT'S NEW IN LINEANYWHERE?                                                          | 70    |
| Ability to update parameters against Task/subtask from LineAnywhere                  | 70    |
| Background                                                                           | 70    |
| Change Details                                                                       | 70    |
| Ability to retrieve Packages in Planned status in LineAnywhere from Online           |       |
| application                                                                          | 75    |
| Background                                                                           | 75    |
| Change Details                                                                       | 75    |

| Ability to Inquire the Stock Availability in LineAnywhere                       | 80        |
|---------------------------------------------------------------------------------|-----------|
| Background                                                                      |           |
| Change Details                                                                  | 80        |
| Ability to generate CoM # during transfer of packages from Line Anywhere        | 90        |
| Background                                                                      | 90        |
| Change Details                                                                  | 90        |
| Ability to load due items of sub-assemblies & task relationship in Line Anywh   | ere App92 |
| Background                                                                      | 92        |
| Change Details                                                                  | 92        |
| Ability to view the due dates of the tasks which are already available in the p | ackage97  |
| Background                                                                      | 97        |
| Change Details                                                                  | 97        |
| Ability to view planning priority and comments for discrepancy                  | 100       |
| Background                                                                      | 100       |
| Change Details                                                                  |           |
| Ability to cancel a pending CR transaction in LineAnywhere                      |           |
| Background                                                                      |           |
| Change Details                                                                  |           |

## WHAT'S NEW IN MechanicAnywhere?

# Ability to view Work Assignment and Work Actuals in a Calendar in MechanicAnywhere

Reference: APRP-155

#### Background

In Aircraft Maintenance, the tasks / discrepancies are assigned to aircraft mechanic engineers (AME) for execution. At any point of time, any of these assigned jobs could persist in impending stages of execution, such as Planned or In-Progress. A facility wherein the AME can inquire on the yet-to-be completed tasks / discrepancies in the Calendar format is required for the seamless tracking and execution of maintenance jobs along with the jobs scheduled for execution on the current date.

#### **Change Details**

The following changes have been incorporated in the **MechanicAnywhere** mobile application:

- New left pane activity **Calendar** added in the **Hamburger** menu to enable the mechanics to view tasks, discrepancies, material requests and component replacements in the Calendar format
- The **Calendar** screen will comprise of the following sections:
  - The **My Calendar** drop-down list box to select the calendar for viewing information for the current login user and also his/her direct reports.
  - o The To Do and Actuals tabs to view employee assignments and work actuals
  - o The Day, Week and Month icons to select the type of the Calendar view
  - The selected **date range** for which the information is retrieved /displayed
  - o The **Calendar** section that displays the chronology of the jobs / documents

#### My Calendar

• The **My Calendar** drop-down list box displays the calendars associated with the login user and also his/her direct reports in an alphabetical order. The users can select the calendar of their choice and view the information in the calendar format.

#### To Do and Actuals tabs

- The **To Do** tab displays the following data:
  - The tasks/discrepancies assigned/associated to the login user that are in the 'Planned' or 'In-Progress' status in the selected date range.
  - The material requests with Need Date falling in the selected date range for All Day view on top.
  - The notifications based on the 'Remind me Later' date falling in the selected date range for All Day view on top.
- The Actuals tab displays the tasks / discrepancies assigned/associated to the login user in all the statuses

except the following statuses: Planned, Cancelled, Deferred and Duplicate assigned to the login user in the period encompassing the selected date range.

#### **Calendar Section**

This section will display the information in the Calendar format based on chronological order in the period between the selected date ranges. The Calendar section for the **To Do** tab will display the **Assigned** and **My jobs** available against the login user in the Planned or In-Progress status.

Similarly, the Calendar section for the **Actuals** tab will display the **Assigned** and **My jobs** in all the statuses other than Planned, Cancelled, Deferred and Duplicate for the login user.

| Tabs                                                                                    | Retrieved Data shows                                                                        | Basis for display of retrieved data in Calendar                                                                                            |  |  |
|-----------------------------------------------------------------------------------------|---------------------------------------------------------------------------------------------|----------------------------------------------------------------------------------------------------|--|--|
|                                                                                         | All assigned jobs for the login user that are in 'Planned' or 'In-Progress' status          | 'Assigned Start Date & Time' and 'Assigned End Date & Time'<br>of the task/discrepancy                                                     |  |  |
| To Do                                                                                   | All My jobs of the login user that are in<br>'Planned' or 'In-Progress' status              | 'Planned Start Date & Time' and 'Planned End Date & Time' of the task/discrepancy                                                          |  |  |
|                                                                                         | MR and Notification under 'All Day' view                                                    | 1.For MR, 'Need Date'                                                                                                    |  |  |
|                                                                                         | in Calendar                                                                                 | 2.For Notification, 'Remind me later' date                                                                                                 |  |  |
|                                                                                         | Show all my jobs for the login user that are in 'In-Progress' status                        | 'Actual Start Date & Time' and summation of 'Actual Start Date<br>& Time and Est. Elapsed Time' as the end time of the<br>task/discrepancy |  |  |
| Actuals                                                                                 | All My jobs for the login user in all<br>statuses except Planned/ In-Progress/<br>Cancelled | 'Actual Start Date & Time' and 'Actual End Date & Time' of the task/discrepancy                                                            |  |  |
| All assigned jobs for the login user<br>statuses except Planned/ Cancelled<br>Duplicate |                                                                                             | 'Assigned Start Date & Time' and 'Assigned End Date & Time' of the task/discrepancy                                                        |  |  |

The table below illustrates the basis for retrieval and display in both **To Do** and **Actual** tabs in detail:-

My Jobs in Calendar for 'To Do' and 'Actuals' include the following:

- Tasks/discrepancies for which the login user started the clock or booked timesheet
- Tasks/discrepancies the login user added to the package
- Tasks/discrepancies signed off by the login user (includes tasks / discrepancies even with one subtask / corrective action has been signed off)
- Tasks for which the login user has recorded execution comments
- Discrepancies for which the login user has recorded corrective action
- Tasks/discrepancies for which the login user has changed status

- Tasks / discrepancies for which the login user has raised a Material Request
- Tasks / discrepancies for which the login user has executed Component Replacements
- Tasks / discrepancies for which the login user has recorded parts consumption and return
- Tasks /discrepancies the login user has modified including Work Center / description/ sign off requirements change etc...

#### Selecting Calendar to view jobs

The **My Calendar d**rop-down list box enables the login users to view the **Direct** reports that they have created previously.

#### Viewing Previous / Next Jobs

The users can swipe left/right across the calendar to view the next/ previous corresponding day/week/month as per the view selected by taking into reference the date provided in the 'Date range' section along with all task/discrepancies for that day/week/month in the **Calendar** section.

#### More information on jobs

The users can tap the task / discrepancy / material requests / component replacement / notification in the map to know more on the specific item. A popup appears displaying more info on the selected item. For instance, on tap of a task, The Task Information popup appears. The popup displays key / brief information on the selected task. Likewise, popups for discrepancies, material requests and notifications also open up showing key information on the selected item.

## ramco

#### 9:38 AM Fri 7 Feb .... 🗢 🖲 🕫 100% 🗖 Q Calendar Wolfwood, Nicholas • Z AIRCRAFT MECHANIC Actuals 9 7 ш OU - Role 07 ~ 13 February 2020 RAMCO OU-ramcorole Primary Work Center # Mon YUL-100-00 13 9 10 11 12 o 💿 \* Assign/Review Employee Work \* Tap here to open the Calendar screen Calendar 🗐 To Do List \* Execution Document \* eLog \* Task \* Discrepancy \* Component Replacement \* Material Request \*

#### Exhibit 1: Identifies the changes in the Hamburger menu in the MechanicAnywhere application

## ramco

#### Exhibit 2: Identifies the To Do tab in the Calendar screen

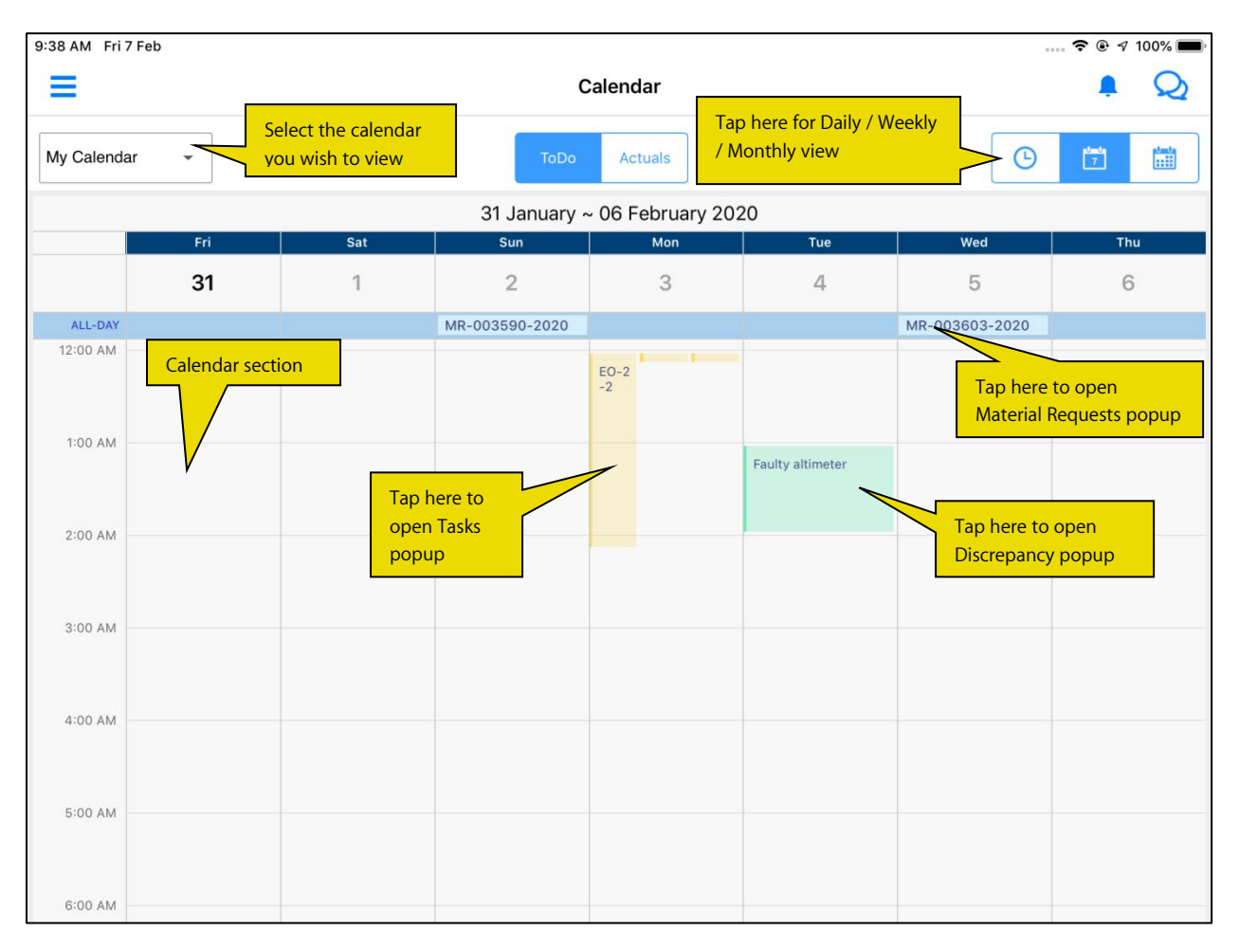

## ramco

#### Exhibit 3: Identifies the Task Information popup

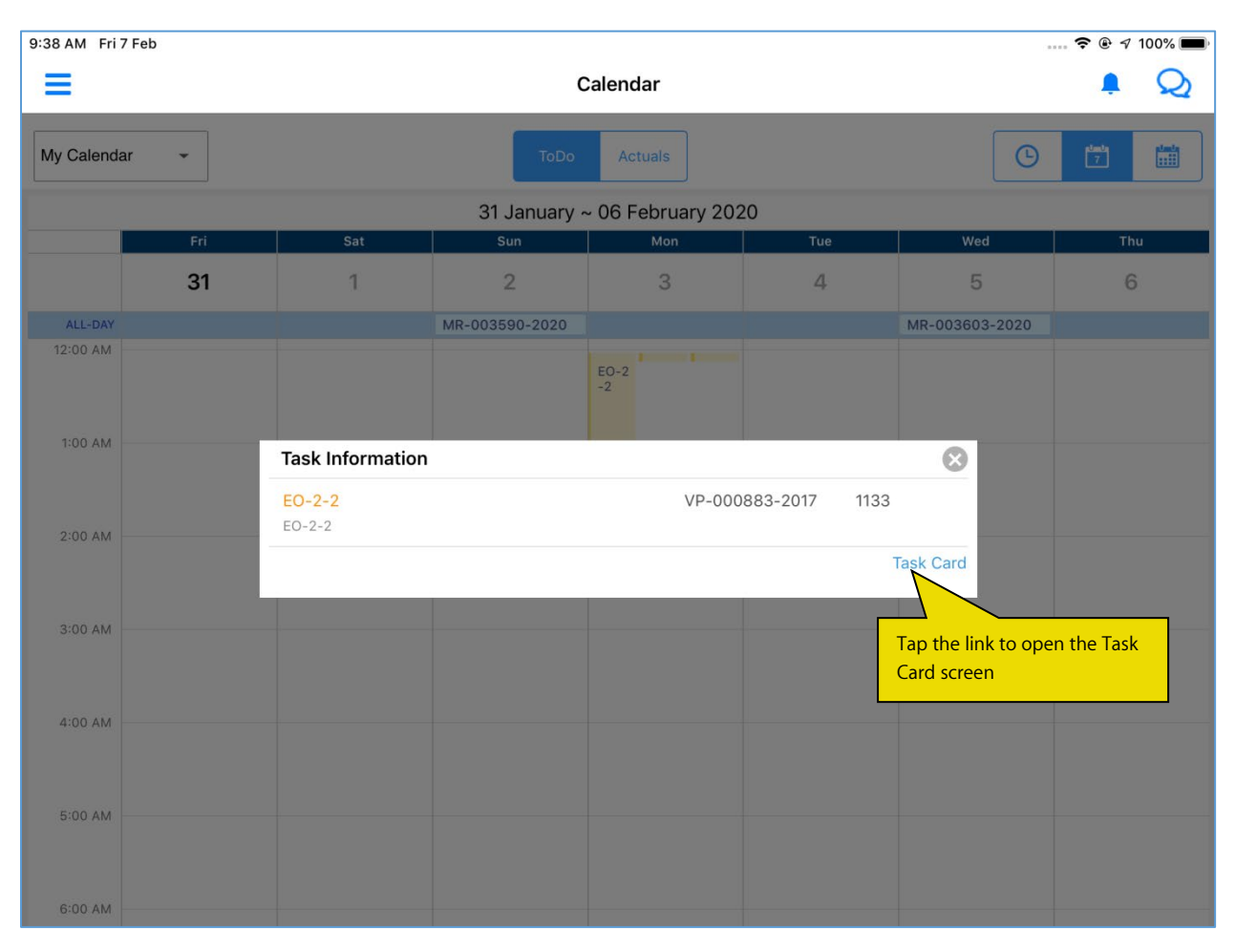

## ramco

#### Exhibit 4: Identifies the Discrepancy Information popup

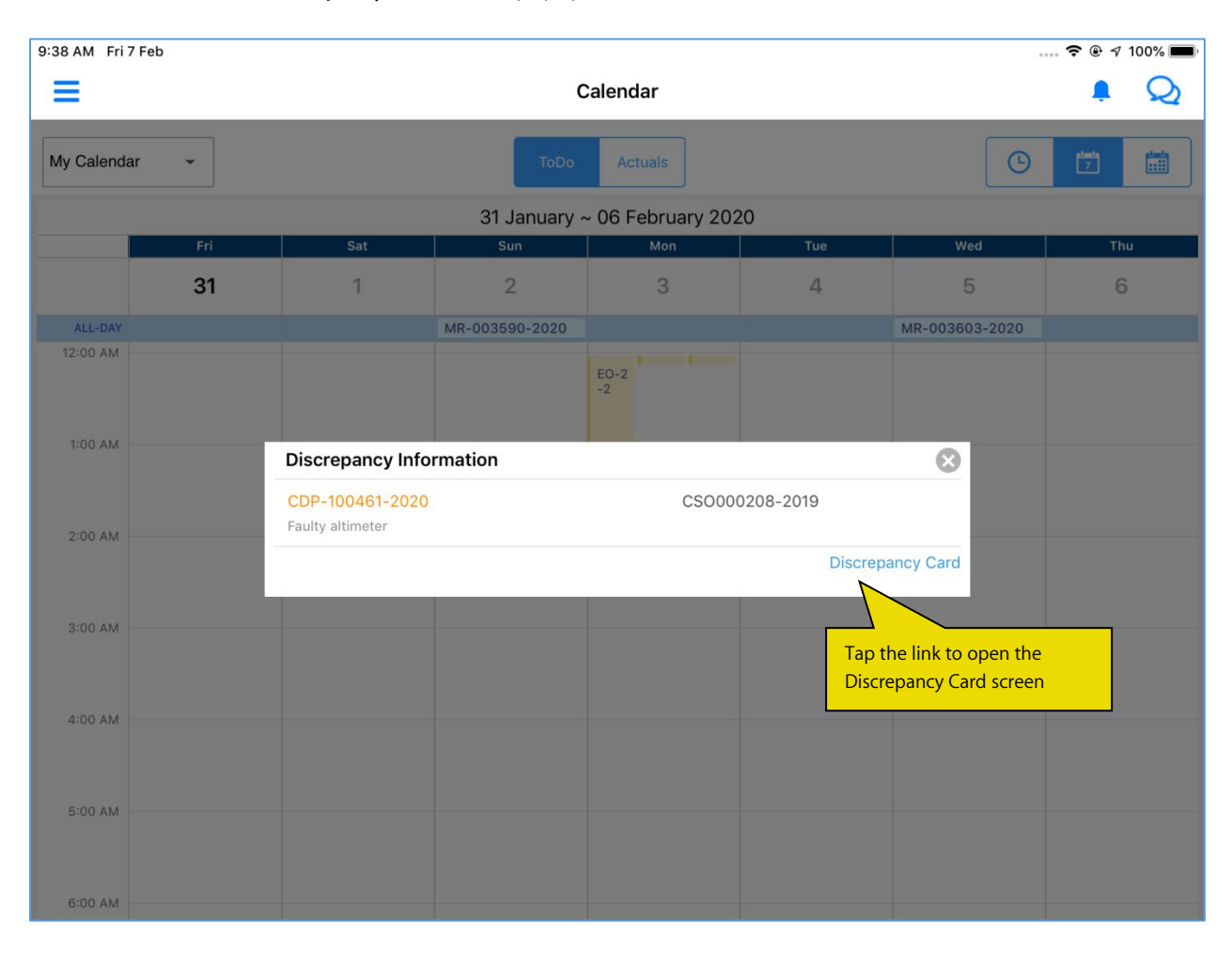

## ramco

#### Exhibit 6: Identifies the MR Information popup

| 9:38 AM Fri | 7 Feb |                                      |                |                   |                 | -                                                   | 奈 ֎ র 100% 🔲 |
|-------------|-------|--------------------------------------|----------------|-------------------|-----------------|-----------------------------------------------------|--------------|
|             |       |                                      | c              | Calendar          |                 |                                                     | 🌲 😡          |
| My Calenda  | ar 👻  |                                      | ToDo           | Actuals           |                 | G                                                   | 7            |
|             |       |                                      | 31 January -   | ~ 06 February 202 | 20              |                                                     |              |
|             | Fri   | Sat                                  | Sun            | Mon               | Tue             | Wed                                                 | Thu          |
|             | 31    | 1                                    | 2              | 3                 | 4               | 5                                                   | 6            |
| ALL-DAY     |       |                                      | MR-003590-2020 |                   |                 | MR-003603-2020                                      |              |
| 12:00 AM    |       |                                      |                | EO-2<br>-2        |                 |                                                     |              |
| 1:00 AM     |       | MR Information                       |                |                   |                 | 8                                                   |              |
| 2:00 AM     |       | P-COM-SER-AC-RE<br>P-COM-SER-AC-REV- | OFI            | MR-003            | 3590-2020 16 EA |                                                     |              |
| 3:00 AM     |       |                                      |                |                   |                 | View MR<br>Tap the link to op<br>Material Request s | en<br>screen |
| 4:00 AM     |       |                                      |                |                   | L               |                                                     |              |
| 5:00 AM     |       |                                      |                |                   |                 |                                                     |              |
| 6:00 AM     |       |                                      |                |                   |                 |                                                     |              |

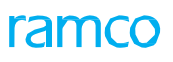

#### Exhibit 7: Identifies the Notification Information popup

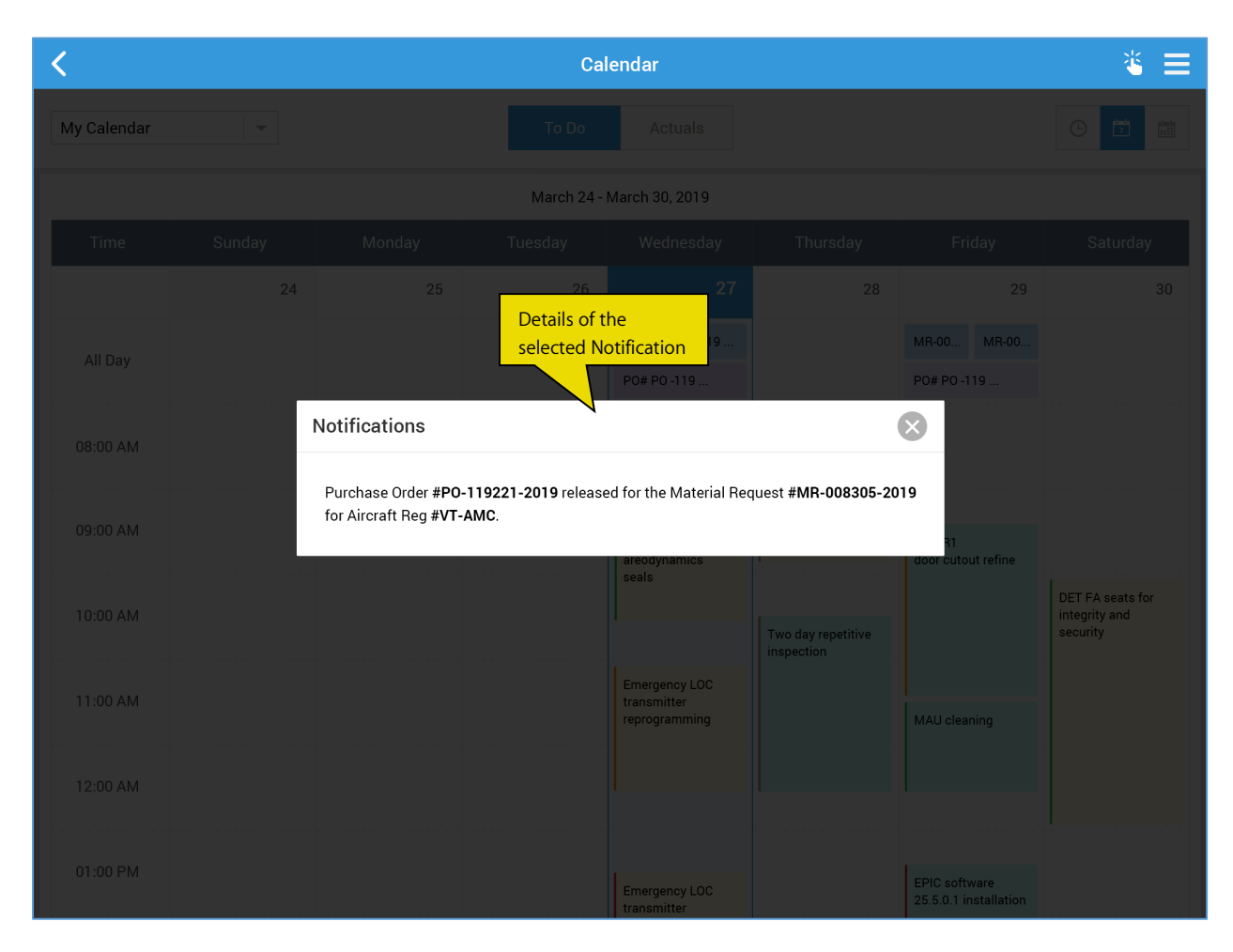

# Cognitive support for Discrepancy Corrective Action from MechanicAnywhere

Reference: APSE-373

#### Background

In Aviation Maintenance scenarios, the same discrepancy can be reported multiple times. In this case, the corrective action reported for the previous discrepancy can be reused for the newly reported discrepancy also. Hence, it will be highly useful if these frequently-used corrective actions could be displayed as suggestions when the user reports a new discrepancy.

#### **Change Details**

 New process parameter 'Cognitive support for Discrepancy Corrective Action in MechanicAnywhere?' has been introduced under the entity type Mobility and the entity MechanicAnywhere in the Define Process Entities activity of Common Master to suggest a list of Corrective Actions at the time of creation / reporting to the users.

| Process Parameter Value    | Impact                                                                    |
|----------------------------|---------------------------------------------------------------------------|
| 0 for 'Required within ATA | System will analyze the Corrective Action within the user entered ATA and |
|                            | the suggestion will be displayed based on the Corrective Action text      |
|                            | within the ATA #.                                                         |
| 1 for 'Required across ATA | System will analyze the Corrective Action across the user entered ATA and |
|                            | the suggestion will be displayed based on the Corrective Action text      |
|                            | across the ATA ignoring the user entered ATA #.                           |

The users can benefit from the cognitive discrepancy reporting feature in the following screens

- Create Discrepancy
- Record Discrepancy Writeup
- New Corrective Action
- Edit Discrepancy

Exhibit 1: Corrective Action suggestion by using Discrepancy Description

| 3:35 AM M                   | lon 2            | 21 Oct    |                      |                |            |                                                            |               |                | 4               | 🕈 🕑 70% 🔳 י |
|-----------------------------|------------------|-----------|----------------------|----------------|------------|------------------------------------------------------------|---------------|----------------|-----------------|-------------|
| < E-Log                     |                  |           |                      |                |            | E-Log                                                      |               |                |                 |             |
| Aircraft Rega<br>VT-666 I A | # I              | Discrepa  | ancy Write Up        |                |            |                                                            |               |                | $\otimes$       |             |
|                             |                  | Descripti | ion<br>comp. failure |                |            |                                                            |               |                |                 |             |
| Manage                      | Pi               | Log Item  | #                    | Туре           |            | Source Type                                                | Sou           | urce Number    |                 |             |
|                             | 4                |           | Search Resul         | t              |            |                                                            |               |                |                 |             |
|                             | L                | ATA#      | comp wash due        | e post fliight |            |                                                            |               | ssificatio     | on              | 0 +         |
| Discrepa                    | an               |           | comp wash due        | e post fit     |            |                                                            |               |                | -               |             |
| 123<br>DIS-                 | 1<br>-00         | Est.Man   | post fit comp w      | ashes due      |            | Corrective Action suggestion appear in the smart search po | will<br>op up | _              |                 |             |
| pire                        | g                |           | post flt comp w      | ash due        |            | with the inputs of 'Discrepane                             | су            |                |                 |             |
| DIS-                        | -00              | Correctiv | e Action             |                |            | cursor to see the suggestions                              | the<br>S      |                | •               |             |
| pire<br>DIS-                | р<br>-00         | Sign Off  | Requirement          |                |            |                                                            |               |                |                 |             |
|                             |                  | Mechani   |                      | spector RII    | $\bigcirc$ |                                                            |               |                |                 |             |
| DIS-                        | -00              |           |                      |                |            |                                                            | Par           | t Required     | $\bigcirc$      |             |
| (a. ):                      |                  | Attachme  | ents                 |                |            | •                                                          | Cor           | rosion Related | $\bigcirc$      |             |
|                             | -00              |           |                      |                |            |                                                            | Mai           | ior Item       | $\overline{O}$  |             |
| fa te                       | 95               |           |                      |                |            |                                                            | Ber           | neat           | $\widetilde{O}$ |             |
| DIS-                        | -00              |           |                      |                |            |                                                            |               | Jour           |                 |             |
| fa te                       | <b>es</b><br>-00 |           |                      |                | Creat      | e Create & SignOff                                         |               |                |                 |             |

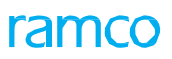

### Exhibit 2: Corrective Action suggestion with using Discrepancy Description and Corrective Action

| 3:36 AM Mon                     | 21 Oct     |                     |          |               |         |                |                |                   |    | 😨 70% 🔳                  |
|---------------------------------|------------|---------------------|----------|---------------|---------|----------------|----------------|-------------------|----|--------------------------|
| <b>く</b> E-Log                  |            |                     |          |               | E-Log   |                |                |                   |    |                          |
| Aircraft Reg# I<br>VT-666 I A31 | Discrepar  | ncy Write Up        |          |               |         |                |                |                   | 6  | 3                        |
|                                 | ATA#       |                     | Reported | Date and Time | Discr.C | ategory        | Rej            | pair Classificati | on |                          |
| Managa B                        | Search     | Result              |          |               |         |                |                |                   | Ŧ  | 1                        |
| Manage Pa                       | E comp v   | vash due post fliig | ht       |               | Start 1 | yping Corr     | ective Action, | , system          |    |                          |
|                                 | comp v     | vash due post flt   |          |               |         | so consider    | the input of   | oction            |    |                          |
| Diserenan                       | C post flt | comp washes due     | 9        |               | of Cor  | rective Action | on             | estion            |    | )0 <b>+</b>              |
| Discrepan                       | E post flt | comp wash due       |          |               |         |                |                |                   | •  |                          |
|                                 |            |                     |          |               |         |                |                |                   |    | Done                     |
| 5 0                             | đ          |                     | 'Eng"    |               | Engine  |                | Engli          | sh                |    |                          |
| 1                               | 2          | 3                   | 4        | 5             | 6       | 7              | 8              | 9                 | 0  |                          |
| q                               | W          | е                   | r        | t             | У       | u              | i              | 0                 | р  | $\langle \times \rangle$ |
|                                 |            | #                   | F &      | *             | (       | )              | · · · ·        |                   |    |                          |
| a                               | 1          | s c                 | d f      | g             | h       | j              | k              |                   |    | return                   |
|                                 | %          |                     | +        | =             | 7       |                |                |                   | 2  |                          |
| $\hat{\mathbf{C}}$              | z          | х                   | с        | v             | b       | n              | m              | !                 | ·  | Ŷ                        |
|                                 |            |                     |          |               |         |                |                |                   |    |                          |
| 2123                            |            | ,0,                 |          |               |         |                |                | 2123              | 3  |                          |
|                                 |            | ¥                   |          |               |         |                |                |                   |    | ~                        |

## Ability to view Exe. Doc. in a List page in MechanicAnywhere

Reference: APRP-169

#### Background

In the **MechanicAnywhere** mobile application, the List pages are available for the tasks, discrepancies, material requests and component replacements. These List pages enable the mechanics to inquire and know about the work status of tasks, discrepancies, component replacement transactions and the pending material requests created / generated against them. A similar List page is required for aircraft packages / shop work orders to help the mechanics to inquire on the work progress / status of the packages / work orders and then initiate their closure.

#### Change Details

In order to provide a high-level of execution on aircraft packages/ shop work orders, the following changes have been built in the mobile application:

- New left pane activity Execution Document added to the Hamburger menu. The users can now tap on
  Execution Document to open the List page to view the entire list of execution documents (both packages
  and work orders).
- The List page will comprise of three sections to enable the users to access and undertake processing of execution documents :
  - Search: This section offers both **Global** and **Advanced search** facilities to find the execution documents that they wish to work on/review in the current session
  - List: This section displays the packages / work orders retrieved by the searches based on the userspecified criteria. It shows the high-level information on the aircraft packages/ shop work order along with Work Completion icon, Hold Status icon and Estimation icon.
- Two Search Results filters **Status** and **Exception** have been provided to further filter the search results for the convenience of the users.
  - On tap of the Status filter, a breakup of the execution documents on the basis of the following statuses – Planned, In-Progress and Completed appears. On tap of the required status tile, all the execution documents in the selected status are retrieved in the List section.
  - On tap of the Exception filter, a breakup of the execution documents on the basis of the following

     My Clock Running, All Clock Running, Work On Hold and Estimation Required appears. On tap of
    the required status tile, all the execution documents in the selected status are retrieved in the List
    section.
- Global search criteria will accept values for the following attributes from the users and retrieve the execution documents
  - Exec. Document #
  - Exec. Document Description
  - Maintenance Object # (A/C Reg #, Part #, Serial # or Component #)
- The users **can** tap on Go/ on enter in the keyboard after entering the required search criteria in order to retrieve the search results.
- A comprehensive **Advanced search** criteria to retrieve execution documents precise will include the following inputs from the users based on which of the will be retrieved:
  - Location details including Work Center # and Station

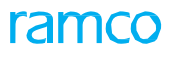

- Reference Details including:
  - Part #
  - Serial #
  - Component #
  - Facility Object #
  - A/C Reg.#
  - A/C Model #
  - Flight #
  - Nose #
- o Dates including Planned Start Date and Planned End Date
- o Statuses including Hold Status and Estimation Status
- o Commercials including Customer Order # and Customer Name
- Document Details including:
  - Exec. Type
  - Exec. Doc. #
  - Ref. Doc. Type
  - Job Type
- Additional Search including:
  - Log Ref #
  - Journey Log #
  - MSN #
  - Facility Type
  - Event #
  - Contract #
  - Maint. Operator #
  - Rem. From A/C Reg #
  - Exchange Order #

The following process parameters are added in order to depict the **Work Completion Status** and display option for flight details:

| Process Parameter: Basi | is of Work Completion icon depiction for Exec. Doc. List?                         |
|-------------------------|-----------------------------------------------------------------------------------|
| Value                   | Impact on retrieval of closed discrepancies                                       |
| "0" for 'Status only'   | The system will show the Work Completion icon by considering only the statuses    |
|                         | of the tasks and discrepancies.                                                   |
| "1" for 'Status & Est.  | The system will show the Work Completion icon by considering both statuses of     |
| Man Hrs.'               | the tasks and discrepancies and the estimated man hours.                          |
| Process Parameter: Disp | blay option for aircraft details in the Exec. Doc. List Page?                     |
| Value                   | Impact on retrieval of closed discrepancies                                       |
| "0" for 'Flight #'      | The system will show Flight # in aircraft details section of Exec. Doc. List page |
| "1" for 'Nose #'        | The system will show Nose # in aircraft details section of Exec. Doc. List page   |
| "2" for 'MSN #'         | The system will show MSN # in aircraft details section of Exec. Doc. List page    |

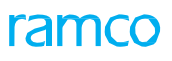

#### Exhibit 1: Identifies the changes in the Hamburger menu

| Wolfwood, Nicholas   00000001   AIRCRAFT MECHANIC   OU - Role   RAMCO OU-ramcorole   Primary Work Center #   YUL-100-00                                                                                                    | 5 PM Mon 3 Feb                                         |          | 🗢 ® 🕫 92% 🖿                                            |
|----------------------------------------------------------------------------------------------------|--------------------------------------------------------|----------|--------------------------------------------------------|
| OUTONOOCI<br>AIRCRAFT MECHANIC     Dject # (A/C Reg # / Part # / Serial # / Component #)       OU - Role<br>RAMCO OU-ramcorole<br>Primary Work Center #<br>YUL-100-00     Advanced search ▼       Image: Assign/Review Employee Work     Image: Assign/Review Employee Work                                                                                                    | Wolfwood Nicholas                                      | •        | Execution Document                                     |
| OU - Role       RAMCO OU-ramcorole         Primary Work Center #       How Search ▼         YUL-100-00       Image: Comparison of the search Temperature         Image: Assign/Review Employee Work       Image: Comparison of the search Temperature                                                                                                    | 00000001<br>AIRCRAFT MECHANIC                          | <u> </u> | pject # ( A/C Reg # / Part # / Serial # / Component #) |
| Primary Work Center #<br>YUL-100-00                                                                                                    | DU - Role<br>RAMCO OU-ramcorole                        |          | Advanced search 🔻                                      |
| ★ Control Control | <sup>-</sup> rimary Work Center #<br><b>YUL-100-00</b> |          |                                                        |
| Assign/Review Employee Work                                                                                                    | ≞ ★ 🗔 🖻                                                |          |                                                        |
|                                                                                                    | Assign/Review Employee Work                            | ×        |                                                        |
| Calendar 🖈                                                                                                    | Calendar                                               | ×.       |                                                        |
| To Do List                                                                                                    | To Do List                                             | ×        |                                                        |
| Execution Document                                                                                                    | Execution Document                                     | /        |                                                        |
| eLog New left pane activity                                                                                                    | E eLog                                                 | *        | New left pane activity                                 |
| Task 🖈                                                                                                    | Task                                                   | *        |                                                        |
| Discrepancy                                                                                                    | Discrepancy                                            | *        |                                                        |
| Component Replacement                                                                                                    | Component Replacement                                  | *        |                                                        |
| Material Request                                                                                                    | Material Request                                       | *        |                                                        |

## ramco

#### Exhibit 2: New Execution Document List page

| 26 PM Mon 3 Feb                                                         |                                                                                                    |                                                      |                                                                    | <b>奈 ֎</b> ፇ 92% 🔳    |
|-------------------------------------------------------------------------|----------------------------------------------------------------------------------------------------|------------------------------------------------------|--------------------------------------------------------------------|-----------------------|
| ≡                                                                       | Execut                                                                                                    | tion Document                                        |                                                                    |                       |
| Exec. Doc # / Exec. Doc. Description                                    | / Maint. Object # ( A/C Reg # / Part                                                                      | # / Serial # / Comp <u>onent #)</u><br>nced search ▼ | Enter key code here<br>for Global Search                           |                       |
| EII<br>Planned 161 In-Progress 1                                        | 66 Completed 24                                                                                           | Tap here to open<br>the Advanced<br>Search section   |                                                                    |                       |
| Log card I VP-000822-2017<br>log card creation<br>YUL-100-00 I Montreal | A607-154                                                                                                  | 07/05/2017 05:00:00<br>07/05/2017 06:00:00           | 0%<br>Completed                                                    | >                     |
| Log card I VP-000824-2017<br>log card creation<br>YUL-100-00 I Montreal | results based on search results                                                                           | ult filters 017 15:30:17                             | 0%<br>Completed                                                    | >                     |
| Log card I VP-000825-2017<br>log card creation<br>YUL-100-00 I Montreal | A607-154<br>YH22                                                                                          | 07/06/2017 15:59:10<br>07/06/2017 16:59:10           | 0%<br>Completed                                                    | >                     |
| Log card I VP-000826-2017<br>log card creation                          | A607-154<br>YH22                                                                                          | 07/06/2017 16:14:54<br>07/06/2017 17:26:14           | 0%<br>Complet                                                      | >                     |
| YUL-100-00   Montreal                                                   | List section displays Search<br>results - Execution<br>documents retrieved by<br>Global / Advanced Search | 09/30/2019 14:47:35<br>09/30/2019 15:47:35           | Legends for<br>representa<br>0%<br>Completed<br>Hold R Estimated R | or the iconic<br>tion |

## ramco

### Exhibit 3: Advanced Search in the Execution Document page

| 26 PM Mon 3 Feb             |                                      |                                                          |                                                 | <b>奈                                    </b>                                            |
|-----------------------------|--------------------------------------|----------------------------------------------------------|-------------------------------------------------|-----------------------------------------------------------------------------------------|
|                             |                                      | Execution Document                                       | The Advanced Search                             | ch section                                                                              |
| Exec. Doc # / Exec. Doc. De | escription / Maint. Object # ( A/C   | Reg # / Part # / Serial # / Com                          | ment #)                                         |                                                                                         |
| Location Details            | Reference                            |                                                          |                                                 |                                                                                         |
| Work Center #               | Part #                               | Serial #                                                 | Component #                                     | Facility Object #                                                                       |
| Station                     | A/C Model #                          | A/C Reg #                                                | Flight #                                        | Nose #                                                                                  |
| Dates                       | Status                               | Commercials                                              | Document                                        |                                                                                         |
| Planned Start Date          | Hold Status                          | Customer Order #                                         | Exec. Type                                      | Ref. Doc. Type                                                                          |
| Planned End Date            | Estimation Status                    | Customer Name                                            | Exec. Doc. #                                    | Job Type                                                                                |
| Additional Search           | ap here to retrieve<br>earch results | Tap here to<br>specified set<br>Clear<br>Advanced search | clear the<br>arch values addi<br>for s<br>retri | er search criteria in<br>ition to Global search<br>peedy / precise<br>eval of documents |
| EI                          | rogress 166 Completed 2              | 24                                                       | Tap here to<br>minimize the<br>Advanced         |                                                                                         |
|                             | I                                    |                                                          |                                                 | d R Estimated Not Estimated                                                             |

## ramco

#### Exhibit 4: The Package List page with search results based on the Status filter

| 6 PM Mon 3 Feb                                                          |                              |                                            |                                              | <b>奈</b> @ 🕫 92% 🔳 |
|-------------------------------------------------------------------------|------------------------------|--------------------------------------------|----------------------------------------------|--------------------|
| =                                                                       |                              | Execution Document                         |                                              |                    |
| ixec. Doc # / Exec. Doc. Description / Mai                              | int. Object # ( A/C Reg      | # / Part # / Serial # / Component #)       |                                              |                    |
| Tap on the status t<br>packages in the Lis                              | ile to display<br>t section. | Advanced search ▼                          |                                              |                    |
| Planned 161 In-Progress 166                                             | Completed 24                 | ]                                          |                                              |                    |
| Log card I VP-000822-2017<br>log card creation<br>YUL-100-00 I Montreal | A607-154<br>YH22             | 07/05/2017 05:00:00<br>07/05/2017 06:00:00 | 0%<br>Completed                              | >                  |
| Log card I VP-000824-2017<br>log card creation<br>YUL-100-00 I Montreal | A607-154<br>YH22             | 07/06/2017 15:30:17<br>07/06/2017 16:30:17 | 0%<br>Completed                              | >                  |
| Log card I VP-000825-2017<br>log card creation<br>YUL-100-00 I Montreal | A607-154<br>YH22             | 07/06/2017 15:59:10<br>07/06/2017 16:59:10 | 0%<br>Completed                              | >                  |
| Log card I VP-000826-2017<br>log card creation<br>YUL-100-00 I Montreal | A607-154<br>YH22             | 07/06/2017 16:14:54<br>07/06/2017 17:26:14 | 0%<br>Completed                              | >                  |
| Log card I LC-000015-2019                                               | A320-211<br>Js-101           | 09/30/2019 14:47:35<br>09/30/2019 15:47:35 | 0%<br>Completed<br><b>₩</b> Hold 同 Estimated | >                  |

## ramco

#### Exhibit 5: The Package List page with search results based on the Exception filter

| 7:27 PM Mon 3 Feb            |                                         |                                |                                                                            |                                        | <b>奈 ֎</b> ୶ 92% <b>■</b> ) |
|------------------------------|-----------------------------------------|--------------------------------|----------------------------------------------------------------------------|----------------------------------------|-----------------------------|
| =                            |                                         | Executio                       | n Document                                                                 |                                        |                             |
| Exec. Doc # / Exec. Doc. Des | scription / Maint. Ol                   | oject # ( A/C Reg # / Part # / | / Serial # / Component #)                                                  |                                        |                             |
| Tap c                        | on the exception s<br>o display package | status Advance                 | ed search 🔻                                                                |                                        |                             |
| the L                        | ist section.                            |                                |                                                                            |                                        |                             |
| My Clock Running <b>0</b>    | All Clock Running                       | 0 Work On Hold 35              | Estimation Required 17                                                     |                                        |                             |
| Line Package   LP-000        | 0021-2019                               | A320-211<br>6yjmb              | 06/18/2019 11:51:42<br>06/18/2019 12:51:42<br>Customer 71 I CO-007838-2019 | 0%<br>Completed                        | >                           |
| Line Package   LP-000        | 0022-2019                               | A320-211<br>6yjmb              | 06/19/2019 13:02:51<br>06/19/2019 18:02:51<br>Customer 71 I CO-007840-2019 | 0%<br>Completed                        | >                           |
| Line Package   LP-000        | 0023-2019                               | A320-211<br>6yjmb              | 06/19/2019 13:10:01<br>06/19/2019 18:20:05<br>Customer 71   CO-007841-2019 | 0%<br>Completed                        | >                           |
| Line Package   LP-000        | 0025-2019                               | A320-211<br>6YJMB              | 06/19/2019 16:12:55<br>06/19/2019 17:12:55<br>Customer 71 I CO-007843-2019 | 0%<br>Completed                        | >                           |
| Line Package   LP-000        | 0026-2019                               | A320-211<br>6yjmb              | 06/19/2019 18:09:10<br>06/19/2019 19:09:55                                 | 0%<br>Completed<br>₩ Hold টি Estimated | >                           |

## Ability to show Work Status and Cost Details in Exec. Doc. Card

Reference: APRP-491

#### Background

In the **MechanicAnywhere** mobile application, the mechanics use the **Task** and **Discrepancy** Card pages to view, monitor execution, track status and process tasks and discrepancies. Similar **Card** page for work packages and shop work orders is required to enable the mechanics/supervisors to view data, track status and monitor execution and facilitate closure at document level. A provision to access / know the comprehensive cost details is also required for the supervisors for better management of expenditure on package / work orders.

#### **Change Details**

New card page for execution documents (both packages & shop work orders) has been introduced in the **MechanicAnywhere** mobile application. This **Execution Document Card** screen will be launched on selection of a AME Package/ Shop Work Order from Execution Document List screen. The **Execution Document Card** page will offer the following new features:

• The header will display execution document details specific to work packages or shop work orders as illustrated in the table below:

| Execution | on Document =  | Execution Document = Shop Work Order |                  |                 |                  |                     |                 |
|-----------|----------------|--------------------------------------|------------------|-----------------|------------------|---------------------|-----------------|
| Aircraft  | Package        |                                      |                  |                 |                  |                     |                 |
| Job Typ   | e = NA         | Job Typ                              | e = Other than   | Job Type = Make |                  | Job Type = Facility |                 |
|           |                | Make o                               | r Facility       |                 |                  |                     |                 |
| 0         | A/C Reg #      | 0                                    | Part #           | 0               | Part #           | 0                   | Facility Object |
| 0         | A/C Model #    | 0                                    | Serial # / Lot # | 0               | Mfr. Serial # /  |                     | #               |
| 0         | Work Center #  | 0                                    | Component #      |                 | Mfr. Lot #       | 0                   | Facility #      |
| 0         | Station        | 0                                    | Qty.             | 0               | Component #      | 0                   | Facility Type   |
| 0         | Customer       | 0                                    | Work Center #    | 0               | Qty.             | 0                   | Work Center #   |
|           | Name           | 0                                    | Work Station     | 0               | Work Center #    | 0                   | Work Station    |
| 0         | Package        | 0                                    | Customer Name    | 0               | Station          | 0                   | Customer        |
|           | Priority       | 0                                    | Event #          | 0               | Customer Name    |                     | Name            |
| 0         | FH of aircraft | 0                                    | Priority         | 0               | Event #          | 0                   | Event #         |
| 0         | FC of          | 0                                    | Main Core Status | 0               | Priority         | 0                   | Priority        |
| 0         | Status         | 0                                    | Work Order       | 0               | Main Core Status | 0                   | Main Core       |
| 0         | Count of       |                                      | Status           | 0               | Status button    |                     | Status          |
|           | pending tasks  | 0                                    | Count of         | 0               | Count of         | 0                   | Count of        |
|           | upon total     |                                      | pending tasks    |                 | pending tasks    |                     | pending tasks   |
|           | count of tasks |                                      | upon total count |                 | upon total count |                     | upon total      |
|           | in the package |                                      | of tasks in the  |                 | of tasks in the  |                     | count of tasks  |
|           | Count of       |                                      | work order       |                 | work order       |                     | in the work     |
|           | pending        | 0                                    | Count of         | 0               | Count of         |                     | order           |
|           | discrepancies  |                                      | pending          |                 | pending          | 0                   | Count of        |
|           | upon total     |                                      | discrepancies    |                 | discrepancies    |                     | pending         |
|           | count of       |                                      | upon total count |                 | upon total count |                     | discrepancies   |

## ramco

| discrepancies  | of discrepancies | of discrepancies | upon total    |
|----------------|------------------|------------------|---------------|
| in the package | in the work      | in the work      | count of      |
|                | order            | order            | discrepancies |
|                |                  |                  | in the work   |
|                |                  |                  | order         |
|                |                  |                  |               |

- On tap of the **Task** button in the header of the **Execution Document Card** page for AME Packages, the **eLog** page screen appears with the **Maint. Events & Task** tab defaulted with all the tasks from the package details.
- On tap of the **Discrepancy** button in the header of the **Execution Document Card** page for AME Packages, the **eLog** page screen appears with the **Maint**./Pilot Discrepancy tab defaulted with all the discrepancies from the package details.
- On tap of the icon in the **Status** button to open the **Status Change** popup and update the status of the package / work order. However, the Status button will be available only for packages in the 'Completed' status.
- The Execution Document Card page will comprise of two tabs: Work Status and Cost Details.

#### Work Status tab

The **Work Status** tab will display the following details represented by graphs. The **Work Status** tab being the default tab will display the following details on launch of the Execution Document Card page

• Displays **Overall Work Completion %** of the AME Package / Shop Work Order in a pie chart which is based on an existing set option 'Basis of Work Completion icon depiction for Exec. Doc. List?'.

| Pie Chart Depiction - Green Color | Pie Chart Depiction - Orange Color |
|-----------------------------------|------------------------------------|
| Work Completed in percentage      | Pending work in percentage         |

- On Time / Delayed representation of the AME Package / Shop Work Order that shows if the execution of the package or work order is as per schedule towards completion and if there's a delay in start or end based on pre-defined calculations.
- Day(s) to Complete based on the Planned End Date and Current date.
- Progress Bars representing **Elapsed Time**, **Work Completion** and **Worked Hours**. These bars also display the remaining hours / tasks to be completed at the end.
  - **Elapsed Time** : This progress bar shows the total time available for the respective package/ work order for completing the work based on Planned dates. The bar is incremented gradually to show the completed time and how much is remaining for work completion. This bar is represented in hours.
  - Work Completion : This progress bar shows the total task/discrepancy available in the respective package/ work order. The bar is incremented as and when tasks/discrepancies are completed and the remaining bar shows the task/discrepancy pending for completion. This bar is represented in counts.
  - **Worked Hours**: This progress bar shows the total estimated hours for all the tasks/discrepancies in the package/work order. The bar is incremented as when time is booked or actual man hours is recorded and the remaining bar shows the hours pending for time booking. This bar is represented in hours.
- Cards section consists of color-coded cards showing specific information/warning for the package / work

order as illustrated in the table below. The Green colour shows that the package/ work order is good for closure and orange colour indicates a warning for which appropriate action has to be taken before closure. The different cards available are : **Exec. Doc Hold?**, **Estimated?**, **Quoted?**, **CO Hold?** and **COM Issued?**. The card will also show the comprehensive status of the package / work order.

#### Cost Details tab

This tab reveals comprehensive information on the overall costs incurred on the execution / completion of package/ work order.

In the header, the tab will reveal the sum total of all overhead costs for the package / work order as illustrated below

- Total Estimates : Total estimated cost of Parts, Labour, Resource, Ext. Repair, Ext. Services and Other Cost.
- Total Actuals : Total actual cost of all Parts, Labour, Resource, Ext. Repair, Ext. Services and Other Cost.
- Total Projection : Total projected cost of all Parts, Labour, Resource, Ext. Repair, Ext. Services and Other Cost.

This tab comprises the cost details of the following overheads for the package:

- Parts
- Labour
- Resources
- Others

Each of the sections will display the following as applicable:

- Estimates : Total estimated cost of the Part/Labour/Resources/Others
- Actuals : Total actual cost of the Part/Labour/Resources/Others
- Projection : Total projected cost shows the total cost at the end of execution of all the jobs in the package/ work order based on pre-defined calculations
- Variance % : Shows the variance based on the estimated cost and total projection for Part/Labour/Resources/Others
- % Consumed : This shows the % of consumption of Part/Labour/Resources/Others based on actual and estimated cost.
  - Note: All amounts in the tab are shown in the Base currency of the organization.
- Color-coded depiction for variance and consumption:-

| Depiction  | Depiction - Green Color      | Depiction – Red Color    |
|------------|------------------------------|--------------------------|
| Variance % | If Variance % is a 'Positive | If Variance % goes to a  |
|            | (+)' value or is '0'         | 'Negative (-)' value     |
| % Consumed | If Consumed % is lesser      | If Consumed % is greater |
|            | than 100 %                   | than 100 %               |

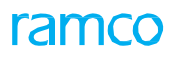

Exhibit 1: Identifies new Execution Document List page in MechanicAnywhere

| <                                                                               | E                                  | xecution Document                        | Document List page | 0      | ≝ ≝     |
|---------------------------------------------------------------------------------|------------------------------------|------------------------------------------|--------------------|--------|---------|
| Exec. Doc # / Exec. Doc. Description / Maint. C                                 | )bject # (A/C Reg # / Part # )     | / Serial # / Component # )               |                    |        |         |
|                                                                                 |                                    | Advanced search                          |                    |        |         |
| <b>≡</b> !                                                                      |                                    |                                          |                    |        |         |
| Planned 04 In - Progress 08                                                     | Completed 10                       |                                          |                    |        |         |
| <b>Visit Package   VP - 000001 - 2012</b><br>Inspection<br>YUL - 104 - 02   YUL | A320 - 211<br>1905<br>6Y - JMR - 1 | 26/6/2019 - 27/6/2019<br>Air India       | 90% 👋              | Ē      | >       |
| Visit Package   VP - 000002 - 2013<br>Repair - 02<br>YUL - 104 - 02   YUL       | A320 - 211<br>1905<br>6Y - JMR - 1 | 26/6/2019 - 27/6/2019<br>Airlines        | 50%                | Ē      | >       |
| Visit Package   VP - 000003 - 2014<br>Repair - 03<br>YUL - 104 - 02   YUL       | A320 - 211<br>1905<br>6Y - JMR - 1 | 26/6/2019 - 27/6/2019<br>British Airways | 20%                | Ē      | >       |
| Visit Package   VP - 000004 - 2015<br>Inspection - 02<br>YUL - 104 - 02   YUL   | A320 - 211<br>1905<br>6Y - JMR - 1 | 26/6/2019 - 27/6/2019<br>Air India       | 40%                | Ē      | >       |
| Tap here to                                                                     | open the Execution D               | ocument Card page                        |                    |        |         |
|                                                                                 |                                    | Legends                                  |                    |        |         |
|                                                                                 |                                    | O Work Completion                        | Hold 🕞 Estimated   | Not Es | timated |

## ramco

#### Exhibit 2: Identifies the Work Status tab in the Execution Document Card page

| xecution Document                                                | Execution Document                                               | Card   VP-000992-2018                                 | Line Package                  | <b>.</b> (                        |
|------------------------------------------------------------------|------------------------------------------------------------------|-------------------------------------------------------|-------------------------------|-----------------------------------|
| C Reg # I A/C Model #<br>JMA I 737-300<br>ority<br>Document Card | Work Center # I Station<br>YUL-100-00   Montreal<br>of Execution | Customer Name<br>Customer 38<br>Status<br>In-Progress | Task<br><b>3/3</b><br>Pending | Discrepancy<br>1/1<br>Pending     |
| Vork Status Cost Details                                         | S                                                                |                                                       |                               |                                   |
|                                                                  | Elapsed Tim                                                      | 9 (123 Hrs 5 Mins)                                    |                               |                                   |
| 0%                                                               | Work Compl                                                       | etion (4 Tasks)                                       |                               | 12455 Hrs 53 Mins<br>4 more to go |
| Completed                                                        | Worked Hou                                                       | <b>'S</b> (5 Hrs)                                     |                               | 5 Hrs to go                       |
|                                                                  |                                                                  |                                                       |                               |                                   |
| Delayed End by 514                                               | Day(s)                                                           | Cards                                                 | section                       |                                   |
|                                                                  | Estimated?                                                       | Quoted?                                               | CO Hold?                      | COM Issued?                       |
| Exec. Doc. Hold?                                                 |                                                                  |                                                       |                               |                                   |

## Exhibit 3: Identifies the Cost Details tab in the Execution Document Card page

| xecution Documer                                                                                                    | t Executio                                                                                                    | on Document Card                                         | VP-000992-2018                                                                             | Line Package                                                        |                                                                                                    |
|----------------------------------------------------------------------------------------------------|----------------------------------------------------------------------------------------------------|----------------------------------------------------------|--------------------------------------------------------------------------------------------|---------------------------------------------------------------------|----------------------------------------------------------------------------------------------------|
| Reg # I A/C Model #                                                                                                    | Work Cent<br>YUL-100-0                                                                                            | er # I Station<br>00 I Montreal                          | Customer Name<br>Customer 38                                                               | Task                                                                | Discrepancy                                                                                               |
| rity<br>M                                                                                                    | FH I FC                                                                                                    |                                                          | Status<br>In-Progress                                                                      | 3/3<br>Pending                                                      | 1/1<br>Pending                                                                                            |
| ork Status Cost                                                                                                    | Details                                                                                                    | Cost Details t<br>Document Ca                            | ab of Execution<br>ard                                                                     |                                                                     |                                                                                                    |
| aluda Child Ordan                                                                                                    |                                                                                                    |                                                          |                                                                                            |                                                                     |                                                                                                    |
| ciude Unita Orders                                                                                                    |                                                                                                    |                                                          |                                                                                            |                                                                     |                                                                                                    |
| Total (in CAD)                                                                                                    | Actuals Can\$(                                                                                                    | 0.00                                                     | Estimat<br>Can\$ 3                                                                         | les<br>3310.00                                                      | Total Projection<br>Can\$ 3310.00                                                                         |
| Total (in CAD)                                                                                                    | Actuals Can\$(<br>Actuals<br>Can\$0.00                                                                            | D.00                                                     | Estimat<br>Can\$ :<br>Actuals<br>Can\$0.00                                                 | a310.00                                                             | Total Projection<br>Can\$ 3310.00<br>Actuals<br>Can\$0.00                                                 |
| Total (in CAD)<br>Parts<br>Estimates<br>Can\$3310.00                                                                                                    | Actuals Can\$(<br>Actuals<br>Can\$0.00<br>Total Projection<br>Can\$3310.00                                        | D.00<br>Can\$0.00                                        | Estimat<br>Can\$ :<br>Can\$ :<br>Can\$0.00<br>Total Projection<br>Can\$0.00                | es<br>3310.00<br>Resources<br>Estimates<br>Can\$0.00                | Total Projection<br>Can\$ 3310.00<br>Actuals<br>Can\$0.00<br>Total Projection<br>Can\$0.00                |
| Total (in CAD)<br>Parts Estimates Can\$3310.00 Variance 0%                                                                                                    | Actuals Can\$(<br>Actuals<br>Can\$0.00<br>Total Projection<br>Can\$3310.00<br>Consumed 0%                         | D.00<br>Canso.00<br>Variance 0%                          | Estimat<br>Can\$ :<br>Can\$ :<br>Can\$0.00<br>Total Projection<br>Can\$0.00<br>Consumed 0% | es<br>3310.00<br>Resources<br>Estimates<br>Can\$0.00<br>Variance 0% | Total Projection<br>Can\$ 3310.00<br>Actuals<br>Can\$0.00<br>Total Projection<br>Can\$0.00<br>Consumed 0% |
| Total (in CAD)<br>Parts<br>Estimates<br>Can\$3310.00<br>Variance 0%<br>Others                                                                                                    | Actuals Can\$(<br>Actuals<br>Can\$0.00<br>Total Projection<br>Can\$3310.00<br>Consumed 0%<br>Actuals<br>Can\$0.00 | D.00<br>Canbour<br>Estimates<br>Can\$0.00<br>Variance 0% | Estimat<br>Can\$ :<br>Can\$0.00<br>Total Projection<br>Can\$0.00<br>Consumed 0%            | es<br>3310.00<br>Resources<br>Estimates<br>Can\$0.00<br>Variance 0% | Total Projection<br>Can\$ 3310.00<br>Actuals<br>Can\$0.00<br>Total Projection<br>Can\$0.00<br>Consumed 0% |
| Total (in CAD)<br>Parts<br>Estimates<br>Can\$3310.00<br>Variance 0%<br>Con\$00<br>Con\$000<br>Con\$000<br>Con\$000<br>Co | Actuals Can\$(<br>Actuals<br>Can\$0.00<br>Total Projection<br>Can\$3310.00<br>Consumed 0%<br>Actuals<br>Can\$0.00 | D.00<br>Cabour<br>Estimates<br>Can\$0.00<br>Variance 0%  | Estimat<br>Can\$:<br>Can\$0.00<br>Total Projection<br>Can\$0.00<br>Consumed 0%             | es<br>3310.00<br>Resources<br>Estimates<br>Can\$0.00<br>Variance 0% | Total Projection<br>Can\$ 3310.00<br>Actuals<br>Can\$0.00<br>Total Projection<br>Can\$0.00<br>Consumed 0% |

## Ability record Resource Consumption in MechanicAnywhere

Reference: APSE-74

#### Background

In the Aviation Maintenance scenarios, the resource consumed against a task/discrepancy is tracked for invoicing and audit purposes. Currently, the resource reporting can be done only from the **Report Resource Estimates/Actuals** screen in the **Ramco Aviation desktop** application. It would be advantageous for the mechanics, if **Report Resource Actuals** is brought about in the **MechanicAnywhere** mobile application as well.

#### **Change Details**

- A new **Resource Consumption** screen has been introduced to report resource actuals against a task/discrepancy. The following changes have been incorporated in eLog, Task Card Details, Discrepancy Card screens.
  - The existing Resource button in the Maint. Events & Task and Maint. Pilot Discrepancy tabs of eLog have been converted to navigational button. On tap of the Resource button, the newly added Resource Consumption screen will appear.
  - New icon Resource Consumption has been added in the Task Card Details and Discrepancy Card screen. On tap of the Resource Consumption icon, the newly developed Resource Consumption screen will appear.

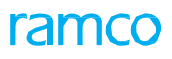

Exhibit 1: Identifies changes in the eLog screen

| 5:44 PM Mon 19 Aug                                    |                                                 |                             |                           |                                                                                      |                      | 중 86% ■                                                  |
|-------------------------------------------------------|-------------------------------------------------|-----------------------------|---------------------------|--------------------------------------------------------------------------------------|----------------------|----------------------------------------------------------|
| E-Log                                                 |                                                 |                             | E-Log                     |                                                                                      |                      |                                                          |
| Aircraft Reg# I Model<br>Js-101 I A320-211            | Log Card # I Ref. #<br>VP-003741-2019           | Station<br>AIR INDIA STATI  | Date & Time<br>19/08/2019 | FH<br>700.00                                                                         | FC<br>214.00         | Status<br>In-Progress                                    |
| Manage Package                                        | Engineering<br>Report                           | Maint./Pilot<br>Discrepancy | Maint. Ever<br>& Task     | ts Preview<br>Accepta                                                                | v and<br>ance        |                                                          |
| Task Maint                                            | tenance Events                                  |                             | Task E                    | etails                                                                               |                      |                                                          |
| ➡ Due List                                            | Task                                            | Show only Open Items        | TSK-0                     | 001-2016   00-00   Ai                                                                | rcraft               | • •                                                      |
| Task # / Task Desc<br>MODIFICATION<br>TSK-0001-2016 I | ription / ATA #<br>N INSTRUCTION #2 VH<br>00-00 | IF ANTENNA Pla              | Inned Discre              | roof wedge or inter<br>he base plate or inter<br>beguest<br>0 0/0<br>Pendir<br>Dancy | ent Repl. Parts R    | eturn Resources<br>0/0 2<br>Exec. Comments               |
|                                                       |                                                 |                             | + R                       | ecord Discrepancy                                                                    | Planned 🗹            | Exe in<br>Co its                                         |
|                                                       |                                                 |                             | Sign                      | Off By 🗹                                                                             |                      | Tap here to                                              |
|                                                       |                                                 |                             | ME<br>Pen                 | CHANIC                                                                               | INSPECTOR<br>Pending | launch the       Resource       Consumption       screen |
|                                                       |                                                 |                             |                           |                                                                                      |                      |                                                          |
|                                                       |                                                 |                             |                           |                                                                                      |                      |                                                          |

## ramco

#### 33 | Enhancement Notification

| Settings                          | Ŷ                                                  |                                  | 11:37 AM                                         |                       |              | 79% 🔳                   |
|-----------------------------------|----------------------------------------------------|----------------------------------|--------------------------------------------------|-----------------------|--------------|-------------------------|
| E-Log                             | 9                                                  | Та                               |                                                  |                       |              |                         |
| Task Des<br>STD_1_N<br>STD_1_N    | c<br>May- created for testing<br>May- created for  | Maint. Object<br>1133 - B767-200 | Exec.Doc #   Type<br>LP-000367-2019 - Line Packa | ge Discrepancy        | Part Request | Comp. Repl.             |
| Plan Date<br>30-05-20<br>07:04:54 | es and Time<br>019 -31-05-2019<br>4 PM 03:04:54 PM | CO#                              | Customer # - Name                                |                       | 0 0          | 0 0                     |
| In Progres:                       | s 📝 Sign Off Req. 📝                                | Pending Mech, Insp&RII           | Comm. Part Cor<br>Tap the                        | e icon to launch the  | pdate        | 00:30:00<br>12 May 2015 |
|                                   | Sub Task Sign Off Co                               | omments History                  | Resour                                           | ce Consumption screen | N            | /iew Documents          |
|                                   | Sub Tasks                                          |                                  |                                                  | Mechanic              | Inspecto     | or                      |
|                                   |                                                    |                                  |                                                  | N/A                   | N/A          |                         |
|                                   |                                                    |                                  |                                                  | 01                    | N/A          |                         |
| >                                 | STD_1                                              |                                  |                                                  | 02                    |              |                         |
|                                   |                                                    |                                  |                                                  | 02                    | 01           |                         |
|                                   | STD_3                                              |                                  |                                                  | 01                    | 02           | 2                       |
|                                   |                                                    |                                  |                                                  |                       |              |                         |

#### Exhibit 2: Identifies the changes in the Resource Consumption icon in Task Card Details screen

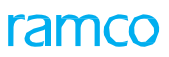

Exhibit 3: Identifies the changes in the Resource Consumption screen with defaulted Skill Type

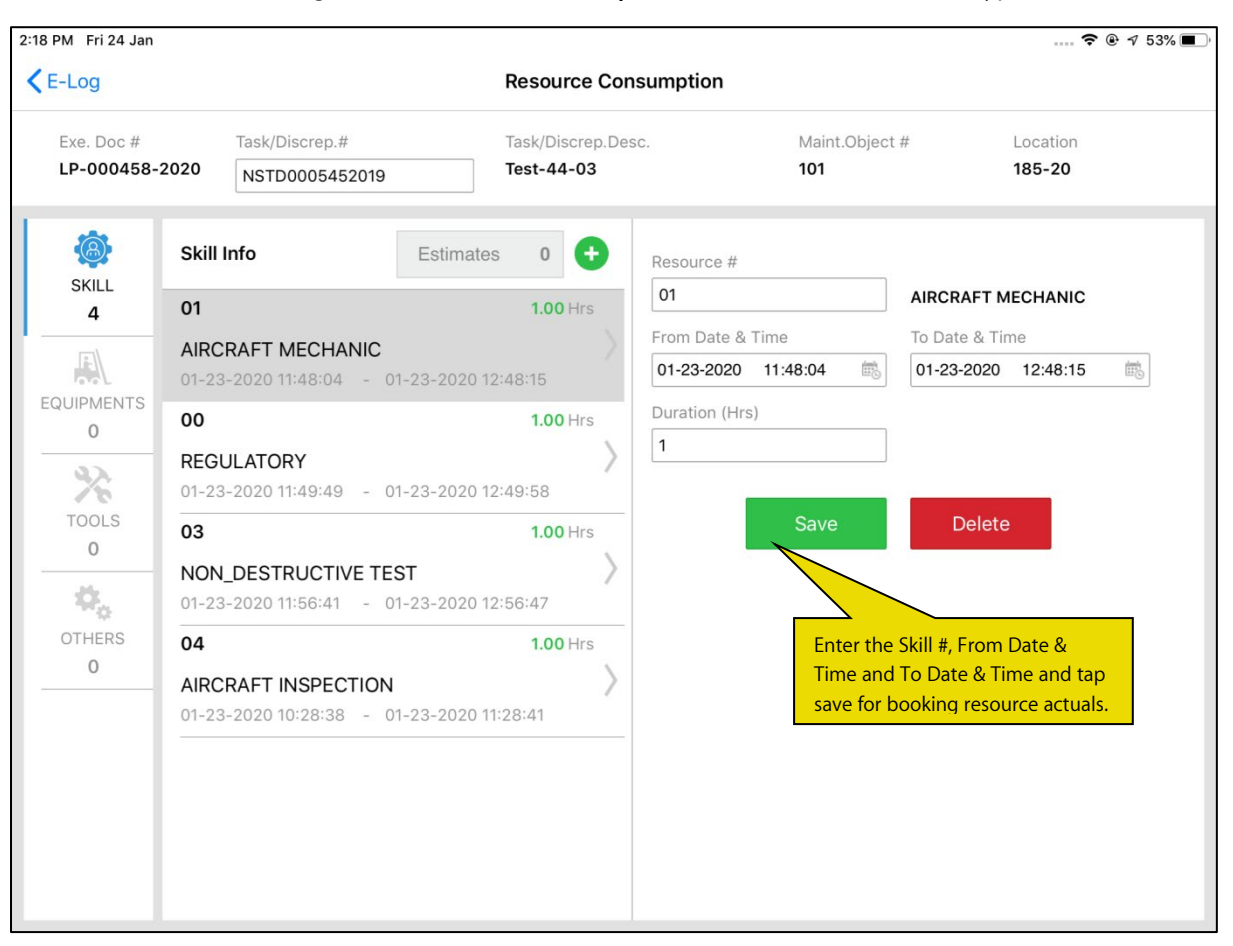

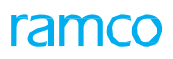

#### Exhibit 4: Identifies new Estimates popup

| E-Log                                                     |                                                                                                    | Resource Consumption                                                                                                    |                                                                                                    |                                                             |
|-----------------------------------------------------------|----------------------------------------------------------------------------------------------------|----------------------------------------------------------------------------------------------------|----------------------------------------------------------------------------------------------------|-------------------------------------------------------------|
| Exe. Doc #<br>LC-000045-:                                 | Task/Discrep.#                                                                                                    | Task/Discrep.Desc.<br>Special inspection                                                                                                    | Maint.Object # 101                                                                                                    | Location<br>YUL-100-00                                      |
| SKILL<br>1<br>CUIPMENTS<br>0<br>TOOLS<br>2<br>OTHERS<br>2 | Tools Info         112         test2         12-16-2019 12:53:07         132-05-0118         TOOLING PAINT         12-16-2019 12:58:02 | Estimates       Presource #         112         Resource Estimates         112         test2         130-00-0230         CMC TECHNICAL SERVICES         132-05-0118         TOOLING PAINT STANDARD         Tap to choose the Estimates too be defaulted in the Resource booking section | Lest<br>1 Hrs<br>2 Hrs<br>3 Hrs<br>4 Mala<br>4 Mala<br>4 M | 2<br>hate & Time<br>16-2019 14:53:07 (%)<br>e UOM<br>Delete |

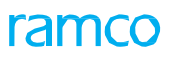

#### Exhibit 5: Delete Action through swipe

| log         |                     |                  | Resource Cons      | umption            |         |               |            |
|-------------|---------------------|------------------|--------------------|--------------------|---------|---------------|------------|
| ke. Doc #   | Task/Discrep.#      | Task/Discrep.#   |                    | Task/Discrep.Desc. |         | #             | Location   |
| C-000045-20 | Eot5163             |                  | Special inspection |                    | 101     |               | YUL-100-00 |
| Ø           | Tools Info          | Estimates        | 3 🕂                | Resource #         |         |               |            |
| SKILL       |                     | 2.50 Hrs         |                    | 112                |         | test2         |            |
| 1           |                     |                  | Delete             | Facility Object #  | ŧ       |               |            |
| 9           | 12:53:07 - 12-16-20 | )19 14:53:07     | ٨                  |                    |         |               |            |
| IPMENTS     | 132-05-0118         |                  | 2.00 H             | From Date & Tin    | ne      | To Date & Tir | me         |
| 0           |                     |                  |                    | 12-16-2019 1       | 2:53:07 | 12-16-2019    | 14:53:07   |
| *           | 12-16-2019 12:58:02 | - 12-16-2019 14: | 58:02              | Duration (Hrs)     |         | Value         | UOM        |
| TOOLS       |                     |                  |                    | 2.5                |         |               |            |
| 2           | -                   |                  |                    |                    |         | _             |            |
| Φ.          |                     | Swipe the resou  | irce record to     |                    | Save    | Delete        |            |
| THERS       |                     | delete the resou | urce actuals       |                    |         |               |            |
| 2           |                     |                  |                    |                    |         |               |            |
|             |                     |                  |                    |                    |         |               |            |
|             |                     |                  |                    |                    |         |               |            |
|             |                     |                  |                    |                    |         |               |            |
|             |                     |                  |                    |                    |         |               |            |
|             |                     |                  |                    |                    |         |               |            |
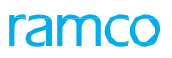

### Exhibit 6: The Resource Consumption screen with Resource Type Tools

| Log                                                                                                    |                               | Resource Consumption                                    |                       |                    |
|----------------------------------------------------------------------------------------------------|-------------------------------|---------------------------------------------------------|-----------------------|--------------------|
| xe. Doc #<br>P-000458-2020                                                                                                    | Task/Discrep.# NSTD0005452019 | Task/Discrep.Desc.<br>Test-44-03                        | Maint.Object #<br>101 | Location<br>185-20 |
| Image: Skill 4       Image: Skill 4       Image: S | s Info Es                     | timates 0   Resource  Facility OI  From Date Duration ( | #                     | e & Time           |

## Ability to Mandate Sign Off Comments during Sign Off/Void/Reverse/Reject in MechanicAnywhere

Reference: APRP-182

### Background

Currently, in Ramco Aviation, recording of sign-off comments during sign off, voiding, sign off reversal and sign off rejection for tasks is not mandatory. However, the mechanics / inspectors would want to know the grounds particularly for voiding, rejecting and reversing of sign-off against tasks. Hence, a provision to mandate the sign-off comments, which are akin to future reference, must be supported in **MechanicAnywhere**.

### **Change Details**

To ensure that the mechanics provide sign-off comments during sign-off, reversal of sign-off, voiding of tasks and sub tasks, the following developments have been incorporated in **MechanicAnywhere**.

• New process parameter 'Mandate Sign off Comments during Void?' has been added under the Entity Type 'Package Type' and the Entity 'Log Card', 'User Defined Values' in the **Define Process Entities** activity of **Common Master** business component, to mandate the sign-off comments during voiding of a task.

| Process Parameter: Mandate Sign Off Comments during Void?                                         |                                                                 |  |  |  |  |
|---------------------------------------------------------------------------------------------------|-----------------------------------------------------------------|--|--|--|--|
| Parameter Value Impact on the entry of sign off comments in the Record Sign Off & Work Completion |                                                                 |  |  |  |  |
|                                                                                                   | screen                                                          |  |  |  |  |
| 1 for Yes                                                                                         | The Sign off comments is mandatory for voiding of the task.     |  |  |  |  |
| 0 for No                                                                                          | The Sign off comments is not mandatory for voiding of the task. |  |  |  |  |

 New process parameter 'Mandate Sign Off Comments during Reversal of Sign-Off? has been added under the Entity Type 'Package Type' and the Entity 'Log Card', 'User Defined Values' in the Define Process Entities activity of Common Master business component, to mandate the sign-off comments during reversal of sign-off of a task.

| Process Parameter: Mandate Sign Off Comments during Reversal of Sign Off? |                                                                                       |  |  |  |  |  |  |
|---------------------------------------------------------------------------|---------------------------------------------------------------------------------------|--|--|--|--|--|--|
| Parameter Value                                                           | Impact on the entry of sign off comments in the Record Sign Off & Work Completion and |  |  |  |  |  |  |
|                                                                           | Task tab and Discrepancy tab multilines, Task Actions and Discrepancy Actions windows |  |  |  |  |  |  |
|                                                                           | in the Work Reporting Hub screen                                                      |  |  |  |  |  |  |
| 1 for Yes                                                                 | The Sign off comments is mandatory for reversal of sign off of the task.              |  |  |  |  |  |  |
| 0 for No                                                                  | The Sign off comments is not mandatory for reversal of sign off of the task.          |  |  |  |  |  |  |

To ensure that the mechanics provide sign off comments during signoff, reversal of signoff, voiding and rejection of tasks in Shop Work Order, the following new developments have been incorporated in the system:

• New process parameter 'Mandate Sign Off Comments during Sign Off?' has been added under the Entity Type 'Shop Work Order Type' and the Entity 'User Defined Values' in the **Define Process Entities** activity of **Common Master** business component, to enforce entry of the sign-off comments during sign-off of a task.

| Process Parameter: Mandate Sign Off Comments during Sign Off? |                                                                                                    |  |  |  |  |
|---------------------------------------------------------------|----------------------------------------------------------------------------------------------------|--|--|--|--|
| Parameter Value                                               | Parameter Value Impact on the entry of sign off comments in the Record Shop Execution Details screen |  |  |  |  |
| 1 for Yes                                                     | The Sign off comments is mandatory for sign-off of tasks.                                            |  |  |  |  |
| 0 for No                                                      | The Sign off comments is not mandatory for sign-off of tasks.                                        |  |  |  |  |

 New process parameter 'Mandate Sign Off Comments during Void?' has been added under the Entity Type 'Shop Work Order Type' and the Entity 'User Defined Values' in the **Define Process Entities** activity of **Common Master** business component, to enforce entry of the sign-off comments during voiding of a task.

| Process Parameter: Mandate Sign Off Comments during Void?                                            |                                                           |  |  |  |  |
|----------------------------------------------------------------------------------------------------|-----------------------------------------------------------|--|--|--|--|
| Parameter Value Impact on the entry of sign off comments in the Record Shop Execution Details screen |                                                           |  |  |  |  |
| 1 for Yes                                                                                            | The Sign off comments is mandatory for voiding tasks.     |  |  |  |  |
| 0 for No                                                                                             | The Sign off comments is not mandatory for voiding tasks. |  |  |  |  |

 New process parameter 'Mandate Sign Off Comments during Reversal of Sign Off?' has been added under the Entity Type 'Shop Work Order Type' and the Entity 'User Defined Values' in the Define Process Entities activity of Common Master business component, to enforce entry of the sign-off comments during reversal of sign-off of a task.

| Process Parameter: Mandate Sign Off Comments during Reversal of Sign Off? |                                                                                                    |  |  |  |  |  |
|---------------------------------------------------------------------------|----------------------------------------------------------------------------------------------------|--|--|--|--|--|
| Parameter Value                                                           | Parameter Value Impact on the entry of sign off comments in the Record Shop Execution Details screen |  |  |  |  |  |
| 1 for Yes                                                                 | The Sign off comments is mandatory for reversal of sign off of tasks.                                |  |  |  |  |  |
| 0 for No                                                                  | The Sign off comments is not mandatory for reversal of sign off of tasks.                            |  |  |  |  |  |

 New process parameter 'Mandate Sign Off Comments during Rejection of Sign Off?' has been added under the Entity Type 'Shop Work Order Type' and the Entity 'User Defined Values' in the Define Process Entities activity of Common Master business component, to enforce entry of the sign-off comments during rejection of tasks.

| Process Parameter: Mandate Sign Off Comments during Rejection of Sign Off?                           |                                                                |  |  |  |  |
|----------------------------------------------------------------------------------------------------|----------------------------------------------------------------|--|--|--|--|
| Parameter Value Impact on the entry of sign off comments in the Record Shop Execution Details screen |                                                                |  |  |  |  |
| 1 for Yes                                                                                            | The Sign off comments is mandatory for rejection of tasks.     |  |  |  |  |
| 0 for No                                                                                             | The Sign off comments is not mandatory for rejection of tasks. |  |  |  |  |

### Exhibit 1: Mandate Sign Off Comments during Sign Off/Void

| 43 PM Tue 30 Jul                            |                                  |                                                  |                      | <b>奈</b> @ 100% 🔳   |
|---------------------------------------------|----------------------------------|--------------------------------------------------|----------------------|---------------------|
| Tasks                                       | Task Card                        | Details 5   NST-027992-2019                      | Non Routine          |                     |
| Task Desc<br>Task 3                         | Maint. Object<br>1133 - B767-200 | Exec.Doc #1Type<br>LP-000416-2019 - Line Package | Discrepancy + Part F | Request Comp. Repl. |
| Plan Dates and Time<br>04-07-2019 -04-07-20 | CO#                              | Customer # - Name                                |                      |                     |
| 02:31:21 PM 03:31:21                        | I PM                             |                                                  |                      |                     |
| Planned 🗹 🛛 F                               | E-Sign Off                       |                                                  |                      | 00:00:00            |
|                                             | Sign Off By                      | Employee ID                                      | Employee Name        |                     |
| Sub Task                                    | Mechanic                         | 00001413                                         | RICHARD RAM          | Record<br>TimeSheet |
| Sub Tasks                                   | Inspector                        | Date and Time                                    | Skill #              | ctor                |
| Task 3                                      |                                  | 30-07-2019 05:42:40 PM                           | 01                   | 01                  |
| 3                                           |                                  |                                                  |                      |                     |
|                                             |                                  | SignOff Void                                     |                      | _                   |
|                                             |                                  |                                                  |                      |                     |
|                                             |                                  |                                                  |                      |                     |
| <ul> <li>Attachment</li> </ul>              | S                                |                                                  |                      |                     |

### ramco

### Exhibit 2: Mandate Sign Off Comments during Sign Reverse

| 5:43 PM                  | Tue 30 Jul<br>ks                                  | Task Card                             | Details 4   NST-027996-2019                       | )   Non Routine                  | <b>奈</b> ֎ 100% <b>■</b> ) |
|--------------------------|---------------------------------------------------|---------------------------------------|---------------------------------------------------|----------------------------------|----------------------------|
| Task D<br>Task-          | esc<br>3                                          | Maint. Object<br>1133 - B767-200      | Exec.Doc #1 Type<br>LP-000418-2019 - Line Package | Discrepancy 🔶 Part Request       | + Comp. Repl. +            |
| Plan D<br>04-07<br>03:30 | ates and Time<br>-2019 -04-07-2<br>:48 PM 04:30:4 | CO#<br>2019<br>18 PM                  | Customer # - Name                                 | Open Total Open Total Open Total | al Open Total O            |
| In-Pr                    | ogress 🗹 💡                                        | E-Sign Off                            |                                                   | 8                                | 00:00:00                   |
|                          | _                                                 | Sign Off By                           | Employee ID                                       | Employee Name                    |                            |
|                          | Sub Task                                          | Mechanic<br>RICHARD RAM I<br>00001413 | 00001413                                          | → RICHARD RAM                    | Record<br>TimeSheet        |
|                          | Sub Tasks                                         | 05-07-2019 10:43:44                   | Date and Time                                     | Skill #                          | ctor                       |
|                          |                                                   |                                       | 30-07-2019 05:43:19 PM                            | 01                               |                            |
|                          |                                                   |                                       | Comments                                          |                                  |                            |
|                          | Task-3                                            |                                       |                                                   |                                  |                            |
| >                        |                                                   |                                       |                                                   |                                  |                            |
|                          |                                                   |                                       |                                                   |                                  | -                          |
|                          |                                                   |                                       | Reverse                                           |                                  |                            |
|                          |                                                   |                                       |                                                   |                                  |                            |
|                          |                                                   |                                       |                                                   |                                  |                            |
|                          |                                                   |                                       |                                                   |                                  |                            |
|                          | Attachmer                                         | nts                                   |                                                   |                                  |                            |

### Ability to demarcate any voided sign off when there is a pending sign off and also to show sign off status exclusively for Pending RII in Mechanic Anywhere

Reference: APRP-179

### Background

In Ramco Aviation, a task / sub task can have one of the following Sign Off requirements – Mechanic, Inspector, RII, Mechanic and Inspector, Mechanic and RII, Inspector and RII or Mechanic, Inspector & RII. On sign off by each resource group, the sign off status changes to reflect the updated status of the task. For example, once the mechanic has signed off a task with requirement as Mechanic and Inspector, Sign Off Status becomes Pending Inspector. If both Mechanic and Inspector have signed off a task, the sign off status becomes Signed Off. However, in scenarios of Voided sign offs and Pending RII sign offs, the sign off status of tasks does not reflect the actual situation. Currently, if the Mechanic has voided sign off, the sign off status is displayed Pending Inspector for tasks requiring Mechanic and Inspector Sign Off. Similarly, if an Inspector has voided sign off, the sign off the task subsequently will not be aware of the voiding of the task by the preceding resource group. Further, whenever RII sign off is pending for a task, the sign off status is displayed as Pending Inspector and thus no distinction is made between pending Inspector and RII Sign Off. Hence, it is required that the Sign Off Status attribute for a task must provide unambiguous information on the real time / changed sign off status of tasks for enhanced maintenance execution.

### **Change Details**

To derive and display actual Sign-Off Status for tasks that indicates sign off or voiding by specific resource groups, the following changes have been carried out as part of the enhancement.

- The Sign Off status field in the **Task Card Details** screen of **MechanicAnywhere** will now display values that reflect the real time Sign Off status of tasks as illustrated in the following table.
- The Sign Off status field in the **Tasks** screen of **MechanicAnywhere** will now display values that reflect the real time Sign Off status of tasks as illustrated in the following table.
- The Sign Off status field in the **Discrepancy List** screen of **MechanicAnywhere** will now display values that reflect the real time Sign Off status of tasks as illustrated in the table next.

### ramco

| Scenario: 1 Pending RII |                              |                     |                  |         |                                          |                             |  |
|-------------------------|------------------------------|---------------------|------------------|---------|------------------------------------------|-----------------------------|--|
| Туре                    | Sign Off<br>Requirement      | Mechanic            | Inspector        | RII     | Sign Off<br>Status<br><mark>As Is</mark> | Sign Off<br>Status<br>To Be |  |
|                         | RII                          |                     |                  | Pending | Pending<br>Inspector                     | Pending RII                 |  |
|                         | Mechanic and RII             | Pending             |                  | Pending | Pending<br>Mechanic<br>& Inspector       | Pending<br>Mech&RII         |  |
|                         | Mechanic and RII             | Fully Signed<br>Off |                  | Pending | Pending<br>Inspector                     | Pending RII                 |  |
|                         | Inspector and RII            |                     | Pending          | Pending | Pending<br>Inspector                     | Pending<br>Insp&RII         |  |
| Tasks Pending RII       | Inspector and RII            |                     | Fully Signed Off | Pending | Pending<br>Inspector                     | Pending RII                 |  |
| Sign Off                | Mechanic,<br>Inspector & RII | Pending             | Pending          | Pending | Pending<br>Mechanic<br>& Inspector       | Pending<br>Mech,Insp&RII    |  |
|                         | Mechanic,<br>Inspector & RII | Fully Signed<br>Off | Pending          | Pending | Pending<br>Inspector                     | Pending<br>Insp&RII         |  |
|                         | Mechanic,<br>Inspector & RII | Fully Signed<br>Off | Fully Signed Off | Pending | Pending<br>Inspector                     | Pending RII                 |  |
|                         | Mechanic,<br>Inspector & RII | Fully Signed<br>Off | Fully Signed Off | Pending | Signed Off                               | Signed Off                  |  |

#### Scenario: 2 Fully Voided Sign Off display Sign Off Sign Off Туре **Sign Off Requirement** Mechanic Inspector RII Status Status To Be As Is Pending Insp Pending **Fully Voided** Pending Inspector (Mech Voided) Mechanic and Inspector Pending Pending RII Mechanic and RII **Fully Voided** Pending Inspector (Mech Voided) Some Fully Pending Pending RII Voided **Fully Voided** Inspector and RII Pending Inspector (Insp Voided) with Pending Pending Pending Insp&RII Sign Off Mechanic, Inspector & RII **Fully Voided** Pending Pending Inspector (Mech Voided) Pending RII (Mech&Insp Pending Mechanic, Inspector & RII **Fully Voided Fully Voided** Voided) Pending Inspector All Fully Voided and NO Signed Off Signed Off Pending Sign Off Mechanic and Inspector **Fully Voided Fully Voided** (Voided) (Voided) Mechanic and Inspector Signed Off **Fully Voided** Signed Off Signed Off Signed Off Mechanic and RII Signed Off Signed Off Signed Off Inspector and RII Signed Off Signed Off Signed Off Signed Off Signed Off Mechanic, Inspector & RII Signed Off Signed Off Some Fully Signed Off Signed Off Voided and Some Mechanic, Inspector & RII Signed Off **Fully Voided** Signed Off Signed Off Signed Off Signed Off Mechanic and Inspector Signed Off Signed Off Signed Off Signed Off Mechanic and RII Fully Voided Signed Off Signed Off Signed Off **Fully Voided** Signed Off Signed Off Inspector and RII Signed Off Mechanic, Inspector & RII Fully Voided Signed Off **Fully Voided** Signed Off Signed Off

ramco

### ramco

| Scenario: 3 Partially Voided Sign Off display |                              |                     |                     |                  |                                          |                                    |  |  |
|-----------------------------------------------|------------------------------|---------------------|---------------------|------------------|------------------------------------------|------------------------------------|--|--|
| Туре                                          | Sign Off Requirement         | Mechanic            | Inspector           | RII              | Sign Off<br>Status<br><mark>As Is</mark> | Sign Off<br>Status<br>To Be        |  |  |
|                                               | Mechanic and Inspector       | Partially<br>Voided | Pending             |                  | Pending<br>Mechanic &<br>Inspector       | Pending<br>Mechanic &<br>Inspector |  |  |
| Some<br>Partially                             | Mechanic and RII             | Partially<br>Voided |                     | Pending          | Pending<br>Mechanic &<br>Inspector       | Pending<br>Mech&RII                |  |  |
| Voided and<br>Some                            | Inspector and RII            |                     | Partially<br>Voided | Pending          | Pending<br>Inspector                     | Pending<br>Insp&RII                |  |  |
| Pending<br>Sign Off                           | Mechanic, Inspector &<br>RII | Partially<br>Voided | Pending             | Pending          | Pending<br>Mechanic &<br>Inspector       | Pending<br>Mech,Insp&RII           |  |  |
|                                               | Mechanic, Inspector &<br>RII | Partially<br>Voided | Partially<br>Voided | Pending          | Pending<br>Mechanic &<br>Inspector       | Pending<br>Mech,Insp&RII           |  |  |
|                                               | Mechanic and Inspector       | Partially<br>Voided | Partially<br>Voided |                  | Pending<br>Mechanic &<br>Inspector       | Pending<br>Mechanic &<br>Inspector |  |  |
| All Partially                                 | Mechanic and RII             | Partially<br>Voided |                     | Partially Voided | Pending<br>Mechanic &<br>Inspector       | RII cannot be<br>voided            |  |  |
| Volueu                                        | Inspector and RII            |                     | Partially<br>Voided | Partially Voided | Pending<br>Inspector                     | Pending<br>Insp&RII                |  |  |
|                                               | Mechanic, Inspector &<br>RII | Partially<br>Voided | Partially<br>Voided | Partially Voided | Pending<br>Mechanic &<br>Inspector       | Pending<br>Mech,Insp&RII           |  |  |
| Some                                          | Mechanic and Inspector       | Signed Off          | Partially<br>Voided |                  | Pending<br>Inspector                     | Pending<br>Inspector               |  |  |
| and Some                                      | Mechanic and RII             | Signed Off          |                     | Partially Voided | Pending<br>Inspector                     | Pending RII                        |  |  |
| Voided                                        | Mechanic, Inspector & RII    | Signed Off          | Partially<br>Voided | Pending          | Pending<br>Inspector                     | Pending<br>Insp&RII                |  |  |

**Note:** <u>Pending</u> will be Partial/Fully Pending (Even if one of the subtask(s) of a resource group is pending then the entire resource group is considered as pending for that task)

### ramco

### Exhibit 1: Identifies changes in the Task Card Details screen of MechanicAnywhere

| <ul> <li>Settings</li> </ul>  | s 穼                                                      |                                       | 11:37 AM                                               |                                   |                | 79% 🔳                   |
|-------------------------------|----------------------------------------------------------|---------------------------------------|--------------------------------------------------------|-----------------------------------|----------------|-------------------------|
| KE-Lo                         | og                                                       | Та                                    | sk Card Details 1   STD_1_MA                           | AY   MPD                          |                |                         |
| Task De<br>STD_1_<br>STD_1_   | _May- created for testing<br>_May- created for           | Maint. Object<br>1133 - B767-200      | Exec.Doc #1 Type<br>LP-000367-2019 - Line Package      | Discrepancy 🔶 I                   | Part Request 🕂 | Comp. Repl. 🛉           |
| Plan Da<br>30-05-7<br>07:04:5 | ates and Time<br>2019  -31-05-2019<br>54 PM  03:04:54 PM | CO#                                   | Customer # - Name                                      | 0 0                               | 0 0            | 0 0                     |
| In Progre                     | ess 📝 Sign Off Req. 📝                                    | Pending<br>Inspector<br>(Mech Voided) | Exec. Part Cons. Est. Status<br>Comm. & Return Pending | Parameter Update<br>02/08 Pending |                | 00:30:00<br>12 May 2015 |
|                               | Sub Task Sign Off Co                                     | omments History                       | Sign-Off status in 'Task Card                          |                                   | V              | iew Documents           |
|                               | Sub Tasks                                                |                                       | Details' screen of Mechanic<br>Anywhere                | Mechanic                          | Inspecto       | r                       |
|                               |                                                          | -                                     |                                                        | N/A                               | N/A            |                         |
|                               | STD 1                                                    |                                       |                                                        | 01                                | N/A            |                         |
| >                             |                                                          |                                       |                                                        | 02                                |                |                         |
|                               | STD 3                                                    |                                       |                                                        | 02                                | 01             |                         |
| 012_0                         |                                                          |                                       |                                                        | 01                                | 02             |                         |
|                               |                                                          |                                       |                                                        | N/A                               |                |                         |
|                               | <ul> <li>Attachments</li> </ul>                          |                                       |                                                        |                                   |                |                         |

### ramco

### Exhibit 2: Identifies changes in the Tasks screen of MechanicAnywhere

| 2:27 AM Thu 23 Jan                                                 |                            |                   |                      |             | <b>?</b> 7 86% 🔳 |
|--------------------------------------------------------------------|----------------------------|-------------------|----------------------|-------------|------------------|
| =                                                                  | Tasks                      |                   |                      |             | Q                |
|                                                                    |                            |                   |                      |             |                  |
| Search                                                             |                            |                   |                      |             |                  |
|                                                                    | Advanced Se                | arch              |                      |             |                  |
| :: Dec 24 2019 to Jan 23 2020 :: Show AME Tasks                    |                            |                   |                      |             | •                |
| CMM   7200-0015445   72-INS-01                                     |                            |                   |                      |             | × 1              |
| Visit Package   VP000086-2020   185-20   72<br>B7AC-001   B767-200 | Pending Mech&Insp          | Pending Estimates | Planned              |             | /                |
| Non Routine   NSTD0004872019   TT1                                 | Δ                          |                   |                      |             |                  |
| Visit Package   VP000088-2020   YUL-100-0<br>1133   B767-200       | Pending Mech&Insp          | Pending Estimates | Planned              |             |                  |
| Non Routine   NSTD0004882019   t3                                  | Δ                          |                   | 🛗 01-23-2020         | () 15:57:00 |                  |
| Line Package   LP-000425-2020   185-20   0<br>1133   B767-200      | Pending Insp (Mech Voided) | Est.Not Required  | In-progress          |             |                  |
| Non Routine   NSTD0004912019   00-00                               | Δ                          | Sign-Off sta      | tus in 'Tasks' scree | n           |                  |
| Line Package   LP-000426-2020   185-25   0<br>1133   B767-200      | Pending Mech&Insp          | Est.I Status      | c Anywhere           |             | /                |
| Non Routine   NSTD0004942019   caneda                              | Δ                          |                   | 1-07-2020            | () 04:37:44 |                  |
| Line Package   LP-000427-2020   YUL-100-0<br>1133   B767-200       | Pending Inspector          | Est.Not Required  | In-progress          |             | /                |

### ramco

### Exhibit 3: Identifies changes in the Discrepancy List screen of MechanicAnywhere

| 2:28 AM Thu 23 Jan                 |                     |                 |                   |             | <b>?</b> 🕫 🕫 |
|------------------------------------|---------------------|-----------------|-------------------|-------------|--------------|
| =                                  | Discrepan           | cy List         |                   |             | Q            |
|                                    |                     |                 |                   |             |              |
| Search By Discrepancy # / D 1+2019 |                     |                 |                   |             |              |
|                                    | Advanced S          | Search          |                   |             |              |
|                                    |                     |                 |                   |             |              |
| 129 Open 0 Deferrals 1             | 5 Closed            |                 |                   |             |              |
| Dp-5-nov-2                         |                     |                 |                   |             |              |
| MIREP   CDP-000234-2019            | Pending RII         | Not Required    | Under Resolution  |             | 2            |
| 015T0805-10:81205   MSN-81205-0    |                     |                 |                   |             |              |
| Dp-nov-5-2                         |                     |                 |                   |             | × 1          |
| MIREP I CDP-000235-2019            | Pending RII         | Not Required    | Under Resolution  |             |              |
| 015T0805-10:81205   MSN-81205-0    |                     |                 |                   | _           |              |
| Dp-nov-23                          |                     | Sign-Off statu  | s in 'Discrepancy |             |              |
| MIREP   CDP-000236-2019            | Pending Inspector   | List' screen of | Mechanic          |             | 2            |
| 015T0805-10:81205   MSN-81205-0    |                     | Anywhere        |                   |             |              |
| Dp-nov-1e                          |                     |                 | iii 12-09-2019    | () 18:50:55 |              |
| MIREP   CDP-000244-2019            | Signed Off (Voided) | Not Required    | Under Resolution  |             | >            |
| 109-3501-04-1   841-219   CDP-000  |                     |                 |                   |             |              |
| Dp-nov-18-1fgj                     |                     |                 |                   |             |              |
| MIREP   CDP-000245-2019            | Signed Off          | Not Required    | Under Resolution  |             | 2            |
| 100-3501-04-1 L 8/1-210 L CD P-000 |                     |                 |                   |             |              |

### Ability to search with Part/Serial and sort by Seq # in List pages

Reference: APRP-175

### Background

This enhancement brings improvements in searching and sorting in list pages. It would be easier for a mechanic to find out the task/discrepancy from the specified Exec. Doc. #, if the task/discrepancy is sorted based on the seq #. Moreover, it is required that all the List pages offer uniform search for Part #/Serial #.

### **Change Details**

- This enhancement allows sorting the tasks and discrepancies in the increasing order of Seq # while searching with Exec. Doc # in the List pages.
- For task/ discrepancy, if the user is searching with a filter other than Exec. Doc#, the search results will be sorted by increasing/ascending order of Planned Start Date and Time of those tasks/discrepancy.
- For Component Replacements/Material Requests, if the user is searching with a filter other than Exec. Doc#, the search results will be sorted by increasing/ascending order of Created Date of those Component Replacements/Material Requests.
- The user can search with main core part # and serial # in all the list pages (Task, Discrepancy, Component Replacement, and Material Request).

## Ability to clear data in Record Time page for quick input in MechanicAnywhere

Reference: APRP-172

### Background

In MechanicAnywhere application, when multiple mechanics work on a particular task, each mechanic is required to book time for his working hours. The second mechanic needs to clear the existing data (Employee #, Start Time, End Time etc.) belonging to the first mechanic, manually before booking the time. The mechanic who is booking the time after the first one, should have an easy way to clear the particular data which belongs only to the first mechanic. This enhancement provides the ability to clear data in **Record Time** screen, enabling easy and quick input.

### **Change Details**

### **MechanicAnywhere**

A new button 'Clear' is added in the **Record Time** screen of the **MechanicAnywhere** application. On tap of the 'Clear' button, the following fields containing data belonging to the mechanic who already recorded the time are cleared, to enable the next mechanic to book his time:

- Employee #
- Status
- Start Time
- End Time
- Duration

On tap of the 'Save' button, the new record entered after clearance of the first mechanic's data will be saved as time booking for the second mechanic.

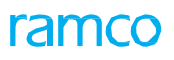

#### Exhibit 1: Identifies the Record Time screen

| PM Tue 13 Aug  |            |   |                   |          |              |                    | <b>奈</b> ֎ 25% |
|----------------|------------|---|-------------------|----------|--------------|--------------------|----------------|
| -Log           |            |   | Record Time       |          |              |                    |                |
|                |            |   |                   |          |              |                    |                |
| Employee#      |            | F | Rep.Work Station  |          |              | Status             |                |
| 00001413       |            |   | AIR INDIA STATION |          |              |                    |                |
| Booking Type   |            | A | Att. Type         |          |              | Time Class.        |                |
| AME            |            | • | Normal            |          | •            |                    | •              |
| Exec. Doc.#    |            | т | ask #/Discrep. #  |          |              | Seq. #             |                |
| VP-003681-2019 |            |   | Tasas             |          |              | 1                  |                |
| Start Date     | Start Time | E | End Date          | End Time |              | Duration(in Hours) |                |
| 13/08/2019     |            | 0 | 13/08/2019        |          | 0            |                    |                |
|                |            |   |                   | The ma   | rked fields  |                    |                |
|                |            |   | Sava              | are clea | red on click |                    |                |
|                |            |   | Clear             | of the C | lear button  |                    |                |
|                |            |   |                   |          |              |                    |                |
|                |            |   |                   |          |              |                    |                |
|                |            |   |                   |          |              |                    |                |
|                |            |   |                   |          |              |                    |                |
|                |            |   |                   |          |              |                    |                |
|                |            |   |                   |          |              |                    |                |
|                |            |   |                   |          |              |                    |                |

# Ability to use multiple search criteria to search for discrepancies in the Discrepancy List screen

Reference: APRP-399

### Background

In **MechanicAnywhere**, the mechanics might search for the discrepancies based on Aircraft Reg # and ATA # as additional search to retrieve more precise discrepancies. The following fields - ATA #, Log Item #, Discrepancy # / Desc are already available in the Primary Search section. Further, the users may also want to retrieve the discrepancies based on the Reported From and Reported To dates. Hence, the search facility has been enhanced in the Advanced Search section of Discrepancy List screen with new filters.

### **Change Details**

The Search feature in the **Discrepancy List** screen will be enhanced in the following way to enable users to find and retrieve discrepancies based on multiple criteria:

- Advanced Search criteria will now include these additional filters:
  - ATA #
  - Reported From
  - Reported To
  - Log Item #
  - Discrepancy # / Desc
  - Note: If the user has specified different ATA # under both the Search By and Advanced Search sections, the system will not consider any of the ATA # for search and retrieval of discrepancies.

### ramco

### Exhibit 1: The Discrepancy List screen in E-Log

| iPad 🗢                     |                          | 4:      | 49 AM                            |         |                                       | 20% |
|----------------------------|--------------------------|---------|----------------------------------|---------|---------------------------------------|-----|
| ≡                          |                          | Discrep | bancy List                       |         |                                       |     |
|                            |                          |         |                                  |         |                                       |     |
| Search By                  | ~)[                      |         |                                  |         |                                       |     |
| Reference                  |                          |         |                                  | ç       | Source Doc                            |     |
| ATA #                      | Reported From            |         | Reported To                      | <b></b> | Source Doc Type                       | •   |
| Reported By                | Log Item #               |         | Discrepancy # / Desc             |         | Source Doc #                          |     |
| Deferral                   | Status                   | С       | ommerical                        |         |                                       |     |
| Type                       | Discrepancy Status       | •       | Repair Classification Customer # | New s   | search filters to<br>ve discrepancies |     |
| Exceptions                 |                          | •       |                                  |         |                                       |     |
| Show on Hold Discrepancies | Show OverDue Discrepance | ies O   |                                  |         |                                       |     |
|                            |                          | Search  | Clear                            |         |                                       |     |
|                            |                          | Advand  | ed Search                        |         |                                       |     |

### Ability to Print Component Due List Report from MechanicAnywhere

Reference: APRP-398

#### Background

When an On-Wing or Component Removal task is getting added to the package for execution, the mechanic who executes the task needs to review the Component Maintenance due list of the Part # and Serial # and execute necessary action. Hence, a provision to generate the **Component Maintenance Due report** for the specific Part # and Serial # is required in **MechanicAnywhere**.

### **Change Details**

New **Print** icon has been introduced in the **Component Details** section of the **Maint. Events & Task** tab of the **eLog** screen.

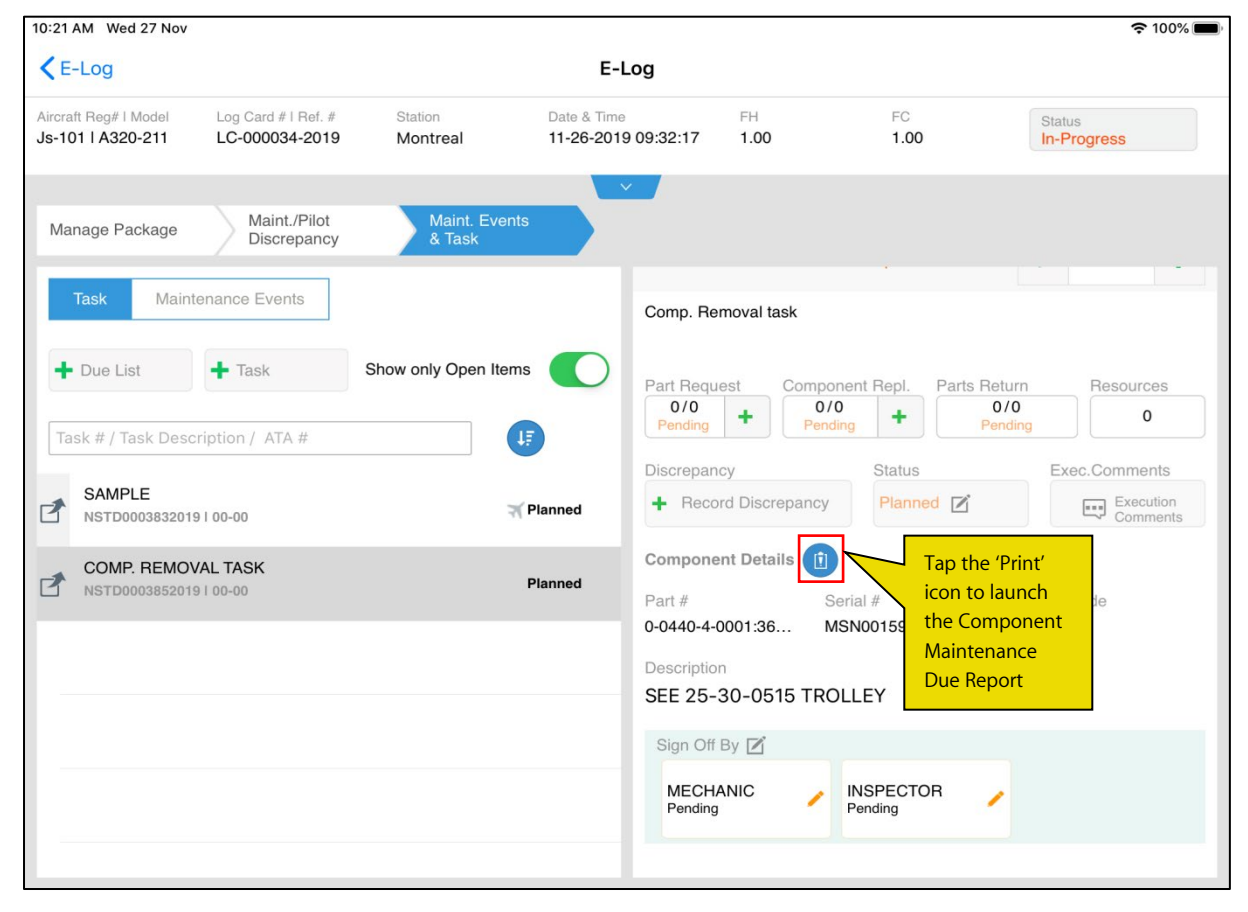

#### Exhibit 1: Print icon in the Component Details section

### Ability to open Rejected Timebooking for Re-booking on click of the Rejected Timebooking Notification

Reference: APRP-586

### Background

When supervisors reject time sheets of their direct reports, the application will send a notification message to their iPads. The business need is to open the **Record Time sheet** page and default the Rejected Time booking for rebooking.

### **Change Details**

New process parameter 'Notify the Employee when a Timesheet is Rejected?' has been introduced under the Entity Type 'Notifications' and the Entity 'MechanicAnywhere' in the **Define Process Entities** activity of **Common Master** business component.

| Process Parameter Value | Impact                                                                 |  |  |  |  |  |
|-------------------------|------------------------------------------------------------------------|--|--|--|--|--|
| 1 for Vos               | The Reject Timesheet notification will be appear in the iPad when the  |  |  |  |  |  |
|                         | booked timesheet has been rejected for the user                        |  |  |  |  |  |
| 0 for No                | The Reject Timesheet notification will not appear in the iPad when the |  |  |  |  |  |
|                         | booked timesheet has been rejected for the user                        |  |  |  |  |  |

On tap of the 'Rejected Time booking Notification on the iPad ', **MechanicAnywhere** will launch the **Record Time Sheet** screen with the respective time sheet record with the Re-booking option.

### ramco

Exhibit 1: Defaulting Rejected Timesheet record in the Record TimeSheet screen

| Pad 奈                                  |                      |                   | 10:46 AM            |                |                               | 59%                          |
|----------------------------------------|----------------------|-------------------|---------------------|----------------|-------------------------------|------------------------------|
| <b>&lt;</b> E-Log                      |                      | Reco              | ord TimeSheet       |                |                               |                              |
| Employee                               |                      |                   |                     |                |                               |                              |
| Employee Code                          | Book. Code/Exec      | Act.Code/Task#    | From Dat            | e              | To Date                       |                              |
| 00001413                               | VP-003200-2018       |                   | 13/05/20            | )18 📰          | 13/07/2018                    | Search                       |
| Search For                             |                      | Search By         |                     | <b>TI</b> .    |                               |                              |
| Time Records -                         | All Records -        |                   | •                   | The system     | will default the              |                              |
|                                        |                      | L                 | ess                 | with Re-Boo    | ne sneet recora<br>oking icon |                              |
| UD JUI ZU IO RICHARD O                 | W3IANTK-00001413     |                   |                     |                |                               |                              |
| Training                               | 0.00 Hrs             | VP-003200-2018    |                     |                |                               | +                            |
| 28 Jun 2018 RICHARD C                  | OWSIANYK-00001413    | Employee#         |                     | Rep.Work Sta   | tion                          | Status 🐻                     |
| VP-003200-2018                         | 0.00 Hrs             | 00001413          |                     | Karnataka Ka   | ampogowda Inter               | <ul> <li>Rejected</li> </ul> |
| Inspection 1                           | WSIANYK-00001413     | Booking Type      |                     | Att. Type      |                               | Time Class.                  |
| Training                               | 0.02 Hrs             | AME               |                     | Normal         |                               | •                            |
|                                        |                      | Booking Code/Exe  | ec.Doc.#            | Activity Code/ | Task#                         | Seq. #                       |
| Training                               | 000 Hrs              | VP-003200-201     | 8                   | TSK-0001-2     | 016                           | 1                            |
| 01 Jun 2018 RICHARD C                  | DWSIANYK-00001413    | Inspected and fou | nd to be acceptable | e              |                               |                              |
| Defer                                  | 0.00 Hrs             | Start Date        | Start Time          | End Date       | End Time                      | Duration(in Hours)           |
| 28 May 2018 RICHARD                    | OWSIANYK-00001413    | 28/05/2018        | 15:01:25            | 28/05/2018     | 15:01:25                      |                              |
| VP-003200-2018<br>MODIFICATION INSTRUC | 1.00 Hrs<br>CTION #2 | Comments          |                     |                |                               |                              |
| VP-003200-2018<br>MODIFICATION INSTRUC | 0.00 Hrs<br>CTION #2 |                   |                     | Save           | Delete                        |                              |

### Ability to default Object Type as 'Other Parts' for aircraft that do not have Configuration in MechanicAnywhere

Reference: APRP-407

### Background

The MROs usually do not maintain the aircraft configuration in their system. Hence, for performing the component replacements for a task or discrepancy of a package, the "Object Type" is selected as "Other Parts".

### **Change Details**

- This enhancement helps to default Object Type according to the configuration and engagement type.
- If the user wants to do a component replacement in the Component Replacement screen of MechanicAnywhere, the object type will be defaulted as "Other Parts" and engagement type is selected as "On Request" for the aircraft for which configuration is not defined.

#### Exhibit 1: Identifies the changes in the Component Replacement screen of e-Log

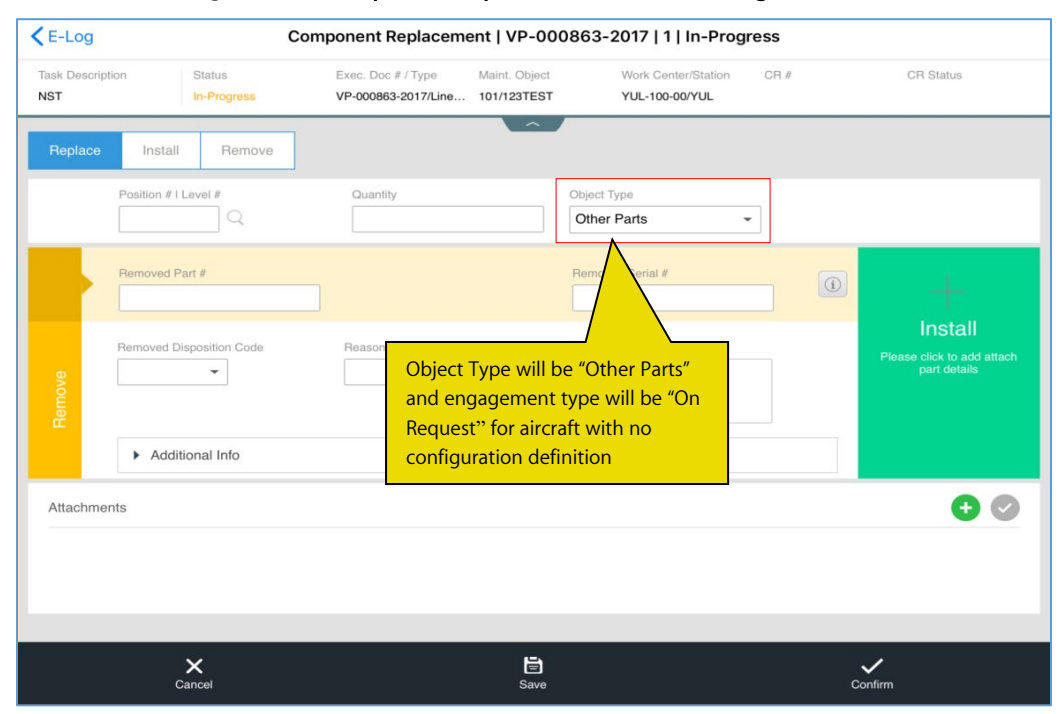

### Ability to capture Repair Classification and Discr. Category in Create Discrepancy UI of MechanicAnywhere

Reference: APRP- 397

### Background

In the MechanicAnywhere mobile application, the users are required to record Repair Classification and Discrepancy Category for discrepancies at the time of creation. Currently, after having created discrepancies in the Create Discrepancy page, the users navigate to the Edit Discrepancy page to record these attributes. This makes the process of discrepancy creation a two-step process. Hence, including these two input fields in the Create Discrepancy screen would enable the users to complete the discrepancy creation process in the Create Discrepancy screen itself without having to access the Edit Discrepancy page.

### **Change Details**

To enable the users to record **Repair Classification** and **Discrepancy Category** in the **Create Discrepancy** screen of e-Log, the following changes have been brought in **MechanicAnywhere**.

- New input fields (drop--down list boxes) Repair Classification and Discrepancy Category have been added in the Create Discrepancy screen to record user-defined attributes of Repair Classification and Discrepancy Category for a discrepancy.
- On invoke of Add and Add & Sign Off buttons, these attributes will be saved against the discrepancy.

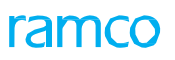

### Exhibit 1: Identifies the changes in the Create Discrepancy screen of e-Log

| 3 PM Mon 23 Dec   |                     |               |                     |                  |                    |     |
|-------------------|---------------------|---------------|---------------------|------------------|--------------------|-----|
| Task Card Details |                     | Create D      | iscrepancy          |                  |                    |     |
| Туре              | Log Item #          | ATA #         |                     | Source Task #    | Maint. Object      |     |
| MIREP -           |                     | 00-00         |                     | 0000-B76-0007996 | B767-200   1133    |     |
| roblem Details    |                     |               |                     | New fiel         | d                  |     |
| escription        | Radio Communication | Reported Date | e & Time            | Category         | Est.Man Hours      |     |
|                   |                     | 12-23-2019    | 19:06 📾             |                  | •                  |     |
|                   |                     | Reported By   |                     | Repair Class     |                    |     |
|                   |                     | 00000001      |                     |                  | New field          |     |
|                   |                     |               |                     |                  |                    |     |
| Reference Details |                     |               | Resolution          | Details          |                    |     |
| Parts Bequired    | Corrosion Belated   |               | Corrective A        | ction            | Action             |     |
|                   | Concellent Heidelen |               |                     |                  |                    | •   |
| Major Item        | Repeat              | $\bigcirc$    |                     |                  | Action Date & Time |     |
|                   |                     |               |                     |                  | 12-23-2019 19:06   | in: |
|                   |                     |               |                     |                  |                    |     |
| Attachments       |                     | <b>A</b>      | Sign Off Re         | quirements       |                    |     |
|                   |                     |               | Mechanic            |                  | BIL                |     |
|                   |                     |               |                     |                  |                    |     |
|                   |                     |               |                     |                  |                    |     |
|                   |                     |               |                     |                  |                    |     |
|                   |                     |               |                     |                  |                    |     |
|                   | Ad                  | dd Add &      | Sian Off            | Clear            |                    |     |
|                   |                     |               | - <u>J</u> <u>-</u> |                  |                    |     |

Reference: APRP-154

### Background

In the **MechanicAnywhere** online mobile application, the mechanics record time against tasks / discrepancies more often than they view / update timesheet entries. Currently, recording, updating and viewing time sheet are carried out by means of a single screen of **Record Timesheet** in **MechanicAnywhere**. This requires the manual entry of repetitive data making the timesheet recording time-consuming. Hence, a simplified means of recording time so as to complete the tedious / repetitive job of time booking quickly is required in **MechanicAnywhere**. Further, a provision to know whether time has been booked against a corrective action or not must be available for the users.

### **Change Details**

To facilitate the users to record timesheet swiftly, the following new developments have been incorporated in **MechanicAnywhere**:

02:00:48 button has been replaced by the new The button in the following e-Log screens: Task tab in e-Log 0 Task Card Details 0 Discrepancy tab in e-Log 0 **Discrepancy** Card 0 02:00:48 button helps the users to perform the following multiple tasks: The Tap on 🏲 to the Start / Stop Clock 0 Tap on the time duration to open View Time screen in the View / Edit mode 0 Tap on 📩 to open the Record Time screen The existing screen of **Record timesheet** (that is invoked at the package -level) has been modified in the following way: The Employee label has been removed from the Search section 0 The ≢ button that can be used to create new timesheet will now be available in the left pane 0 Under the new Time Details head in the left pane, all the timesheet entries will be listed. 0 02:00:48 In the e-Log screen under the Maint. Events & Tasks tab, the modified button has been added to enable the users to quickly record time duration against the task. On tap of 📌 in the button, the Record Time screen opens up with all the fields defaulted for the selected task. The user can update the Start Date, Start Time, End Date, End Time and Comments fields for booking a new time for the task. 02:00:48 button to open the View Time screen. The Tap on the Time Duration control in the

**View Time** screen will be similar to the now-enhanced **Record Timesheet** screen. The **View Time** screen will be accessible in two modes – Edit and View; allowing the users to view the timesheet in addition to modifying timesheet entries.

- 02:00:48 +
- Similarly, the button works as explained above in the **Discrepancy** tab in eLog, **Task Card Details** and **Discrepancy Card** screens also.
- New column Time? Has been added in the Resolution History tab in Discrepancy Card screen. This new column displays color-coded icons that help to instantly identify those corrective actions for which time has been booked and those for which time has not been booked. Similar icons will be displayed in the Select a Corrective Action popup to differentiate already time-booked and not yet time-booked corrective actions for the discrepancy.

| lcon | Representation                                |
|------|-----------------------------------------------|
| ()   | Time already booked for the corrective action |
| ()   | Time not yet booked for the corrective action |

• However, the **Time?** column will appear only if the process parameter "Time Booking level for Discrepancies?" is set as '1' for the package type of the selected discrepancy since it establishes whether time has been booked against the corrective actions or not. The functionality of the process is illustrated in the table below:

| Process Parameter: "T | Process Parameter: "Time Booking level for Discrepancies?            |  |  |  |  |  |  |  |
|-----------------------|----------------------------------------------------------------------|--|--|--|--|--|--|--|
| Parameter Value       | Impact                                                               |  |  |  |  |  |  |  |
| 1 for Corrective      | The mechanics can book time sheet for each of the corrective actions |  |  |  |  |  |  |  |
| Action Level          | executed to resolve the discrepancy                                  |  |  |  |  |  |  |  |
| 0 for Discrepancy     | The mechanics can book time sheet only against the discrepancy and   |  |  |  |  |  |  |  |
| Level                 | not individual corrective actions performed against the discrepancy  |  |  |  |  |  |  |  |

• With the new enhancement, the new **Record Time** and **View Time** screens can be accessed to record/modify/view individual time sheet records against a task / discrepancy. In these new screens, all fields will be defaulted from the selected timesheet record against a task / discrepancy making time booking a swift / simple activity.

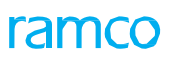

#### Exhibit 1: Identifies the new Record Timesheet screen

| E-Log          |                 | Record                | TimeSheet  |                |            |        |                      |
|----------------|-----------------|-----------------------|------------|----------------|------------|--------|----------------------|
| Employee Code  | Book. Code/Exec | Act.Code/Task#        | From Date  |                | To Date    |        |                      |
| 00001413       | VP007098-2019   |                       | 10-07-2019 | (111)<br>(111) | 10-07-2019 |        | Search               |
|                |                 |                       | V          |                |            |        |                      |
| ime Details    | +               | Employee#             | 1          | Rep.Work Sta   | tion       | Tap h  | ere to retrieve      |
|                |                 |                       |            |                |            | Search | based on Simple<br>1 |
| Tap here to b  | ook time        | Booking Type          | ,          | Att. Type      |            |        | Time Glass.          |
| against the ta | isk — — —       |                       | •          | Normal         |            | -      |                      |
|                |                 | Booking Code/Exec. Do | oc. #      | Activity Code/ | Task#      |        | Seq. #               |
|                |                 |                       |            |                |            |        |                      |
|                |                 | Start Date Sta        | art Time   | End Date       | End Time   |        | Duration(in Hours)   |
|                |                 |                       | 0          |                |            | 0      |                      |
|                |                 | Comments              |            |                |            |        |                      |
|                |                 |                       |            |                |            |        |                      |
|                |                 |                       |            |                |            |        |                      |
|                |                 |                       |            |                |            |        |                      |
|                |                 |                       |            | Save           | Delete     |        |                      |
|                |                 |                       |            |                |            |        |                      |
|                |                 |                       |            |                |            |        |                      |
|                |                 |                       |            |                |            |        |                      |
|                |                 |                       |            |                |            |        |                      |

#### Exhibit 2: Identifies the changes in the Task tab of eLog screen

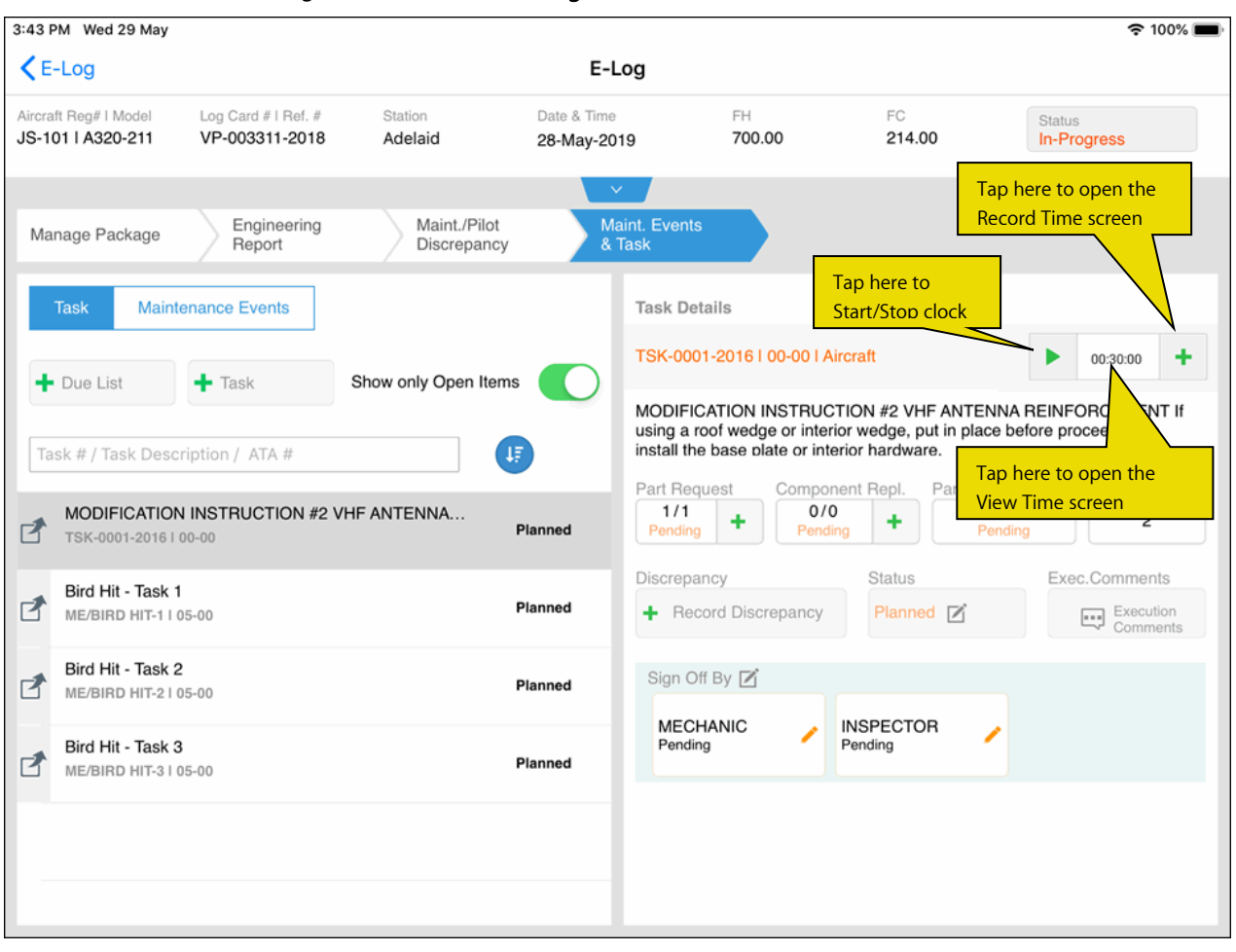

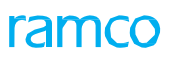

#### Exhibit 3: Identifies the new Record Time screen

| Employee# Rep.Work Station be defaulted based on the selected task / discrepancy   00001413 Montreal Status   Booking Type Att. Type Time Class.   AME Normal Image: Class of the selected task / discrepancy Image: Class of the selected task / discrepancy   AME Normal Image: Class of the selected task / discrepancy Image: Class of the selected task / discrepancy   AME Normal Image: Class of the selected task / discrepancy Image: Class of the selected task / discrepancy   AME Normal Image: Class of the selected task / discrepancy Image: Class of the selected task / discrepancy   AME Normal Image: Class of the selected task / discrepancy Image: Class of the selected task / discrepancy   AME Normal Image: Class of task #/Discrep.# Seq. #   VP007098-2019 PERP-TASK-1 Image: Class of task #/Discrep.# Seq. #   VP0072019 Image: Class of task #/Discrep.# Seq. # Image: Class of task #/Discrep.#   Indicate Start Time End Date End Time Duration(in Hours)   Indicate Start Time Image: Class of task #/Discrep.# Image: Class of task #/Discrep.#   Comments Save Save                                                                                                    | Employee# Rep.Work Station be defaulted   00001413 Montreal selected task /   Booking Type Att. Type Time Class.   AME Normal    Exec. Doc.# Task #/Discrep. # Seq. #   VP007098-2019 PERP-TASK-1 1   Start Date Start Time End Date End Time   I 10-07-2019 I Comments                                                                                                    | -Log                                  |                                      |             | Record Time                   | The fields in the screen will                                  | <del>ຈ</del> 1 5   |
|----------------------------------------------------------------------------------------------------|----------------------------------------------------------------------------------------------------|---------------------------------------|--------------------------------------|-------------|-------------------------------|----------------------------------------------------------------|--------------------|
| AME       Image: Constraint of the second second seco | AME     Normal     Image: Constraint of the second of the second | Employee#<br>00001413<br>Booking Type |                                      | Re<br>M     | p.Work Station                | be defaulted<br>based on the<br>selected task /<br>discrepancy | Status             |
| Exec. Doc.# Task #/Discrep. # Seq. #   VP007098-2019 PERP-TASK-1 1   Start Date Start Time End Date End Time   10-07-2019 Image: Comments Image: Comments Image: Comments                                                                                                    | Exec. Doc.# Task #/Discrep. # Seq. # VP007098-2019 PERP-TASK-1 1 Start Date End Date End Time Duration(in Hours) 10-07-2019 10-07-2019 Comments Comments Save                                                                                                    | AME                                   |                                      | - N         | ormal                         |                                                                |                    |
| Start Date Start Time End Date End Time Duration(in Hours)   10-07-2019 Im Im Im Im   Comments Im Im Im Im                                                                                                    | Start Date Start Time End Date End Time Duration(in Hours)   10-07-2019 Image: Comments    Comments  The users need to update only these fields  Save                                                                                                    | Exec. Doc.#<br>VP007098-2019          |                                      | Ta          | sk #/Discrep. #<br>ERP-TASK-1 |                                                                | Seq. #             |
| Comments The users need to update only these fields Save                                                                                                    | Comments The users need to update only these fields Save                                                                                                    | Start Date<br>10-07-2019              | Start Time                           | En<br>() 10 | d Date<br>D-07-2019           | End Time                                                       | Duration(in Hours) |
| The users need to update only these fields                                                                                                    | The users need to update<br>only these fields                                                                                                    |                                       |                                      |             |                               |                                                                |                    |
|                                                                                                    |                                                                                                    |                                       |                                      |             |                               |                                                                |                    |
|                                                                                                    |                                                                                                    | The only                              | isers need to update<br>these fields |             | Save                          |                                                                |                    |
|                                                                                                    |                                                                                                    | The only                              | users need to update<br>these fields |             | Save                          |                                                                |                    |

### ramco

#### Exhibit 5: Identifies the new View Time screen

| E-Log                                                |                                                   | Vi              | ew Time           |                  |           |        |                    |
|------------------------------------------------------|---------------------------------------------------|-----------------|-------------------|------------------|-----------|--------|--------------------|
| Employee Code                                        | Book. Code/Exec                                   | Act.Code/Task#  | From Date         | То               | Date      |        |                    |
| 00001413                                             | VP007168-2019                                     | NST-046417-2019 | 9 10-07-201       | 9 📰 10           | 0-07-2019 |        | Search             |
|                                                      |                                                   |                 | ×                 |                  |           |        |                    |
| Time Details                                         | +                                                 | Employee#       |                   | Rep.Work Station |           |        | Status             |
| VP007168-2019                                        | 0.01 Hrs                                          | 00001413        |                   | Montreal         |           |        | Fresh              |
| TASK-2                                               |                                                   | Booking Type    |                   | Att. Type        |           |        | Time Class.        |
| 10 Jul 2019 RICHARD                                  | RAM-00001413                                      | AME             | •                 | Normal           |           | •      |                    |
|                                                      |                                                   | Exec. Doc.#     | Task #/Discrep. # |                  |           | Seq. # |                    |
|                                                      |                                                   | VP007168-2019   |                   | NST-046417-2019  |           |        | 1                  |
|                                                      | 1                                                 | Start Date S    | Start Time        | End Date         | End Time  |        | Duration(in Hours) |
|                                                      |                                                   | 10-07-2019      | 11:39:33 🕓        | 10-07-2019       | 11:41:03  | 0      | 0.01               |
|                                                      |                                                   | Comments        |                   |                  |           |        |                    |
| All the tim<br>for the sel<br>discrepan<br>displayed | ne bookings<br>ected task /<br>cy will be<br>here |                 | I                 | Save Del         | ete       |        |                    |

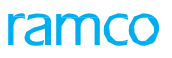

10:59 AM Fri 31 May **?** ֎ 77% ■ Cliscrepancy Card 789900255233 **Record TimeSheet** 00001413 789900255232 789900255233 31-May-2019 31-May-2019 789900255232 ÷ Discrepancy Select a Corrective Action 0 Time booked for Discrepancy Туре Description corrective action 789900255233 MIREP Discrepancy against discrepancy -CA1 0 00001413 l dmuser Seq. # CA2 0 00001413 | dmuser CA3 0 00001413 l dmuser Time not booked for the corrective actions against discrepancy

#### Exhibit 6: Identifies the changes in the Select a Corrective Action popup of the Record Timesheet screen

### ramco

#### Exhibit 5: Identifies the changes in the Resolution History tab of Discrepancy Card

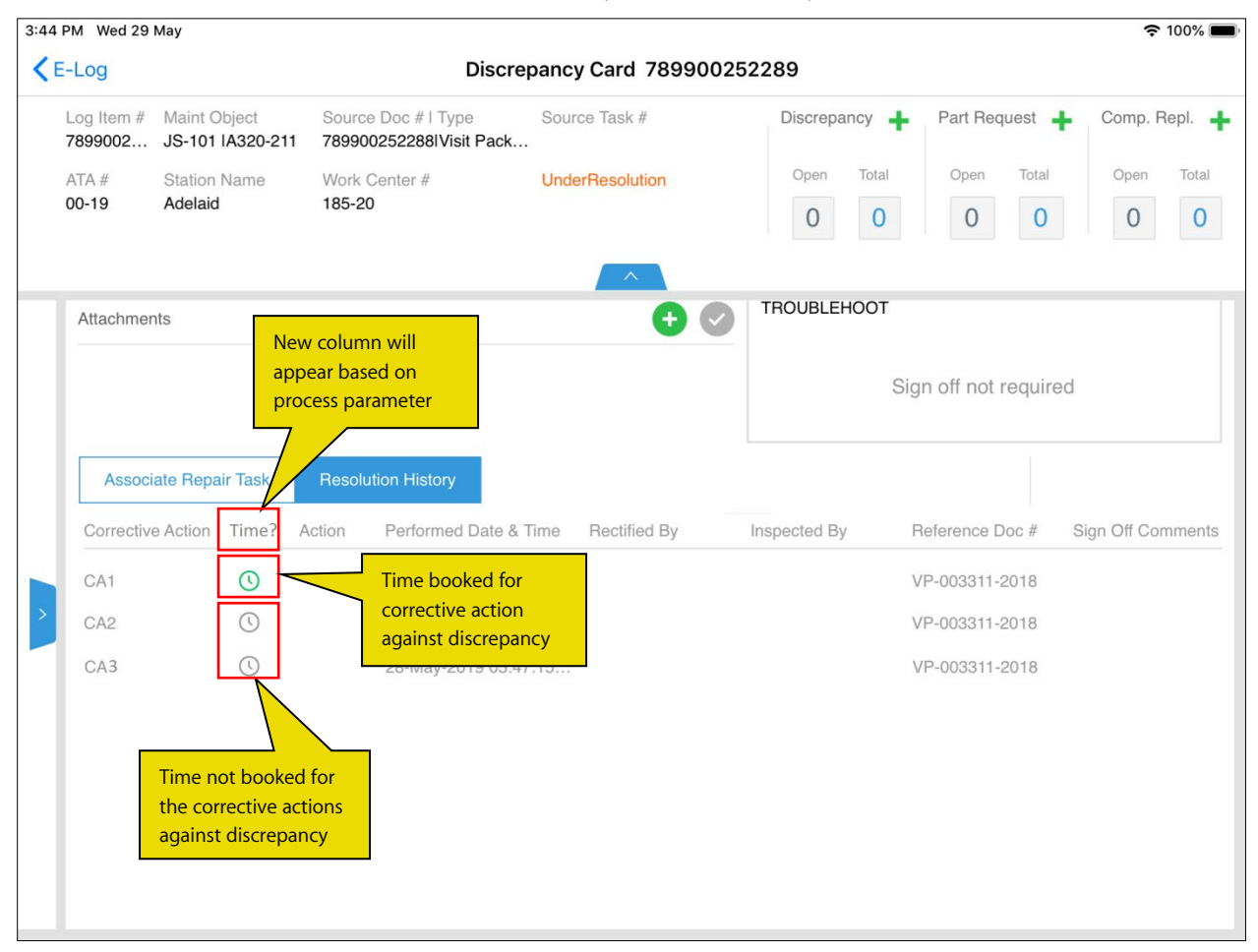

### Ability to prevent Mechanics from closing the Package from eLog

Reference: APRP-153

### Background

In certain MRO organizations, the mechanics execute maintenance tasks and complete the package but do not close the package. The package closure job is undertaken by an authorized person after due review. Hence, a provision to restrain the mechanics from closing the packages is required in the MechanicAnywhere mobile application.

### **Change Details**

In order to restrain the mechanics from closing packages in eLog, the following new developments have been built in MechanicAnywhere:

 New process parameter 'Allow Package Closure in eLog?' has been added under the entity type Mobility and the entity MechanicAnywhere in the Define Process Entities activity of Common Master to allow / disallow closure of completed packages by mechanics. The functionality of the new process parameter is illustrated in the following table.

| Process Parameter: Allow Package Closure in eLog? |                                                                               |  |  |  |
|---------------------------------------------------|-------------------------------------------------------------------------------|--|--|--|
| Process Parameter Value                           | Impact on closure of completed packages                                       |  |  |  |
| 1 for Yes                                         | The Status button will display the current status of the package. And on tap  |  |  |  |
|                                                   | of the Status button, the Status Change popup will appear. The users can      |  |  |  |
|                                                   | now change the status of the package to Closed.                               |  |  |  |
| 0 for No                                          | The Status button will display the current status of the package only. On tap |  |  |  |
|                                                   | of the Status button, the Status Change popup will not appear. This prevents  |  |  |  |
|                                                   | the users from changing the status of the packages.                           |  |  |  |

### ramco

### Exhibit 1: Identifies the changes in eLog

| 12:08 PM Tue 6 Aug                                                            |                                                            |                         |                                  |                                    |                                   | 🗢 @ 🕫 80% 🔳                                                                                                  |  |
|-------------------------------------------------------------------------------|------------------------------------------------------------|-------------------------|----------------------------------|------------------------------------|-----------------------------------|----------------------------------------------------------------------------------------------------|--|
| E-Log                                                                         |                                                            |                         |                                  |                                    |                                   |                                                                                                    |  |
| Aircraft Reg# I Model<br>as26 I A525-115                                      | Log Card # I Ref. #<br>VP-003359-2019                      | Station<br>Bangkok      | Date & Time<br>25-02-2019        | FH                                 | FC                                | Status<br>In-Progress                                                                                        |  |
| Manage Package                                                                | Ground Handling                                            | Maint. Events<br>& Task | Maint./Pilot<br>Discrepancy      | aint./Pilot Preview and Acceptance |                                   | This button indicates                                                                                        |  |
| Aircraft Reg #<br>as26<br>Package Type<br>Line Pac                            | Date & Time<br>25-02-2019 11:59:02 /<br>Ownership<br>OWNED | Log Ref.#               | Work Cei<br>YUL-100<br>Journey I | nter #<br>0-00 -                   | Station<br>Bangkok<br>Flight Code | status. On tap of the<br>button, the Change<br>Status popup will not<br>launch based on<br>process parameter |  |
| <ul> <li>✓ Flight Details</li> <li>Arrival ∑</li> <li>From Station</li> </ul> | Sch.Arrival                                                | Act.Arrival             | Departure<br>To Station          | e 🗹<br>n Sch.D                     | Peparture                         | Act.Departure                                                                                                |  |
| Delay Code                                                                    | Delay Reason                                               | FH FC                   | Delay Co                         | ay Code Delay Reason               |                                   |                                                                                                    |  |
|                                                                               |                                                            |                         |                                  |                                    |                                   | <b>•</b>                                                                                                    |  |
| Save                                                                          |                                                            |                         |                                  |                                    |                                   |                                                                                                    |  |

### WHAT'S NEW IN LINEANYWHERE?

### Ability to update parameters against Task/subtask from LineAnywhere

Reference: APRP-749

### Background

During aircraft maintenance, the mechanics review the parameter conditions of aircraft and then update the actual parameter readings. Further, the system will not allow the users to complete the tasks, if any mandatory parameters have not been updated. Currently, a facility to update the actual reading of parameters is available in **Ramco Aviation** suite and MechanicAnywhere. A similar facility is needed in **LineAnywhere** to record parameter readings in the offline mode to track maintenance activities executed in remote locations.

### **Change Details**

To enable the users to record parameter values in **LineAnywhere**, the following improvements have been incorporated in the **Tasks** tab of **E-Log** screen

• New button has been added in the right pane of the Task tab. The users can tap the button to open the new **Parameter Recording** popup and record parameter values for the task / subtasks. However, the

 ${}^{2}$  button appears only if parameter definition is available for the tasks / sub tasks.

- The popup will have two tabs:
  - o Task
  - o Sub Task
- Both the Task and Sub Task tabs will comprise the following fields:
  - o Parameter: Displays the parameter defined for the task
  - o Value/Eval. Response: Captures the parameter value
  - o Exe. Remarks: Captures execution details of the task
  - Updated Date & Time: Captures date & time of parameter update. However, the field is defaulted with the current date and time.
  - Updated By: Captures the ID of the employee who performed the parameter update. However, the field is defaulted to the employee ID of the current login user
- These fields in the **Conditional Evaluation** multiline in the **Task** and **Sub Task** tabs will display Conditional Evaluation defined for the parameters
  - Trigger Value/ Min/Max
  - o Follow-Up Action
  - Follow-Up Task #
  - Follow-Up Instruction
  - o Remarks
- The update mode of the parameters is depicted using icons in the following way:
  - Delta is depicted by
  - New is depicted by

- Parameters mandatory or non-mandatory are depicted using colors in the following way:
  - Amber indicates the parameter is mandatory
  - Yellow indicates the parameter is non-mandatory and is pending update
  - $\circ$  Green indicates the parameter has already been updated
- On tap of the update mode icon, a callout with the current and permitted values defined against the parameters will appear.

#### Exhibit 1: The Task section of the Tasks tab of eLog

| iPad 🗢                                                                                                    | 1:34 AM                                                      | 1                                |                               | @ 15% 🚺                          |  |
|----------------------------------------------------------------------------------------------------|--------------------------------------------------------------|----------------------------------|-------------------------------|----------------------------------|--|
| <                                                                                                    | eLog                                                         |                                  |                               |                                  |  |
| Aircraft Reg #   Nose #   Model #         Exec. Ref #           N24104   N24104   B777-10         VP-102728 | Package Type Work<br>-2018 Hangar Package YEG-<br>More       | Center / Station<br>100-00   YEG | Status<br>In-Progress         | Due Item                         |  |
| Manage Package Discrepancies                                                                                | Tasks                                                        | review and<br>cceptance          | Tap here t<br>Paramete        | to open the<br>r Recording popup |  |
| Task Maintenance Events 🕂                                                                                   | TASK - 21213-2<br>Planned / NRM<br>Task without Sign-off Req | Plan St. Date<br>23-May-2018     | Plan End Date<br>23-May-2018  |                                  |  |
| OPR TASK - LAW<br>Task# OPR TASK - LAW 00-00<br>MOD A310 In-Progress                                        | Comments Exe. Comments                                       |                                  |                               | Disc. +                          |  |
| Task without Sign-off Req<br>Task# TASK-21213-3 00-00                                                       |                                                              |                                  |                               | CR 🕇                             |  |
| Task without Sign-off Req<br>Task# TASK-21213-2 00-00                                                       | Complete Cancel                                              | -Select Status-                  | Pending With<br>Mech. & Insp. |                                  |  |
| MPD A310 Planned                                                                                            | Sub Task List                                                |                                  |                               |                                  |  |
|                                                                                                    | Sub Tasks                                                    |                                  | Sign Off (Mechanic)           | Sign Off (Inspector)             |  |
|                                                                                                    | SUB-TAsk 1                                                   |                                  | Not Required                  | Not Required                     |  |
|                                                                                                    | Sub-TAsk 2                                                   |                                  | 01 Not Required               |                                  |  |
|                                                                                                    |                                                              |                                  |                               |                                  |  |

ramco

### ramco

### Exhibit 2: The Task tab of Parameter Recording popup

| 10:23        | PM Mon 26 Nov                               |                                     |                   |                 |                                                  |                        | <b>奈</b> ֎ 21% 🕖 |
|--------------|---------------------------------------------|-------------------------------------|-------------------|-----------------|--------------------------------------------------|------------------------|------------------|
| <            |                                             |                                     |                   | eLog            |                                                  |                        |                  |
| Airci<br>N24 | Parameter Recording 1IT2-B777-10IT2-B777-10 |                                     |                   |                 |                                                  |                        |                  |
|              | Task                                        | Sub Task                            |                   |                 |                                                  |                        | _                |
|              | Parameter                                   | Value/Eval.Response                 | Exe.Remarks       |                 | Update Date & Time                               | Updated By             |                  |
| L            | D FC                                        |                                     |                   |                 | 2018-11-26 10:23:26 PM                           | 00001413               |                  |
| T2-<br>Tas   | 🕕 ғн                                        |                                     |                   |                 | 2018-11-26 10:23:26 PM                           | 00001413               |                  |
| MO           |                                             | Parameters defined against the task |                   |                 |                                                  |                        | -1               |
|              | Conditional Evaluation                      |                                     |                   |                 |                                                  | _                      |                  |
|              | Paramete                                    | er Trigger Value                    | Follow-up Action  | Follow-up Task# | Follow up Instruction Rema                       | ks                     |                  |
|              | FC                                          | 12/ Min 8.0 : Max                   | Initiate Schedule | T3-B777-10      |                                                  |                        |                  |
|              | ·                                           |                                     |                   |                 | <u> </u>                                         |                        | ff               |
| -            | Mandatory 0                                 | Delta Value 💿 New Value             |                   | Update Task     | Multiline displays Con<br>evaluation set for the | ditional<br>parameters | c)               |
|              |                                             |                                     |                   |                 |                                                  |                        |                  |
## ramco

#### Exhibit 3: The Sub Task tab of Parameter Recording popup

| 10:23        | PM Mon 26 Nov                        |                                              |                |                          | <b>?</b> @ 21% 🕩 |
|--------------|--------------------------------------|----------------------------------------------|----------------|--------------------------|------------------|
| <            |                                      |                                              | eLog           |                          |                  |
| Airci<br>N24 | Parameter Recording 1IT2-B77         | 7-10IT2-B777-10                              |                | 1                        | $\otimes$        |
| (8)          | Task Sub Task                        |                                              |                |                          |                  |
|              | Task-1                               | Parameter Value/<br>Eval.Respons             | e Exe.Remarks  | Update Date & Time       | Updated By       |
| L            | Task-2                               | N APUC                                       |                | 2018-11-26 10:23:31 PM   | 00001413         |
| T2-<br>Tas   | Tap and<br>select the<br>sub task to |                                              |                | 2018-11-26 10:23:31 PM 📸 | 00001413         |
| MO           | show<br>details on<br>the right      | Tap update mode to open callout. The callout |                |                          |                  |
|              |                                      | displays Current &                           |                |                          |                  |
|              | Parameter Trigger Value              | for the parameter.                           | Task# Follow u | p Instruction Remarks    |                  |
|              | APUC 12/ Min 8.0 : Ma.               | Initiate Immediate T4-B77                    | 7-10           |                          |                  |
|              |                                      |                                              |                |                          | ff               |
|              |                                      |                                              |                |                          | 0                |
|              |                                      | Upda                                         | ite Sub Task   |                          |                  |
|              | ● Mandatory ● Pending ● Completed    | O Delta Value O New Value                    |                |                          |                  |
|              |                                      |                                              |                |                          |                  |

## ramco

#### Exhibit 4: The Callout

| 10:23        | PM Mon 26 Nov                                                          |                   |                 |                         |            | <b>奈 @</b> 21% [∱] |
|--------------|------------------------------------------------------------------------|-------------------|-----------------|-------------------------|------------|--------------------|
| <            |                                                                        |                   | eLog            |                         |            |                    |
| Airci<br>N24 | Parameter Recording 1IT2-B777-10                                       | IT2-B777-10       |                 |                         |            | $\otimes$          |
| (=1          | Task Sub Task                                                          |                   |                 |                         |            |                    |
|              | Parameter Value/Eval.Response                                          | Exe.Remarks       |                 | Update Date & Time      | Updated By |                    |
| L            | D FC Summary                                                           |                   |                 | 2018-11-26 10:23:39 PM  | 00001413   |                    |
| T2-          | D Current Value 20<br>Permitted Value 10                               |                   |                 | 2018-11-26 10:23:39 PM  | 00001413   |                    |
| MO           | The                                                                    | callout           |                 |                         |            |                    |
|              | Conditional Evaluation                                                 |                   |                 |                         |            |                    |
|              | Parameter Trigger Value                                                | Follow-up Action  | Follow-up Task# | Follow up Instruction R | lemarks    |                    |
|              | FC 12/ Min 8.0 : Max                                                   | Initiate Schedule | T3-B777-10      |                         |            |                    |
|              |                                                                        |                   |                 |                         |            | ff                 |
|              |                                                                        |                   |                 |                         |            | c)                 |
|              |                                                                        |                   | Update Task     |                         |            |                    |
|              | Intersection Mandatory Intersection Delta Value Intersection New Value |                   |                 | _                       |            |                    |
|              |                                                                        |                   |                 |                         |            |                    |

## Ability to retrieve Packages in Planned status in LineAnywhere from Online application

Reference: APRP-747

#### Background

Typically, the aircraft involved in tourism or special operations such as firefighting, log lifting, etc. visit/halt for several days in remote locations where internet connectivity is poor or almost nil. In such a scenario, aircraft mechanics can make use of the pause time to perform/track maintenance activities planned earlier in the online mode. Currently, the LineAnywhere mobile application supports creation of work packages in offline mode for maintenance execution. However, a provision to enable offline users to load packages created in the online desktop Ramco Aviation system to the iPad device to be able to execute packages earlier planned in the desktop **Ramco Aviation** system must also be built in the system.

#### **Change Details**

In order to facilitate the offline mode execution of packages that were earlier planned in the online mode, the following features have been incorporated in LineAnywehre:

- New Load Package button has been added in the four tabs of Load Device screen of LineAnywhere to enable loading of packages created in the online Ramco Aviation suite from all the tabs:
  - o All Assigned
  - o Assigned to Me
  - o All Inbound
  - o Manual
- The Load Package button appears only if aircraft have been successfully loaded to the offline device against the Load Ref #.
- On tap of Load Package button, the Load Device appears with two tabs: All Package and My Package.
- The first and the default tab **All Package** displays the list of work packages which were earlier created / planned in the online application against all the loaded aircraft.
- The users can select the packages in the **All Package** tab and then tap the **Refine Package** button to load the planned packages to the offline device. The users can then traverse to the **My Package** tab to view the packages that have been successfully loaded to the offline device and can now be executed by the login user
- On successful loading of the package to the device, the system sets the 'Mode of Usage' flag as 'Offline' for the packages loaded into the offline database of **LineAnywhere**. The following key data are loaded into the device:
  - o Package Info
  - o Task Info

- o Discrepancy Info
- o Component Replacement Info (Restoration CR, Saved CR)
- Part Requirements of Task and Discrepancies
- o Task Parameter Info
- o Sign Off Requirements
- The users can tap the **Clear Device** button to delete the **Load Ref #** & all associated data captured against the **Load Ref #** from the device
- On tap of the loaded package in the **My package** tab in the **Load Device** page, the users are automatically transported to the **Manage Package** tab of the **E-Log** screen
- The system marks the package as Offline once a package is loaded into offline device (i-pad) and makes the package unavailable in any other offline device. Further, such offline packages cannot be executed by the users in the following screens of the online Ramco Aviation suite:
  - o Record Aircraft Maintenance Execution Details
  - Work Reporting Hub
  - o Parts Hub
  - o Manage Work Assignments and Reporting
  - Record Part Consumption and Return
  - MechanicAnywhere
- Once the work package execution is complete, the mechanic can transfer the package to the online database of the desktop Ramco Aviation system using the **Transfer Work Package** activity in offline LineAnywhere application. On validation of the package in this activity, the 'Mode of Usage' flag is set to 'Online' thus allowing the package to be processed further in the desktop application.

**Mandatory conditions for loading packages to LineAnywhere**: However, the system will list / allow packages to be loaded from the online system to the offline device only if the following conditions are satisfied:

- The status of the packages against the loaded aircraft must be 'Planned'
- The work center for execution of the planned package must be associated to the station pre-defined for the offline device
- No material requests must be available against the packages
- None of the tasks in the package must be in the Hold status
- The process parameter 'Allowed for offline operations?' under the entity type Package Type and the entity Log Card, User Defined values in the Define Process Entities activity of Common Master must be set as Yes / 1. However, the system does not allow loading of planned packages from the online system to the offline device, if the process parameter is set as No / 0.

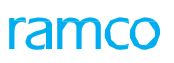

#### Exhibit 1: The Load Device screen in LineAnywhere

| iPad 🗢                                       |                        |                         | 3:46 PM                                                      |                                                             |                          |                           | 25% |
|----------------------------------------------|------------------------|-------------------------|--------------------------------------------------------------|-------------------------------------------------------------|--------------------------|---------------------------|-----|
| <                                            |                        |                         | Load Device                                                  |                                                             |                          |                           | * ≡ |
| Load Ref.<br>LD-004423-2017                  | No. of A/C<br><b>2</b> | Last Init<br>21/Jun/    | iated Date and Time<br>2018 08:00:00                         | Last Initiated By<br>dmuser                                 | Success<br>2             | Failure<br><mark>0</mark> |     |
| Date/Time Range From<br>21/Jun/2018 08:00:00 | Date/Time Range T      | o<br>7:00:00 👼          | A/C Reg. #/ Maint. (                                         | Dperator / Arr. Flight #/ A/C                               |                          |                           |     |
| All Assigned A                               | ssigned To Me          | All Inbound             | Manual                                                       |                                                             |                          |                           |     |
| N24101   N24101<br>B777-10   0C   Gene       | eral Electric Canada   | אד<br>2<br>אד ד<br>2    | H-7<br>11/Jun/2018 08:00:00<br>H-8<br>1/Jun/2018 10:00:00    | Ground Time 2 Hrs. 0                                        | Mins.                    | Success                   | >   |
| N24102   N24102<br>B777-10   0X   CS A       | wiation                | ۱<br>۲<br>۲ ۲           | TH-2<br>21/Jun/2018 10:00:00<br>TH-3<br>21/Jun/2018 12:00:00 | Ground Time 2 Hrs. 0                                        | Mins.                    | Success                   | >   |
| N24103   N24103<br>B777-10   0Y   VIRG       | IN AIRLINES OPERATO    | DR PVT LIM              |                                                              | Ground Time –                                               |                          |                           | >   |
| N24104   N24104                              | IN AIRLINES OPERATO    | DR PVT LIM              |                                                              | Ground Time –<br>Tap here to view th<br>packages against th | e planned<br>ne aircraft |                           | >   |
| N24105   N24105<br>B777-10   EY   Etiha      | ad Airwavs             |                         |                                                              | Grov –                                                      |                          |                           |     |
| Select All                                   |                        | <b>兴</b><br>Refine Load |                                                              | C<br>Load Package                                           | Cle                      | ×<br>ar Device            |     |

## ramco

#### 78 | Enhancement Notification

#### Exhibit 2: The Load Device page with the package list

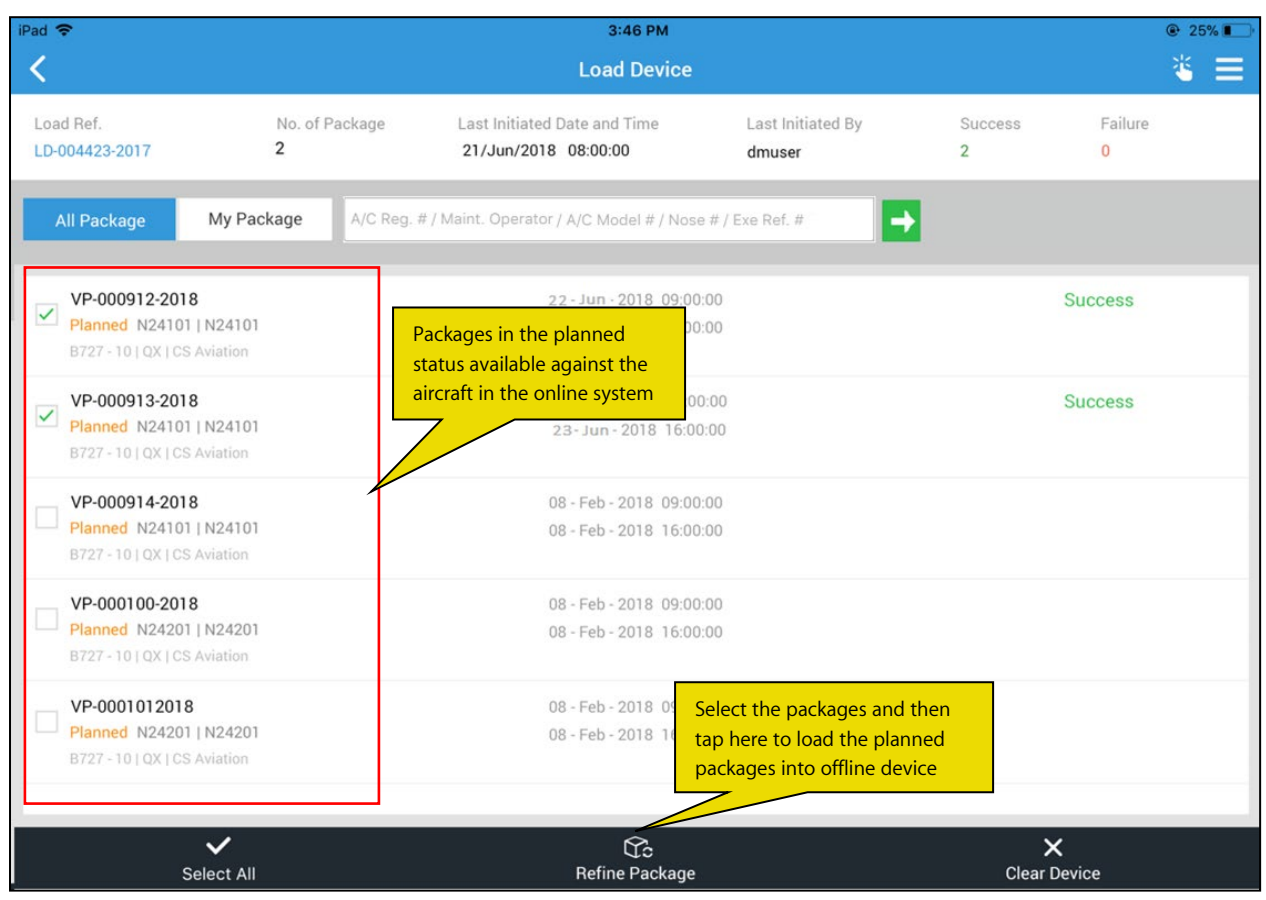

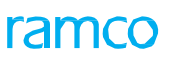

#### Exhibit 3: The Load Device page with associated package list

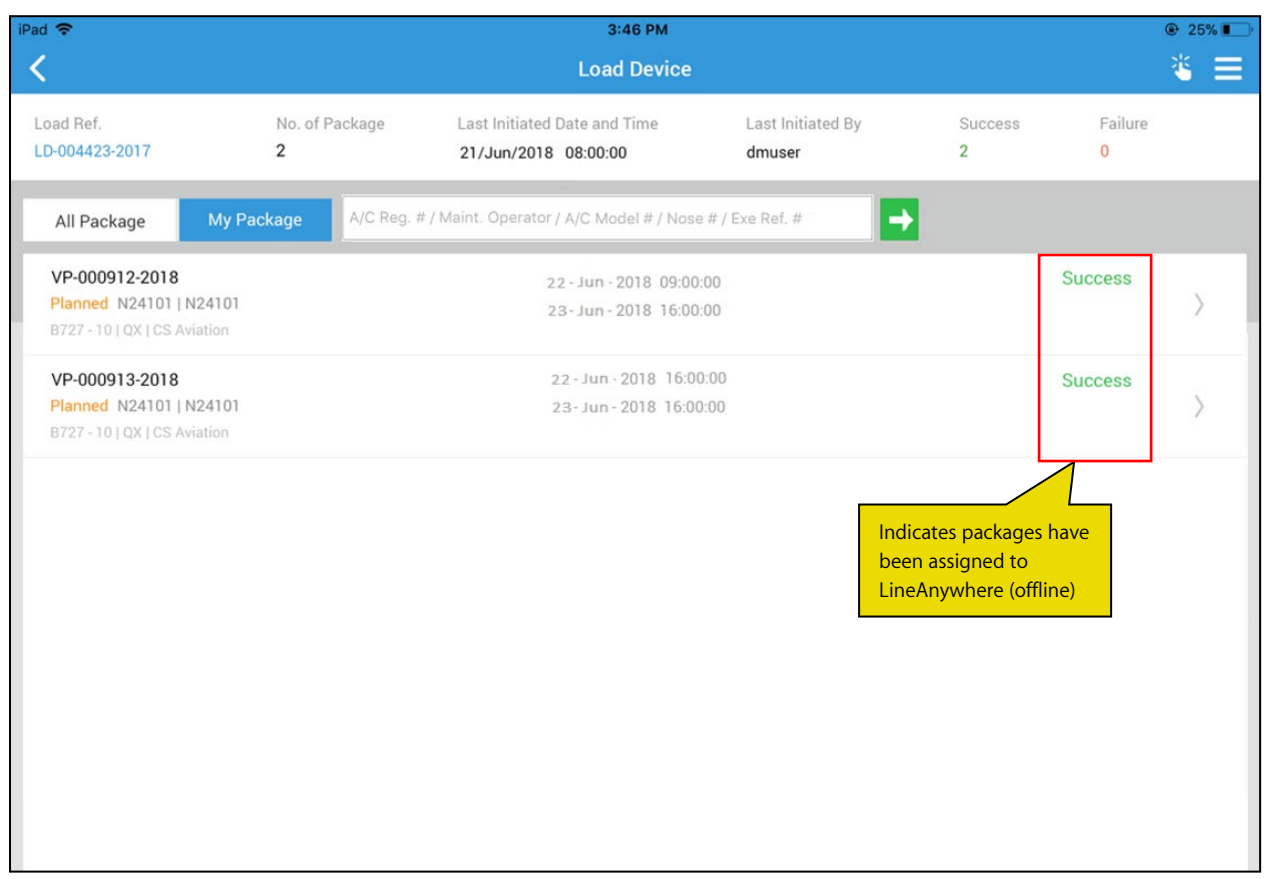

## Ability to Inquire the Stock Availability in LineAnywhere

Reference: APRP-745

#### Background

The **LineAnywhere** offline mobile application facilitates mechanics to perform aircraft maintenance in remote areas that are not connected to the world by means of internet. In such areas, warehouses are maintained in trucks and the mechanics request for parts from these trucks for component replacements. These trucks are effectively warehouses with storage mechanisms similar to the online warehouses of the desktop **Ramco Aviation** suite. Hence, the offline mechanics must be empowered to inquire availability of parts in these truck warehouses essential for the execution of maintenance tasks.

#### **Change Details**

In order to facilitate aircraft mechanics to query stock availability offline, the following developments have been built in the **LineAnywhere** application:

- New screen Stock Inquiry added to the left pane
- The **Stock Inquiry** screen when invoked from the left pane comprises of a **Simple** search, an **Advance** search and the **Part List** (Search Results) section.
- The users can search and retrieve parts based on Part # and Mfr. Serial # / Lot # in the Simple search. The

Part # filter in the Simple search is enabled with Smart Search. The users can tap it to retrieve the parts available against the Serv. Request warehouses of the Default Work Center set in the Set Preferences and Load Device screens.

• Additionally, the **Advance search** offers various storage attributes as criteria for more precise and rapid retrieval of part availability information. To display parts available against various storage attributes that

match the search criteria, the users can tap on the button. Tapping on the button will clear the user input in the search fields and paves the way for the users to enter new search criteria. The **Advance search** criteria by default remains collapsed. The users can expand the section by tapping on the down arrow. The users can now search and find stock levels of parts on the basis of warehouse attributes (Warehouse #, Zone #, Bib # and Stock Status) and Storage attributes (Mfr. Serial/Lot #, Condition, Trading Partner Type and Trading Partner #)

- For parts matching the Simple / Advance search criteria in the **Stock Inquiry** screen, the **Part List Details** section displays the available quantity of the part in the specified warehouse or the Serv. Request warehouse of the default work center defined in the **Save Preferences** & **Load Device** screens
- New icon it to launch the Stock Inquiry screen has been added in the Component Replacement screen and the View Part Requirements popup to show the available quantities of the parts. However, the Stock Inquiry screen launched from the Component Replacement screen and the View Part Requirements popup does not offer the Simple search option. The page on launch displays the stock availability for the part in context. For further search, the users can specify the Advance search criteria

 New process parameter 'Load warehouse stock information on pre-load of device?' has been added under the entity type Mobility and the entity LineAnywhere in the Define Process Entities activity of Common Master to allow the loading of warehouse stock information on to the LineAnywhere offline database at the time of preloading the LineAnywhere device.

| Process Paramete | r: Load warehouse stock information on pre-load of device?                              |  |  |  |  |  |
|------------------|-----------------------------------------------------------------------------------------|--|--|--|--|--|
| Process          | Impact                                                                                  |  |  |  |  |  |
| Parameter Value  |                                                                                         |  |  |  |  |  |
| 1 for Yes        | • The following data is copied to the offline database (built by Load Scheduler) from   |  |  |  |  |  |
|                  | the Serviceable Request warehouse of the default work center set in the Set             |  |  |  |  |  |
|                  | Preferences and Load Device popup screen                                                |  |  |  |  |  |
|                  | - Warehouse #, Zone #, Bin #                                                            |  |  |  |  |  |
|                  | - Part #                                                                                |  |  |  |  |  |
|                  | - Part Description                                                                      |  |  |  |  |  |
|                  | - Serial #/ Mfr. Serial #                                                               |  |  |  |  |  |
|                  | - Lot #/ Mfr. Lot #                                                                     |  |  |  |  |  |
|                  | - Available Qty.                                                                        |  |  |  |  |  |
|                  | - Stock Status                                                                          |  |  |  |  |  |
|                  | - Condition                                                                             |  |  |  |  |  |
|                  | - Expiry Date                                                                           |  |  |  |  |  |
|                  | - Trading Partner Type & Trading Partner #/ Name                                        |  |  |  |  |  |
|                  | • The tion displays in the <b>Component Replacement</b> screen and the <b>View Part</b> |  |  |  |  |  |
|                  | Requirements popup                                                                      |  |  |  |  |  |
|                  |                                                                                         |  |  |  |  |  |
| No for 0         | • The system does not copy stock details into offline tables from the Serviceable       |  |  |  |  |  |
|                  | Request warehouse at the time of loading the device in LineAnywhere. As a               |  |  |  |  |  |
|                  | consequence, the silon will not be available in the <b>Component Replacement</b>        |  |  |  |  |  |
|                  | screen and the View Part Requirements popup                                             |  |  |  |  |  |
|                  |                                                                                         |  |  |  |  |  |

## ramco

#### Exhibit 1: The Dashboard screen in LineAnywhere

| 12:26 PM Mon 17 Feb                                                                        |         | 중                                                                                                    |
|--------------------------------------------------------------------------------------------|---------|----------------------------------------------------------------------------------------------------|
| Dmucor Romoo                                                                               |         | Stock Inquiry                                                                                                    |
| O0000001<br>AIRCRAFT MECHANIC<br>OU - Role<br>RAMCO OU-Ramco Role<br>Primary Work Center # |         | Location<br>✓ Work Center ✓ ✓ ✓ ✓<br>Advance search ▼                                                            |
| YUL-100-00                                                                                 |         | Warehouse list                                                                                                   |
| <u>≡</u> *                                                                                 | o 🌣     |                                                                                                    |
| To Do List                                                                                 | *       |                                                                                                    |
| eLog                                                                                       | $\pm$   |                                                                                                    |
| Task                                                                                       | *       |                                                                                                    |
| Discrepancy                                                                                | *       |                                                                                                    |
| Component Replacement                                                                      | *       |                                                                                                    |
| Material Request                                                                           | *       |                                                                                                    |
| Record Time Sheet                                                                          | $\pi$   | Link to the new screen -<br>Stock Inquiry                                                                        |
| Stock Inquiry                                                                              | _       |                                                                                                    |
|                                                                                            | No. 100 | ) Service request warehouse 🔞 Transfer matrix warehouse ) All other warehouse ) Free quantity Allocated quantity |

## ramco

#### Exhibit 2: The Stock Inquiry screen invoked from the left pane of LineAnywhere

| <                          | Stock Inquiry                    | * ≡                                                                                                    |
|----------------------------|----------------------------------|----------------------------------------------------------------------------------------------------|
| Part # Mfr. seri           | Simple se                        | earch Load Date & Time<br>12-Dec-2018 9:00 AM                                                                |
|                            | Advance search                   | vpand to display Advance search                                                                              |
| Part list                  | Warehouse Details                | Aparte to display Advance scatch                                                                             |
| 0-01291   Carburator 03 EA | 0-01291   Carburator             |                                                                                                    |
| Component<br>(st.)         | ATL - 01<br>Atlanta warehouse 01 |                                                                                                    |
|                            | 03 EA                            | Both Simple search<br>and Advance search<br>are available, if the<br>screen is invoked<br>from the left pane |
| 🖲 Shelf life               |                                  |                                                                                                    |

## ramco

| <                                                    |              | Stock In                               | quiry                    | ≝ ≡                                     |
|------------------------------------------------------|--------------|----------------------------------------|--------------------------|-----------------------------------------|
| Part #<br>0-01291                                    | Mfr. se      | rial/lot #                             | Simple search            | Load Date & Time<br>12-Dec-2018 9:00 AM |
| Warehouse information                                | Zone #       |                                        | Bin #                    | Stock status                            |
| vvarenosue #                                         | 20110 #      |                                        |                          | <b></b>                                 |
| Storage information                                  |              |                                        |                          |                                         |
| Mfr. serial/lot #                                    | Conditi      | on                                     | Trading partner type     | Trading partner #                       |
| WHS# ATL-01 PN # 0-01291-013 Stock information       | i   1300 - L | Adhesive                               | Expanded Advance search  | Back to warehouse lis                   |
| 0-01291   Carburator                                 | 05 EA        |                                        |                          |                                         |
| Owned   New   Owned                                  | 00 24        | Stock status<br>Cutomer owned          | Condition<br>Serviceable | Ownership<br>Customer                   |
|                                                      |              | PN#0-01291   SL110-01291.1             | Z1 B1                    | 01 EA                                   |
| 0-01291   Carburator<br>PBH   Serviceable   Supplier | <b>05</b> EA | 400007   CBA Airways<br>Exp 10/01/2018 |                          |                                         |
|                                                      |              | PN#0-01291   SL110-01291.2             | Z1 B1                    | <b>01</b> EA                            |
| 0-01291   Carburator                                 | 05 EA        | 400007   CBA Airways                   |                          |                                         |

### Exhibit 3: The Stock Inquiry screen invoked from the left pane of LineAnywhere with expanded Advance search

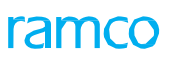

#### iPad ᅙ 1:57 PM 100% 100% 10% 100% 10% 100% 100% 100% 100% < **Component Replacement** Aircraft Reg # | Nose # | Model # Exec. Ref # Package Type Work Center / Station FH FC N24102 | N24102 | B777-10 VP-108870-2018 Hangar Package YEG-100-00 | YEG 0 0 B777-PAN-TASK6 - 8 PAN TASK6 Create CR Discrepancy -Position # Level Object Type CPHONE-FC6 1.102 Component -٦. Remove Install Cannibalize Swap Tap here to open the Stock Inquiry screen Install Remove More Part # Serial # Part # Serial # 1167005-142:53670 MSN-A2-L1-102 1167005-142:53670 Part Description Disposition Code Mfr.Lot # Lot # CABIN INTERPHONE 6-SERVICEABLE -Reason Remarks component expired and hen... -Mod. # New Serial # ß ~ Confirm Save

#### Exhibit 4: The link to the Stock Inquiry screen from the Component Replacements screen

## ramco

#### Exhibit 5: The link to the Stock Inquiry screen from the View Parts Requirements screen

| iPad 🗢                                                                  |                                                                                  | 1:34 AM                                     |                                    |                            |               | @ 15% 💽 · |
|-------------------------------------------------------------------------|----------------------------------------------------------------------------------|---------------------------------------------|------------------------------------|----------------------------|---------------|-----------|
| <                                                                       |                                                                                  | eLog                                        |                                    |                            |               |           |
| Aircraft Reg #   Nose #   Model # Exe<br>N24104   N24104   B777-10 VP-  | c. Ref # Package Type<br>102728-2018 Hangar Package                              | Work Center / Sta<br>YEG-100-00   Y<br>More | Tap on the icon<br>the Stock Inqui | is<br>to open<br>ry screen | Due Item<br>0 | Ø         |
|                                                                         | View Parts Requirements                                                          | Preview and                                 |                                    | •                          |               |           |
|                                                                         | TASK - 21213-2                                                                   |                                             | 6                                  |                            |               |           |
| OPR TASK - LAW<br>Task# OPR TASK - LAW 00-00                            | Beacon Light<br>01-0770119-14   Component   2 EA   A<br>AS-350 Parts             | s Required                                  | 1                                  | . Comments 🔽               |               |           |
| MOD_A310 In-Progress Task without Sign-off Reg Task# TASK-21213-3_00-00 | Low Pressure Safety Switch<br>50107   Expendable   1 EA   Always<br>AS-350 Parts |                                             | 6                                  |                            |               |           |
| MPD A310 Planned                                                        | Brush Set, Condenser and Aft Evap<br>50031  Expendable   2 EA   As Require       | oorator Motor                               |                                    | ayu<br>Marata              |               |           |
| Task without Sign-off Req                                               | AVIATION PARTS                                                                   |                                             | 10                                 | With Insp.                 |               |           |
|                                                                         | INSTALL KIT KI525A HIS<br>050-01344-0000   Expendable   1 QT  <br>407-0NLY       | Always                                      | 15                                 |                            |               |           |
|                                                                         | Sub Tasks                                                                        |                                             | Si                                 | gn Off (Mechanic)          |               |           |
|                                                                         | SUB-TAsk 1                                                                       |                                             | No                                 | ot Required                | Not Require   | d         |
|                                                                         | Sub-TAsk 2                                                                       |                                             |                                    |                            | Not Required  | d         |

## ramco

Exhibit 5: The Stock Inquiry screen invoked from the Component Replacements and View Parts Requirements screens

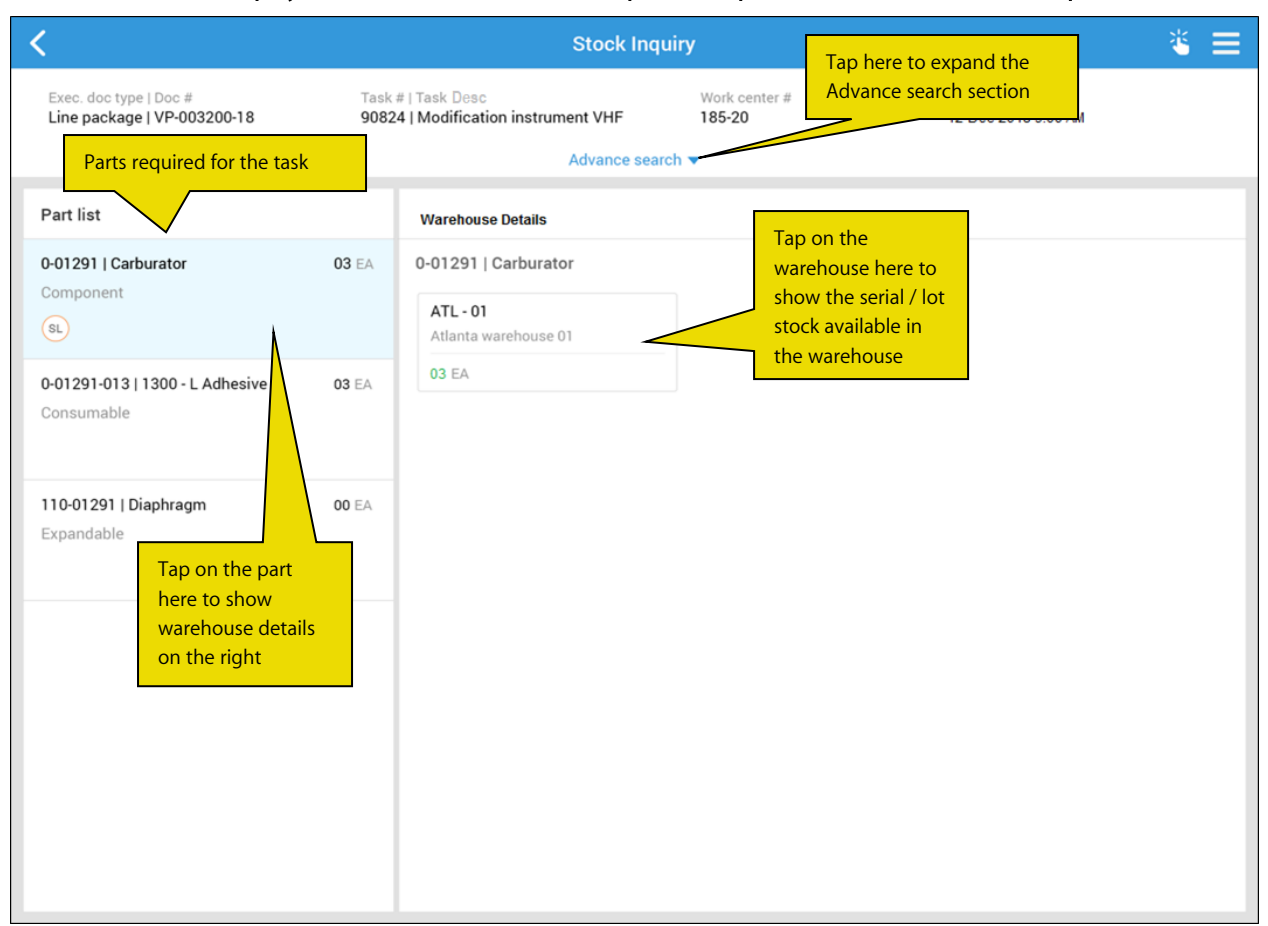

## ramco

#### Exhibit 6: Stock availability in the warehouse

| <                                                                                                    | Stock Inquiry                                                                                  |                                                                                                    | ₹ ≡                                        |
|----------------------------------------------------------------------------------------------------|------------------------------------------------------------------------------------------------|----------------------------------------------------------------------------------------------------|--------------------------------------------|
| Exec. doc type   Doc # Tas<br>Line package   VP-003200-18 900<br>WHS# ATL-01 PN# 0-01291-013   1300 - | k #   Task Desc Wor<br>124   Modification instrument VHF 185<br>Advance search マ<br>L Adhesive | Part and Serial / Load Date<br>Part and Serial / Lot stoc<br>available quantities in th<br>selected warehouse | & Time<br>k<br>e<br>Back to warehouse list |
| Stock information                                                                                     | Serial/lot list                                                                                |                                                                                                    |                                            |
| 0-01291   Carburator 05 EA<br>Owned   New   Owned                                                     | Stock status<br>Cutomer owned                                                                  | Condition<br>Serviceable                                                                                      | Ownership<br>Customer                      |
| 0-01291   Carburator 05 EA<br>PBH   Serviceable   Supplier                                            | PN #0-01291   SL110-01291.1<br>400007   CBA Airways<br>Exp 10/01/2018                          | Z1 B1                                                                                                    | <b>01</b> EA                               |
| 0-01291   Carburator 05 EA<br>Customer owned   Serviceable   Customer                                 | PN#0-01291   SL110-01291.2<br>400007   CBA Airways<br>Exp 10/01/2018                           | Z1 B1                                                                                                    | <b>01</b> EA                               |
| 10-2356-1   Carburator 05 EA                                                                          | PN#0-01291   SL110-01291.3<br>400007   CBA Airways<br>Exp 10/01/2018                           | Z1 B1                                                                                                    | 01 EA                                      |
| Owned   New   Owned                                                                                   | PN#0-01291   SL110-01291.4<br>400007   CBA Airways<br>Exp 10/01/2018                           | Z1 B1                                                                                                    | 01 EA                                      |
|                                                                                                    |                                                                                                |                                                                                                    |                                            |

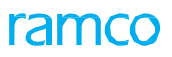

## Exhibit 7: The expanded Advance search section in the Stock Inquiry screen invoked from the Component Replacements and View Parts Requirements screens

| <                                                     |               | Stock Inqu                                                            | iry                      |                                         | * ≡                   |
|-------------------------------------------------------|---------------|-----------------------------------------------------------------------|--------------------------|-----------------------------------------|-----------------------|
| Exec. doc type   Doc #<br>Line package   VP-003200-18 | Task = 90824  | #   Task Desc<br>4   Modification Instrument VHF                      | Work center # 185-20     | Load Date & Time<br>12-Dec-2018 9:00 AM |                       |
| Warehouse information<br>Warehosue #                  | Zone          | Enter attribute<br>values and tap                                     | Bin #                    | Stock state                             | 15                    |
| Storage information Mfr. serial/lot #                 | Condit        | ion stock details<br>for parts<br>Search                              | Trading partner type     | Trading pa                              | rtner #               |
| WHS# ATL-01 PN # 0-01291-0                            | 13   1300 - L | Adhesive                                                              |                          | B                                       | ack to warehouse list |
| Stock information                                     |               | Serial/lot list                                                       |                          |                                         |                       |
| 0-01291   Carburator<br>Owned   New   Owned           | <b>05</b> EA  | Stock status<br>Cutomer owned                                         | Condition<br>Serviceable | Ownership<br>Customer                   |                       |
| 0-01291   Carburator<br>PBH I Serviceable I Supplier  | <b>05</b> EA  | PN #0-01291   SL110-01291.1<br>400007   CBA Airways<br>Exp 10/01/2018 | Z1 B1                    | 01 EA                                   |                       |

## Ability to generate CoM # during transfer of packages from Line Anywhere

Reference: APRP-748

#### Background

In aircraft maintenance scenario, the Lead mechanics/ supervisors review the maintenance activities performed on aircraft and perform CRS sign-off against packages. The capability to generate Certificate of Release to Service with unique CoM # must be built in the offline mobile device of LineAnywhere in order to track packages completion.

#### **Change Details**

To enable the generation of CoM # in LineAnywhere, the following developments have been built into the system:

• New process parameter 'Default CoM Type for CRS in eLog?' under the entity type Mobility and entity LineAnywhere has been added in the Define Process Entities activity of Common Master to set the default CoM Type of Certificate of Maintenance generated for packages during transfer in LineAnywhere.

| Process Parameter: Default Con | Process Parameter: Delaut Com Type for CRS in eLog?                                  |  |  |  |  |
|--------------------------------|--------------------------------------------------------------------------------------|--|--|--|--|
| Value                          | Impact CoM Type                                                                      |  |  |  |  |
| 0                              | The CoM Type field is set to 'Regular', on generation of CoM for packages during     |  |  |  |  |
|                                | transfer from LineAnywhere                                                           |  |  |  |  |
| 1                              | The CoM Type field is set to 'Test Flight', on generation of CoM for packages during |  |  |  |  |
|                                | transfer from LineAnywhere                                                           |  |  |  |  |
| 2                              | The CoM Type field is set to 'Forced', on generation of CoM for packages during      |  |  |  |  |
|                                | transfer from LineAnywhere                                                           |  |  |  |  |

- If the users do not specify the default CoM Type of packages, the system sets CoM Type for error-free package to "Regular".
- On validation of the packages, if any (Task / Discrepancy / CR) errors are found in the package at the time
  of transfer; Transfer Status for the package is set as "Error-Transfer". Similarly, if any errors related to CoM
  generation are encountered against the package, Transfer Status is set as "Error-CoM". Transfer Status
  becomes "Error-Closure", if any errors related to closure of the package are found at the time of closure.
- The system will generate CoM # document in "Confirmed" status upon processing the package under the following conditions:
  - Package is complete
  - CoM Reqd? set as Required
  - Numbering type defined for CoM # generation
  - o No overdue maintenance tasks/discrepancies found
  - o No errors found

## ramco

### Exhibit 1: CRS sign off in LineAnywhere

| iPad 🗢                                                                                                    | 1:37 AM                                                             |                                 | € 62%                                                                            |
|----------------------------------------------------------------------------------------------------|---------------------------------------------------------------------|---------------------------------|----------------------------------------------------------------------------------|
| <                                                                                                    | eLog                                                                |                                 |                                                                                  |
| Aircraft Reg #   Nose #   Model #         Exec. Ref #         F           N24101   N24101   B777-10         VP-115812-2018         L | Package Type Work Center / S<br>Line Package YEG-100-00   Y<br>More | tation Status<br>EG In-Progress | Due Item 2                                                                       |
| Manage Package Discrepancies                                                                                                    | Tasks Preview and Acceptance                                        |                                 |                                                                                  |
| Task Discrepancy CR                                                                                                    | Next Due                                                            | CRS                             |                                                                                  |
| 11 11 0 2<br>Pending Total Pending Total                                                                                             | 0 0 13-Dec-2017<br>Pending Total Date                               | FH FC The Airc<br>Director      | craft is complied in accordance with<br>General of Civil Aviation. This Aircraft |
| Sign Off                                                                                                    |                                                                     |                                 | per per                                                                          |
| B777-PAN-TAS Employee ID                                                                                                    | PIN                                                                 | Date and Time                   |                                                                                  |
| 00001413                                                                                                    |                                                                     | 18-Jul-2018 01:37               | 36                                                                               |
| PAN TASK6<br>Equipment Category                                                                                                    | Tap h                                                               | ere to sign off                 |                                                                                  |
| B777-PAN-TAS                                                                                                    | the p                                                               | ackage                          | <b>1</b>                                                                         |
| PAN TASK10                                                                                                    |                                                                     |                                 |                                                                                  |
| B777-PAN-TAS                                                                                                    | Sign Off                                                            |                                 | ance                                                                             |
|                                                                                                    | Dispused                                                            |                                 | echanic                                                                          |
| PAN TASK4<br>B777-PAN-TASK4                                                                                                    | Planned                                                             |                                 |                                                                                  |
|                                                                                                    |                                                                     |                                 |                                                                                  |
| MARCEL'S SPE'CI"AL*()?{}+_                                                                                                    | Planned                                                             |                                 |                                                                                  |
| MARCEL'S SPE'CI"AL*()?{}+_                                                                                                    |                                                                     |                                 |                                                                                  |
| MARCEL'S SPECIAL*()?()+                                                                                                    | Planned                                                             |                                 |                                                                                  |
| MARCEL'S SPECIAL                                                                                                    |                                                                     |                                 | Sign Off                                                                         |

#### Exhibit 2: The Transfer Work package Log screen in LineAnywhere

| \star 🗎 Transfer Work Package L                  | og             |                       |                                                |                            |                   |                           | x ¤ ←         | ? 🛯 🗖         |
|--------------------------------------------------|----------------|-----------------------|------------------------------------------------|----------------------------|-------------------|---------------------------|---------------|---------------|
| - Search Criteria                                | n YEG 💌        |                       | Work Center YE                                 | G-100-00 🔻                 |                   | Aircraft Reg. # N24109    |               |               |
| Shift Co                                         | de 🔍 🔻         |                       | Created Date From 11                           | /Jul/2018 14:26:53 🔀       |                   | Created Date To 18/Jul/20 | 18 14:26:53 🐻 |               |
|                                                  |                |                       | Search                                         | 1                          |                   |                           |               |               |
| :≡ Q                                             |                |                       |                                                |                            |                   |                           |               |               |
| 2 All 0 Error                                    | 0 Pending 0    | Validated 2 Processed | 0 Shortclosed                                  |                            |                   |                           |               |               |
|                                                  |                |                       |                                                |                            |                   | ₹ a II Al                 | Ŧ             | Q             |
| # 🖹 Package #                                    | Aircraft Reg # | Arrival Flight #      | Transfer Ref #                                 | Transfer Status            | Total Error Count | Package Errors            | Task Errors   | Discrepancy E |
| 1 🖾 VP-113951-2018                               | N24109         | q                     | TRF-004734-2017                                | PROCESSED                  | 0                 | 0                         | 0             | 0             |
| 2 🖾 VP-113912-2018                               | N24109         | rt                    | TRF-004732-2017                                | PROCESSED                  | 0                 | 0                         | 0             | 0             |
| Tap here to<br>validate packa<br>for any errors. | ages           | Tap ho<br>for val     | ere to generate (<br>idated packages<br>Proces | CoM #<br>5.<br>Short-Close |                   |                           |               | >             |

## Ability to load due items of sub-assemblies & task relationship in Line Anywhere App

Reference: APRP-746

#### Background

For comprehensive maintenance of aircraft, it is essential the mechanics must have the complete list of due items of the aircraft in hand. Currently, LineAnywhere provides the capability to load due tasks of aircraft only. However, mechanics in the remote locations where internet connectivity is poor or nil must be empowered to review the due list of sub-assemblies to perform On-wing, Off-wing and component removal jobs. **LineAnywhere** must also support the addition of the component tasks Further, when tasks are added to work packages, LineAnywhere must also be capable of automatically adding related tasks based on the planning and execution relationships of the added tasks.

In addition to the ability of assigning the Component and Engine tasks to packages, a capability to validate and process errors associated with Component and Engine tasks in packages transferred from the offline device must also be built in the **LineAnywhere (Desktop)** business component.

#### **Change Details**

To facilitate addition of the Component and Engine tasks in the offline mobile device, the following developments have been incorporated in **LineAnywhere**:

New process parameter 'Retrieve Component/Engine applicable task during Pre-load of LineAnywhere?' has been added under the entity type Mobility and the entity LineAnywhere in the Define Process Entities activity of Common Master to load Component and Engine applicable tasks in addition to Aircraft tasks to the offline mobile LineAnywhere application

| Process parameter                  | Value        | Impact                                                    |
|------------------------------------|--------------|-----------------------------------------------------------|
| Retrieve Component/Engine          | 0 / Not      | Only Aircraft Applicability tasks will be copied to the   |
| applicable task during Pre-load of | Required     | LineAnywhere database during pre-load.                    |
| LineAnywhere?                      |              | Maintenance tasks with Applicability as Component and     |
|                                    |              | Engine will not be copied to the LineAnywhere database    |
|                                    |              | during pre-load                                           |
|                                    | 1 / Required | Maintenance tasks with Applicability as Component and     |
|                                    |              | Engine will not be copied to the LineAnywhere database in |
|                                    |              | addition to Aircraft Applicability database               |

• New process parameter 'Retrieve Task Relationship details of Task during Load of LineAnywhere?' has been added under the entity type Mobility and the entity LineAnywhere in the **Define Process Entities** activity of **Common Master** to load task relationship definition to the offline mobile LineAnywhere application

| Process parameter                  | Value        | Impact                                                      |  |  |
|------------------------------------|--------------|-------------------------------------------------------------|--|--|
| Retrieve Task Relationship details | 0 / Not      | LineAnywhere will not load the 'Task Relationships' defined |  |  |
| of Task during Load of             | Required     | for Aircraft /Component/Engine applicable tasks             |  |  |
| LineAnywhere?                      |              |                                                             |  |  |
|                                    | 1 / Required | LineAnywhere will load the 'Task Relationships' defined for |  |  |

Aircraft /Component/Engine applicable tasks

 New process parameter 'Show 'Job Type' combo in Add Tasks pop up of LineAnywhere?' has been added under the entity type Mobility and the entity LineAnywhere in the Define Process Entities activity of Common Master to add the drop down list box Job Type in the Add Tasks popup of the LineAnywhere

| Process parameter             | Value   | Impact on the Job Type drop-down list box in the 'Add from  |
|-------------------------------|---------|-------------------------------------------------------------|
|                               |         | Library' and 'New Task' tabs of Add Tasks pop up            |
| Show 'Job Type' combo in Add  | 0 / No  | The Job Type drop-down list will not be displayed to users. |
| Tasks pop up of LineAnywhere? |         |                                                             |
|                               | 1 / Yes | The Job Type drop-down list will be displayed to users.     |

- The Add Tasks popup will have the following new fields to facilitate creation and addition of tasks of Component and Engine Applicability in addition to Aircraft.
  - Job Type (This filter will be available based on process parameter Show 'Job Type' combo in Add Tasks pop up of LineAnywhere?)
  - Part #: (This field will be enabled with Smart Search.)
  - Serial #
  - Position Code: (This field will be enabled with Smart Search.)
- The Task Additional Info pop-up with the following fields will also be displayed for Component or Engine tasks now
  - Job Type
  - Part #: (This field is enabled with Smart Search)
  - Serial #
  - Position Code: (This field is enabled with Smart Search)
- When the users add a task to the work package from Due List or from the Add Tasks pop up, **LineAnywhere** automatically adds the related tasks based on the following relationships:
  - Block Schedule
  - Concurrent Exec. Group,
  - o Concurrent Exec- Specific
  - Concurrent Exec.- Conditional
  - Predecessor-Constrained
- If the tasks are having the following Post Compliance relationship, the system will update the schedules of the respective tasks in the maintenance program, during the transfer of work package.
  - o Initiate Schedule
  - o Terminate Schedule
  - Initiate Records Follow-Up
  - o Supersede
  - o Conditional

## ramco

#### Exhibit 1: The new Task section in the Add Tasks popup in the Tasks tab of E-Log

| iPad 🗢                                                                                                    | 1                                                         | D:01 AM          |                                                                                                   | 17%                                                                                                    |
|----------------------------------------------------------------------------------------------------|-----------------------------------------------------------|------------------|---------------------------------------------------------------------------------------------------|----------------------------------------------------------------------------------------------------|
| <                                                                                                    |                                                           | eLog             |                                                                                                   |                                                                                                    |
| Aircraft Reg #   Nose #   Model # Ex<br>N24102   N24102   B777-10 VF                                                                                                    | Add Tasks                                                 | 8                | 2                                                                                                 | Due Item                                                                                                    |
| Manage       Discret         Task       Discret         PAN TASK10       Task#         Task# B777-PAN-TASK10 00-00       AMM B777         PAN TASK6       Planned         PAN TASK6       Task# E         Task#       These fields will appear only on selection of Job         Type as Off-wing, On-wing or Component Removal       On-wing or Component Removal | New Task         ATA #       Source Document #         NA | Add from Library | ta The field<br>based or<br>paramet<br>Comments C<br>eate-the task<br>ed C<br>(Mechanic)<br>aired | appears<br>process<br>er<br>Disc. +<br>CR +<br>CR +<br>Sign Off (Inspector)<br>Not Required<br>Not Required |

## ramco

#### Exhibit 2: The Add from Library section in the Add Tasks popup in the Tasks tab of E-Log

| eLog                                                                                                    | eLog                                                                             |
|----------------------------------------------------------------------------------------------------|----------------------------------------------------------------------------------|
| Aircraft Reg #   Nose #   Model # Ex Due Item Due Item Due Item Due Item O                                                                                                    | Due Item 🕑                                                                       |
| New Task     Add from Library       Manage     Discre       Package     Discre       Task     Base Aircraft Model #       ATA # Job Type       Off-Wing       Description                                                                                                    | Add from Library Base Aircraft Model # ATA # Job Type Off-Wing The field appears |
| PAN TASK10         Task# B777-PAN-TASK10 00-00         AMM B777         Planned                                                                                                    | Part # Serial # Domments Disc.                                                   |
| PAN TASK6     Add Task       Task# B     These fields will<br>appear only on<br>selection of Job<br>Type as Off-wing,<br>On-wing or<br>Component     Add Task                                                                                                    | Add Task CR +                                                                    |
| Removal       Image: Component Removal         (Mechanic)       Sign Off (Inspector Amplitude)         Image: Component Removal       Amplitude)         Image: Component Removal       Amplitude) | (Mechanic) Sign Off (Inspector)<br>aired Not Required<br>aired Not Required      |

## ramco

#### Exhibit 3: The Task Additional Info popup in the Tasks tab of E-Log

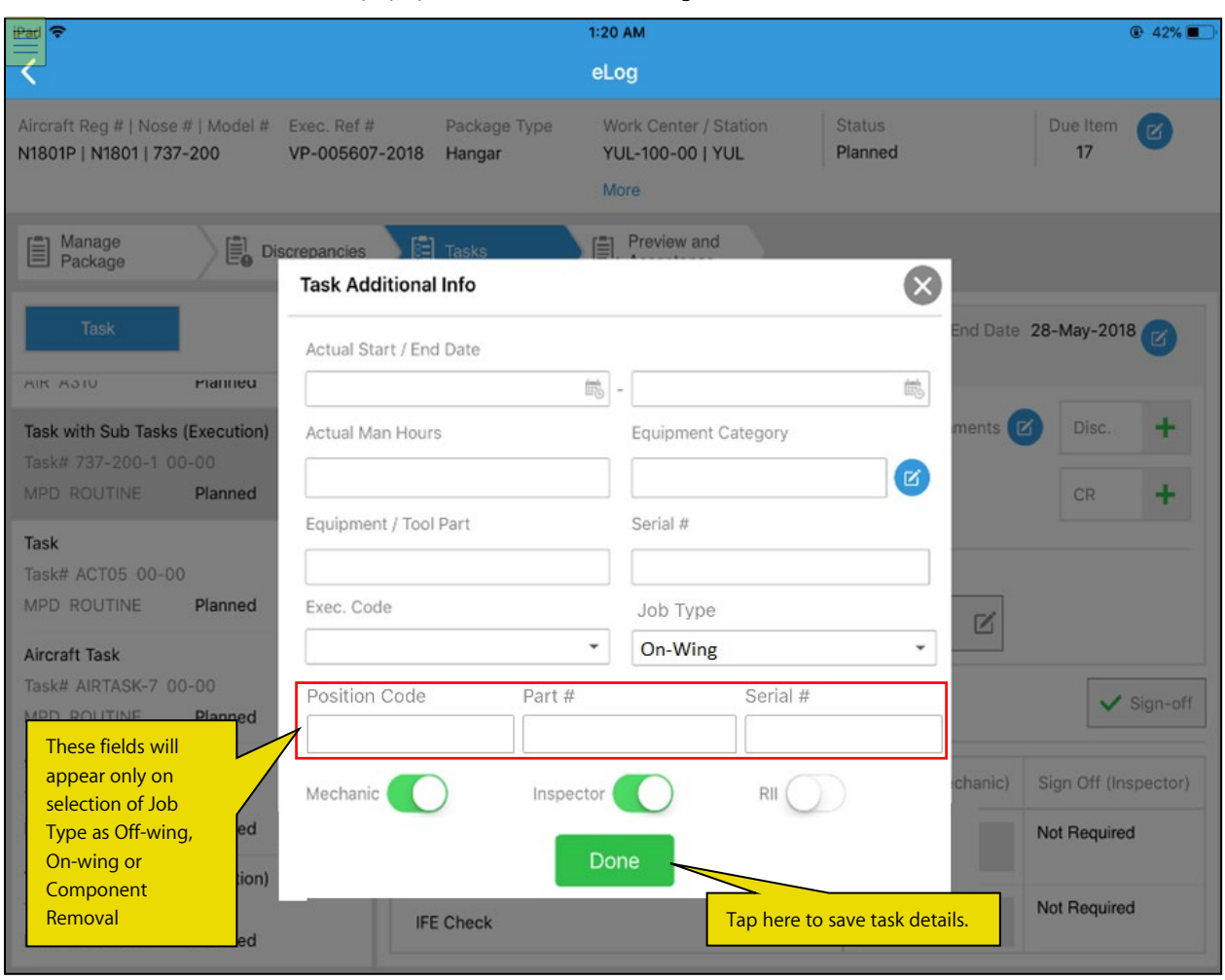

# Ability to view the due dates of the tasks which are already available in the package

Reference: APRP-406

#### Background

A task/discrepancy in **Due List** popup of **LineAnywhere** shows Due By which makes it easier for a user to know the due of the respective task/discrepancy before adding to a package. Currently if a task/discrepancy is added from Due List to a package, then it is not possible to view the due date of that task/discrepancy. Due date is only visible once the task/discrepancy is cancelled, and the task/discrepancy goes back to the due list. In case where the access time / ground time is less, the mechanic will not be able to identify which needs to be prioritized. Therefore, a provision is required wherein users can view the due date of the task/discrepancy, which is already added to a respective package, directly in the **eLog** screen during execution in **LineAnywhere**.

#### **Change Details**

In order to view the due date of a task/discrepancy which is already added to a package, the following changes have been incorporated in the **eLog** screen of **Line Anywhere**:

- Due date of the added task to be shown as separate control in the task list in the left pane of eLog under Task tab.
- Due date of the added discrepancy to be shown as separate control in the discrepancy list in the left pane under **Discrepancy tab**.
- If there's no due date available for a task/discrepancy, then 'No Due' will be shown for that task/discrepancy in the task/discrepancy list in the left pane of eLog under Task/Discrepancy tabs respectively.

Colour codes for displaying due dates:

- Red: Due date will be shown in Red for task/discrepancy having the due date crossed as per current date.
- Amber: Due date will be shown in Amber for task/discrepancy based on the set option *Number of remaining days to be considered to mark an item as an Alert Due Item?*, by considering the days set in the set option and the current day as well.
- Black: Due date will be shown in Black for task/discrepancy having the due date which is neither crossed the current date nor is nearing.
- Grey: Due date will be shown in Grey for all tasks/discrepancies in status other than 'Planned' and 'In-Progress'.

Note: If there's no due for a task/discrepancy, it will be shown as No Due in grey italics form.

## ramco

#### 98 | Enhancement Notification

Exhibit 1: Identifies the changes in Task tab of eLog screen in Line Anywhere

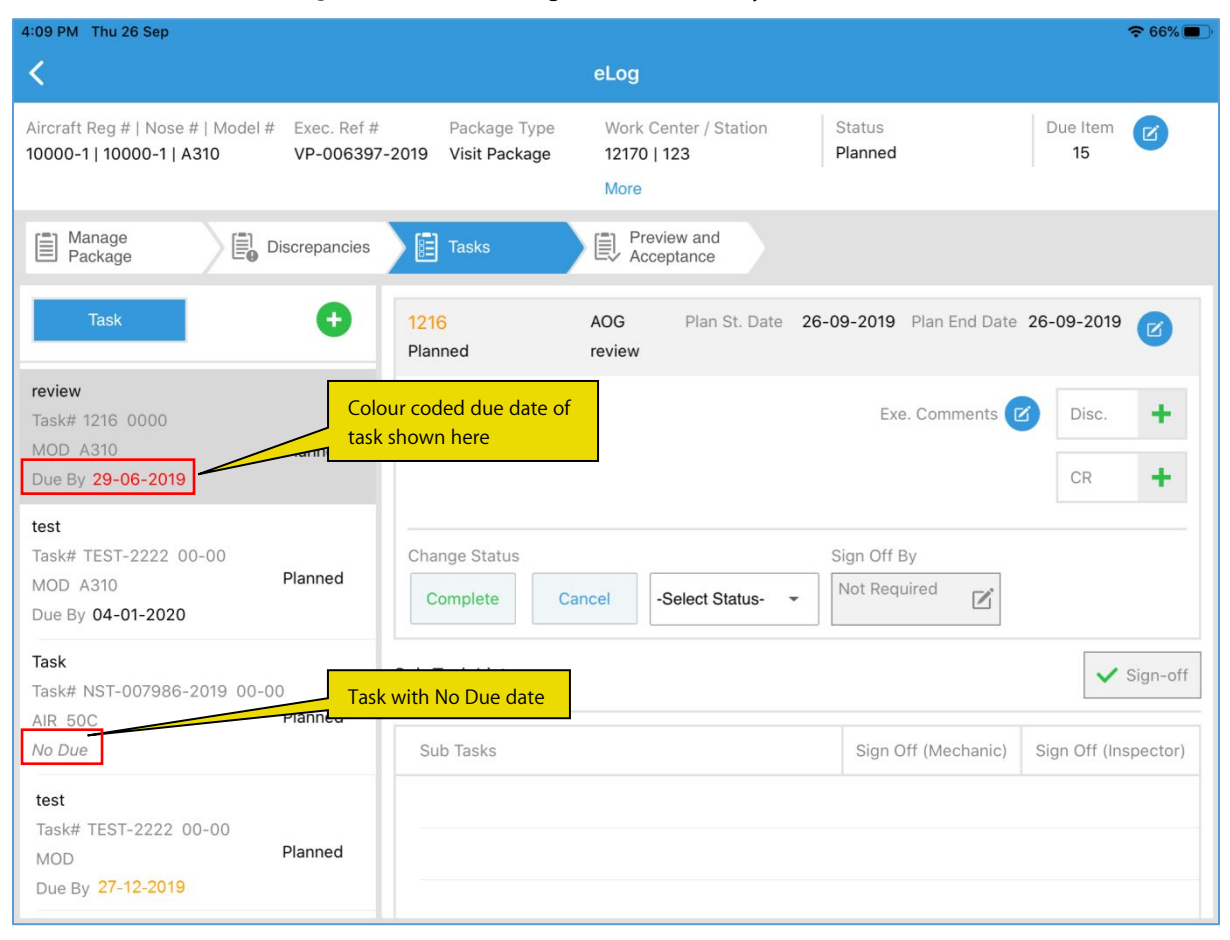

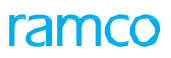

#### Exhibit 2: Identifies the changes in Discrepancy tab of eLog screen in Line Anywhere

| 4:34 PM Thu 26 Sep                                                                       |                                                                         |                   | <b>२</b> 64% 🔳       |
|------------------------------------------------------------------------------------------|-------------------------------------------------------------------------|-------------------|----------------------|
| <                                                                                        | eLog                                                                    |                   |                      |
| Aircraft Reg #   Nose #   Model # Exec. Ref #<br>EO-AE2   EO-AE2   SM-123 VP-006399-2019 | Package Type Work Center / Station<br>Visit Package 12170   123<br>More | Status<br>Planned | Due Item 29          |
| Manage<br>Package Discrepancies                                                          | Tasks Preview and Acceptance                                            |                   |                      |
| Discrepancy +                                                                            | CDP-007021-2019 Under resolution                                        |                   |                      |
|                                                                                          | Discrepancy Details Resolution/                                         | Deferral Details  |                      |
| Open 3 Closed 0 Deferred 0                                                               | Description                                                             | Log Item #        | ATA #                |
| CDP-007021-2019 Colour co                                                                | oded due date of                                                        | Log # / LogItem # | 00-00                |
| c1 00-00 discrepan                                                                       | ncy shown here                                                          | Disc. Category    | Reported Station     |
| Due By 29-06-2019                                                                        | Cabin Position #                                                        | Source Type No.   |                      |
| Dp-3 Open 3<br>CDP-005563-2019 CDP-005563-2019                                           | c1                                                                      | -                 |                      |
| 00-00                                                                                    |                                                                         | Reported By       | Reported Date & Time |
| Due By 26-09-2019                                                                        |                                                                         | 00041383          | 26-09-2019 04:12:    |
| Dp-1 Open                                                                                | Affected Function Defect Type                                           |                   | Sofety Balatad       |
| 00-00 Discrepancy                                                                        | No. of Channels Equipment                                               |                   | Salety Related       |
| No Due vith No Due Dates                                                                 |                                                                         |                   | Pax.Abuse?           |
| <b>K</b><br>LOPA View                                                                    |                                                                         | Save              |                      |

## Ability to view planning priority and comments for discrepancy

Reference: APRP-405

#### Background

In **LineAnywhere**, the mechanics can view the priority and comments for tasks as recorded by the planners at the time of creating packages in the desktop **Ramco Aviation** suite. However, the priority and comments provided for discrepancies at the time of assigning them to packages is currently not available in the **LineAnywhere** offline mobile application. Priority and comments provide critical data that could be used by the mechanics in enhancing maintenance execution and hence a provision to display these details for discrepancies is required in **LineAnywhere**.

#### **Change Details**

To provide visibility to the priority and comments recorded for discrepancies at the time of adding discrepancies to packages, the following developments have been built in **LineAnywhere**:

- During Pre-Load and Refine Load actions for aircraft in the Set Preferences and Load Device screen,
   Priority and Comments of the Due discrepancies as recorded in Review Fleet Maintenance Plan screen by the planner will be loaded from desktop to LineAnywhere.
- New display fields Priority and Comments have been added in the Discrepancies tab of eLog. However, the Priority and Comments fields will be available for a discrepancy only if these fields have been updated previously in the Review Fleet Maintenance Plan screen of Aircraft Maintenance Planning in desktop Ramco Aviation suite.
- The user can tap on the **Comments** field to expand the field and view the complete text. To close the popup, the users can tap outside the popup area.
- The label Discrepancy in the header has been removed from the Discrepancies tab

## ramco

#### Exhibit 1: Updating Priority and Comments from the Review Fleet Maintenance Plan page for discrepancy

| \star 🔋 Review Fleet Maintenance Pla      | n                                                                                                    | # 륨 덛 ← ?                                 | LØ K    |
|-------------------------------------------|----------------------------------------------------------------------------------------------------|-------------------------------------------|---------|
| Basic Search Advanced Search              |                                                                                                    |                                           | ~       |
| Plan Details                              | Aiscarft Dataile                                                                                                    |                                           |         |
| <ul> <li>Line Planning</li></ul>          | Update Planning Details 🖶 🛱 ? 🗔 🗴                                                                                                    | 'Priority' &                              |         |
|                                           | Plan Details                                                                                                    | 'Comments'                                |         |
| Arrival Details                           |                                                                                                    | recorded in the                           | 1940    |
| From / To Date & Time 27-08-2019 17:15:04 | Phonty Plan start Date Plan End Date Plan End Date Plan End Date                                                                                                    | Review Aircraft                           |         |
| Flight #                                  | Planning Comments                                                                                                    | Maintenance                               | -       |
| Sort By 🔍 👻                               |                                                                                                    | Diam magica for                           | red     |
| Reference Time Zone UTC                   | Demonstration of the Data and the Data and t | Plan page for                             |         |
|                                           | Kemove: Phonty Pan Date Panning Comments<br>Save                                                                                                    | discrepancy                               |         |
| Ω Ω <b>=</b> ≣ ₩ ₩                        |                                                                                                    | Assign 🖬                                  | Release |
| Job Details                               |                                                                                                    |                                           |         |
| Aircraft Reg # / Work Unit #              | 09-May-2019<br>1 00 01 02 03 04 05 08 07 08 09 10 11 12 13 14 15 16 17 18 19 20 21 22 23 00 01 02 03 04 05 08 07 08 09                                                                                                    | 10-May-2019<br>10 11 12 13 14 15 16 17 18 | 19 20   |
| P     0000-B76-0007996::Aircraft Inspe    |                                                                                                    |                                           | -       |
| P 0000-B76-0007999::A-Check               |                                                                                                    |                                           |         |
| P 0000-B76-0007997::Cleaning              |                                                                                                    |                                           |         |
| EO-000593-2017::EO5932017 Mo              |                                                                                                    |                                           | ~       |

#### Exhibit 2: Priority and Comments in the eLog – Discrepancies tab of LineAnywhere

| 10:58 PM          | / Wed 11 Sep                                                             |                                                        |                           |                                                  | 🗢 🕑 100% 🔲           |
|-------------------|--------------------------------------------------------------------------|--------------------------------------------------------|---------------------------|--------------------------------------------------|----------------------|
| <                 |                                                                          | eLoç                                                   | 3                         |                                                  |                      |
| Aircraft<br>PH-BQ | Reg #   Nose #   Model # Exec. Ref #<br>G   BQG   B777-200ER LP006056184 | Planning 'Priority' record<br>Planning board is displa | ded in<br>ayed here       | Status<br>Completed                              | Due Item 🕜           |
| E M               | lanage<br>ackage                                                         | Tasks                                                  | Preview and<br>Acceptance | Planning 'Comments' r<br>Planning board is displ | ecorded in aved here |
|                   | DP011145805 Under Resolution                                             | Priority High                                          | Comment                   | Please Prioritize on this Discr                  | epancy               |
|                   | Discrepancy Details Resolution/D                                         | Deferral Details                                       |                           | Comments                                         | +                    |
|                   | Description                                                              | Log Item #                                             | ATA #                     | as provided in the AMM                           |                      |
|                   | Btfhgcgh                                                                 | 45                                                     | NA                        |                                                  |                      |
|                   |                                                                          | Disc. Category                                         | Reported Station          |                                                  |                      |
|                   |                                                                          | A-SOFTWARE/M                                           | LAX                       |                                                  |                      |
| ore               | Cabin Position #                                                         | Source Type No.                                        |                           |                                                  |                      |
| ž                 | 3D                                                                       | -                                                      |                           |                                                  |                      |
|                   |                                                                          | Reported By                                            | Reported Date & T         | ime                                              |                      |
|                   |                                                                          | 121732                                                 | 11-Sep-2019 22:4          | 0:09 📷                                           |                      |
|                   | Affected Function Defect Type                                            |                                                        |                           | Attachments                                      | <b>A A</b>           |
|                   | A-AUDIO - Inop (Audio) -                                                 |                                                        | Safety Related            |                                                  |                      |
|                   | No. of Channels Equipment Category                                       |                                                        |                           | <                                                | >                    |
|                   | 2 eX2 🗹                                                                  | )                                                      | Pax.Abuse?                |                                                  |                      |
|                   |                                                                          |                                                        |                           |                                                  | 1.                   |
|                   |                                                                          |                                                        |                           | Save                                             |                      |
|                   |                                                                          |                                                        |                           |                                                  |                      |

## Ability to cancel a pending CR transaction in LineAnywhere

Reference: APRP-403

#### Background

In **LineAnywhere**, duplicate instances of the component transactions (CR) find their way into bulk component transactions (CR) processing giving rise to errors. These errors crop up during transfer of packages back to desktop stopping the transfer process. Rectification of these errors proves tedious for the users as they are required to redo the bulk CR transaction process after manually removing the duplicate records. Hence, a provision to cancel the duplicate pending CR records before they are confirmed is required in **LineAnywhere**.

#### **Change Details**

To prevent multiple instances of the same CR getting processed during bulk CR processing, the following new developments have been built in the LineAnywhere offline mobile application:

- New button Cancel has been added to the right of of the Confirm button in the both Create CR and Edit
   / View CR mode of the Component Replacement screen in eLog.
- Now the users can remove pending CR transactions by tapping on the Cancel button. (Note: Pending CR transactions refer to saved CR transactions that still have not been confirmed and hence do not carry CR #.). Once a CR transaction is cancelled, the screen refreshes to show the Create CR mode of Component Replacement wherein the user can perform a new CR transaction.
- During creation of a CR or if a CR transaction is confirmed, the **Cancel** button appears in a disabled state.
- Cancelled CR transactions will not be displayed under the CR list in the **Component Replacement** screen. They will also not be included in the total CR count in the **Preview and Acceptance** tab.
- If any pending CR remains during transfer, the validation message will notify the cancellation or confirmation of the pending CR transaction.

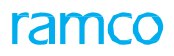

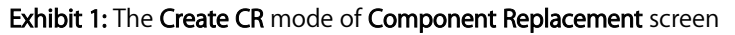

| 2:23 PM           | Wed 27 Nov                                                                                                    |                                                            |                              |                                       | ···· 🗢 🖲 73% 🔳 '                |
|-------------------|----------------------------------------------------------------------------------------------------|------------------------------------------------------------|------------------------------|---------------------------------------|---------------------------------|
| <                 |                                                                                                    | Co                                                         | mponent Replacement          |                                       |                                 |
| Aircraf<br>JS-182 | t Reg #   Nose #   Model #<br>20   JS182034   A320-211                                                                            | Exec. Ref #<br>VP-012625-2019                              | Package Type<br>Line Package | Work Center / Station<br>185-20   AIR | FH FC<br>2 32                   |
|                   | Create CR                                                                                                    | Discrepancy                                                | Task 1-PME-0000              | 0000001 - 1 👻 Aircra                  | aft task fo                     |
|                   | Position #                                                                                                    | Level                                                      | Object Ty                    | /pe                                   |                                 |
|                   | Remove                                                                                                    | Install Repla                                              | ace Cannibali                | ze Swap                               |                                 |
| More              | Remove           Part #           0-0440-4-0001:36361           Part Description           SEE 25-30-0515 TROLLI           Reason | Serial #<br>UPR-007577-2014<br>Disposition Code<br>Remarks | · ·                          | Both <b>Confirm</b> ar                | nd <b>Cancel</b> buttons are in |
|                   | Mod. #                                                                                                    | New Serial                                                 | #                            | disabled state                        |                                 |
|                   | E<br>Save                                                                                                    |                                                            | <b>√</b><br>Confirm          |                                       | X<br>Cancel                     |

Exhibit 2: The Component Replacement screen after the CR is saved

| 2:23 PM           | 1 Wed 27 Nov                                           |       |                       |              |                   |                        |                                       |             | 🗢 🕑 73% 🔳 |
|-------------------|--------------------------------------------------------|-------|-----------------------|--------------|-------------------|------------------------|---------------------------------------|-------------|-----------|
| <                 |                                                        |       |                       | Compo        | onent Re          | placement              |                                       |             |           |
| Aircraf<br>JS-182 | t Reg #   Nose #   Model #<br>20   JS182034   A320-211 |       | Exec. Ref<br>VP-01262 | #<br>5-2019  | Packag<br>Line Pa | e Type<br><b>ckage</b> | Work Center / Station<br>185-20   AIR | FH<br>2     | FC<br>32  |
|                   | Edit / View CR                                         |       |                       |              |                   | 1-PME-0000000001       | Aircraft task for                     | print task  |           |
|                   | Position #                                             | 1     | Level<br>1.2          |              |                   | Object Type Component  | •                                     |             |           |
|                   | Remove                                                 | Insta | 11                    | Replace      |                   | Cannibalize            | Swap                                  |             |           |
|                   | Remove                                                 |       |                       |              |                   |                        |                                       |             |           |
| œ                 | Part #                                                 |       | Serial #              |              |                   |                        |                                       |             |           |
| Mor               | 0-0440-4-0001:36361                                    |       | UPR-007               | 577-2014     |                   |                        |                                       |             |           |
|                   | Part Description                                       |       | Dispositio            | n Code       |                   |                        |                                       |             |           |
|                   | SEE 25-30-0515 TRO                                     | LLEY  | 2-RETUP               | IN AS IS-QA  | •                 |                        |                                       |             |           |
|                   | Reason                                                 |       | Remarks               |              |                   |                        |                                       |             |           |
|                   | Compliance                                             | •     | vbhh                  |              |                   |                        |                                       |             |           |
|                   | Mod. #                                                 |       |                       |              |                   |                        |                                       |             |           |
|                   |                                                        | Z     |                       | lew Serial # |                   |                        | All buttons are en                    | abled       |           |
|                   | ✓ Additional Details                                   |       |                       |              |                   |                        |                                       |             |           |
|                   | Save                                                   |       |                       |              | Confir            | m                      |                                       | X<br>Cancel |           |

| Exhibit 3: The Component Replacement screen | after CR cancellation |
|---------------------------------------------|-----------------------|
|---------------------------------------------|-----------------------|

| 2:23 PM                                                                | Wed 27 Nov                                                                                                    |                                                            |                                       |                                                    | 🗢 🖲 73% 🗖                    |  |  |  |  |  |  |  |  |
|------------------------------------------------------------------------|----------------------------------------------------------------------------------------------------|------------------------------------------------------------|---------------------------------------|----------------------------------------------------|------------------------------|--|--|--|--|--|--|--|--|
| Component Replacement                                                  |                                                                                                    |                                                            |                                       |                                                    |                              |  |  |  |  |  |  |  |  |
| Aircraft Reg #   Nose #   Model # E<br>JS-1820   JS182034   A320-211 V |                                                                                                    | Exec. Ref #<br>VP-012625-2019                              | Package Type<br>Line Package          | Work Center / Station<br>185-20   AIR              | FH FC<br>2 32                |  |  |  |  |  |  |  |  |
|                                                                        | Create CR                                                                                                    | Discrepancy                                                | Task 1-PME-000                        | 0000001 - 1 🔹 Aircraft                             | task fo                      |  |  |  |  |  |  |  |  |
|                                                                        | Position #                                                                                                    | Level                                                      | Object Ty                             | ype 🗸                                              |                              |  |  |  |  |  |  |  |  |
|                                                                        | Remove                                                                                                    | Install Replac                                             | e Cannibali                           | ze Swap                                            |                              |  |  |  |  |  |  |  |  |
| More                                                                   | Remove           Part #           0-0440-4-0001:36361           Part Description           SEE 25-30-0515 TROLLEY           Reason | Serial #<br>UPR-007577-2014<br>Disposition Code<br>Remarks | · · · · · · · · · · · · · · · · · · · | Both <b>Confirm</b> and <b>C</b><br>disabled state | <b>Fancel</b> buttons are in |  |  |  |  |  |  |  |  |
| E<br>Save                                                              |                                                                                                    |                                                            | <b>V</b><br>Confirm                   | с                                                  | <b>X</b><br>ancel            |  |  |  |  |  |  |  |  |

Exhibit 4: The Component Replacement screen for a confirmed CR

| 2:24 PM                                                            | 1 Wed 27 Nov                            |                               |                   |                              |                |                                       |                      |            | ···· 🗢 🖲 73% 🔳 |  |  |  |  |
|--------------------------------------------------------------------|-----------------------------------------|-------------------------------|-------------------|------------------------------|----------------|---------------------------------------|----------------------|------------|----------------|--|--|--|--|
| Component Replacement                                              |                                         |                               |                   |                              |                |                                       |                      |            |                |  |  |  |  |
| Aircraft Reg #   Nose #   Model #<br>JS-1820   JS182034   A320-211 |                                         | Exec. Ref #<br>VP-012625-2019 |                   | Package Type<br>Line Package |                | Work Center / Station<br>185-20   AIR | FH<br>2              | FC<br>32   |                |  |  |  |  |
| More                                                               | Edit / View CR REPL-031523-2            |                               | 2019 Removed      |                              | 1-PME-00000000 |                                       | Aircraft task for    | print task |                |  |  |  |  |
|                                                                    | Position #                              |                               | Level             |                              |                | Object Type                           |                      |            |                |  |  |  |  |
|                                                                    | 2                                       | /                             | 1.2               |                              |                | Component                             | •                    |            |                |  |  |  |  |
|                                                                    | Remove                                  | Insta                         | I                 | Replace                      |                | Cannibalize                           | Swap                 |            |                |  |  |  |  |
|                                                                    | Remove                                  |                               |                   |                              |                |                                       |                      |            |                |  |  |  |  |
|                                                                    | Part #                                  |                               | Serial #          |                              |                |                                       |                      |            |                |  |  |  |  |
|                                                                    | 0-0440-4-0001:36361                     |                               | UPR-007           | 577-2014                     |                |                                       |                      |            |                |  |  |  |  |
|                                                                    | Part Description SEE 25-30-0515 TROLLEY |                               | Disposition       | n Code                       |                |                                       |                      |            |                |  |  |  |  |
|                                                                    |                                         |                               | 2-RETURN AS IS-QA |                              | -              |                                       |                      |            |                |  |  |  |  |
|                                                                    | Reason                                  |                               | Remarks           |                              |                |                                       |                      |            |                |  |  |  |  |
|                                                                    | Compliance                              | •                             | vbhh              |                              |                |                                       |                      |            |                |  |  |  |  |
|                                                                    | Mod. #                                  |                               |                   |                              | Only           |                                       | and the second stand |            |                |  |  |  |  |
|                                                                    |                                         |                               | New Serial #      |                              |                |                                       | ton is enabled       |            |                |  |  |  |  |
|                                                                    | Additional Detail                       | e                             |                   |                              |                |                                       |                      |            |                |  |  |  |  |
|                                                                    |                                         |                               |                   |                              | ~              |                                       |                      |            |                |  |  |  |  |
|                                                                    |                                         |                               |                   |                              | Confirm        |                                       |                      |            |                |  |  |  |  |

## ramco

#### **Corporate Office and R&D Center**

Ramco Systems Limited, 64, Sardar Patel Road, Taramani, Chennai – 600 113, India Office + 91 44 2235 4510 / 6653 4000 Fax +91 44 2235 2884 Website - www.ramco.com